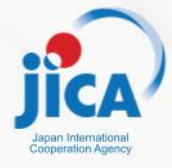

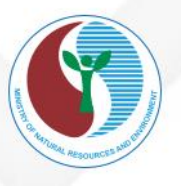

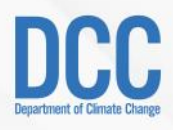

HƯỚNG DẪN SỬ DỤNG HỆ THỐNG BÁO CÁO KIỂM KÊ KHÍ NHÀ KÍNH CẤP CƠ SỞ LĨNH VỰC VẬN TẢI ĐƯỜNG BỘ (DÀNH CHO CƠ SỞ PHÁT THẢI)

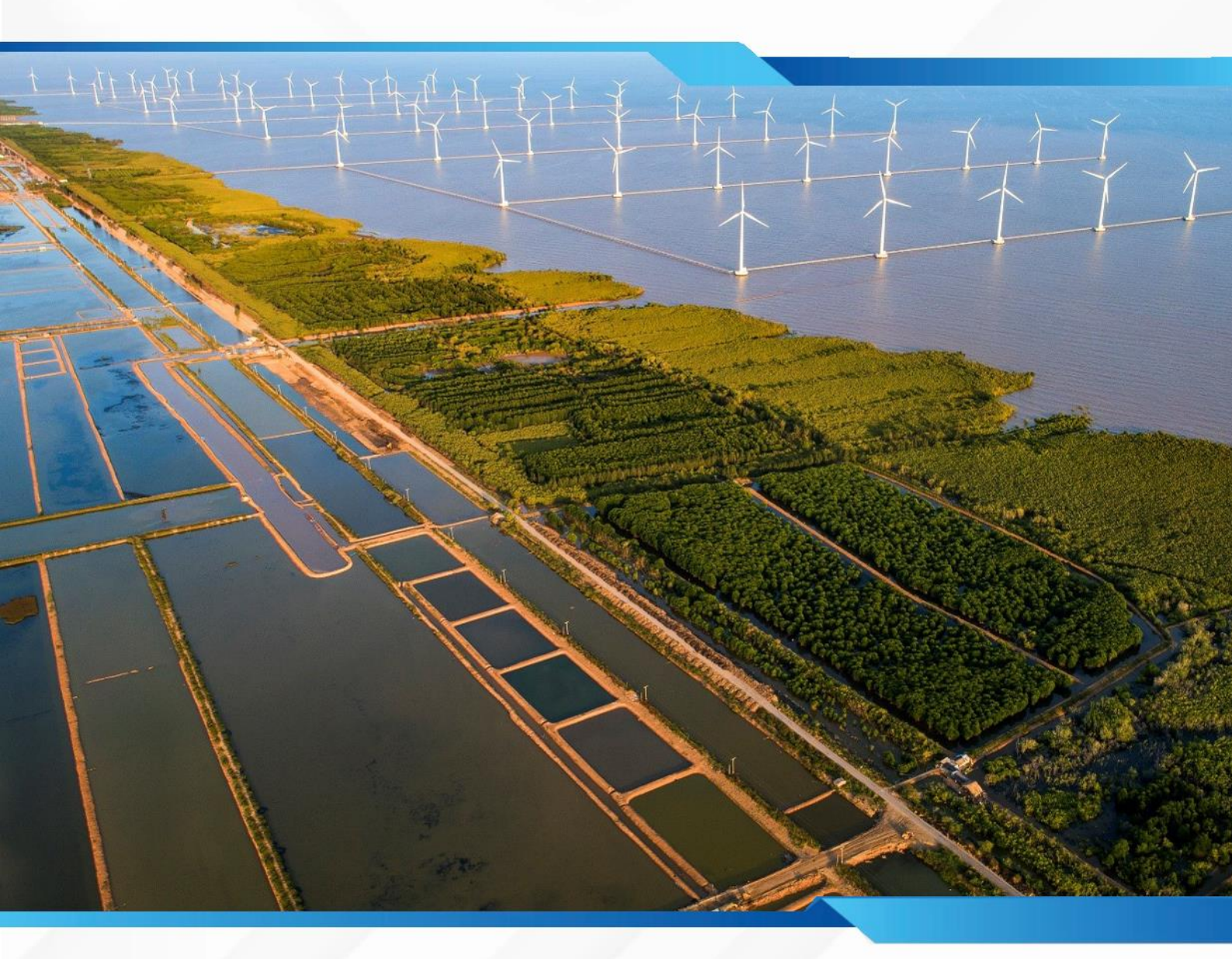

Dự án: Hỗ trợ lên kế hoạch và thực hiện đóng góp do quốc gia tự quyết định tại Việt Nam (SPI-NDC)

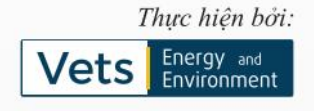

# TÀI LIỆU HƯỚNG DẫN SỬ DỤNG HỆ THỐNG BÁO CÁO KIỂM KÊ KHÍ NHÀ KÍNH CẤP CƠ SỞ TRỰC TUYẾN

Đối tượng sử dụng: Cơ sở phát thải thuộc lĩnh vực Vận tải đường bộ (Lưu hành nội bộ)

Hà Nội, 2024

## MỤC LỤC

| LỜI NÓI ĐẦU                                     | 5           |
|-------------------------------------------------|-------------|
| HƯỚNG DẪN SỬ DỤNG HỆ THỐNG                      | 6           |
| PHÀN 1: HƯỚNG DẫN VÀO PHÀN MỀM                  | 6           |
| 1. Đăng nhập/ đăng xuất                         | 6           |
| 1.1. Đăng nhập                                  | 6           |
| 2. Quản lý thông tin cá nhân                    | 7           |
| PHÀN 2: HƯỚNG DÃN SỬ DỤNG CÔNG CỤ TÍNH TOÁN PHA | ÁT THẢI KHÍ |
| NHÀ KÍNH                                        | 11          |
| A. PHÁT THẢI CHUNG                              | 13          |
| 1. Phát thải trực tiếp (phạm vi 1)              | 13          |
| 1.1.1. Thêm nhiên liệu                          | 13          |
| 1.1.2. Sửa nhiên liệu                           | 16          |
| 1.1.3. Xóa nhiên liệu                           | 17          |
| 1.2.a.1. Lượng môi chất lạnh nạp hàng năm       | 19          |
| 1.2.b.1. Thông tin thiết bị lạnh sử dụng        |             |
| 1.3.1 Nước thải sinh hoạt                       |             |
| 1.3.2. Nước thải công nghiệp                    | 42          |
| 1.3.2.1 Thêm mới                                | 42          |
| 1.3.2.2. Sửa thông tin                          | 44          |
| 1.3.2.3. Xóa thông tin                          | 45          |
| 2. Phát thải gián tiếp (Phạm vi 2)              | 46          |
| 2.1 . Phát thải gián tiếp từ tiêu thụ điện      | 46          |
| 2.1.1. Thêm tiêu thụ điện                       | 46          |
| 2.1.2. Sửa tiêu thụ điện                        | 48          |
| 2.1.3. Xóa số liệu tiêu thụ điện                | 50          |
| B. PHÁT THẢI DO HOẠT ĐỘNG VẬN TẢI               | 51          |
| 1. Phát thải từ các hoạt động vận tải đường bộ  | 51          |
| 1.1.a.1. Thêm mới nhiên liệu                    | 52          |
| 1.1.a.2. Sửa nhiên liệu                         | 54          |
| 1.1.a.3. Xóa nhiên liệu                         | 57          |
| 1.1.b.1. Thêm mới nhiên liệu                    | 59          |
| 1.1.b.2. Sửa nhiên liệu                         | 60          |
| 1.1.b.3. Xóa thông tin                          | 62          |
| 1.2.1. Thêm mới                                 | 62          |

| 1.2.2. Sửa thông tin                               | 64       |
|----------------------------------------------------|----------|
| 1.2.3. Xóa thông tin                               | 65       |
| C. TỔNG PHÁT THẢI TỪ CẤP CƠ SỞ NGÀNH GIAO THÔNG VẬ | N TẢI 66 |
| PHÀN 3: NỘP BÁO CÁO KIỂM KÊ KHÍ NHÀ KÍNH CẤP CƠ SỞ | 67       |
| 1. Xem danh sách báo cáo kiểm kê                   | 67       |
| 2. Tìm kiếm báo cáo kiểm kê                        | 68       |
| 3. Lập báo cáo kiểm kê                             | 68       |
| 4. Sửa báo cáo kiểm kê                             | 74       |
| 5. Xóa báo cáo kiểm kê                             | 77       |
| 6. Xem chi tiết báo cáo kiểm kê                    | 78       |
| 7. Xem ý kiến phản hồi, phê duyệt                  | 80       |

## LỜI NÓI ĐẦU

Tại COP26, Việt Nam đã cùng gần 150 quốc gia cam kết đưa mức phát thải ròng về "0" vào giữa thế kỷ; cùng với hơn 100 quốc gia tham gia cam kết giảm phát thải khí methane toàn cầu vào năm 2030 so với năm 2010; cùng 141 quốc gia tham gia tuyên bố Glasgow của các nhà lãnh đạo về rừng và sử dụng đất; cùng gần 50 quốc gia tham gia tuyên bố toàn cầu về chuyển đổi điện than sang năng lượng sạch.

Các cam kết mạnh mẽ và những ý kiến đóng góp có trách nhiệm của Việt Nam đã được cộng đồng quốc tế đánh giá cao, mở ra nhiều cơ hội hợp tác về tăng trưởng ít phát thải, thúc đẩy phát triển kinh tế tuần hoàn, thích ứng với biến đổi khí hậu. Ngay sau khi Hội nghị ở Glasgow kết thúc, một lộ trình tổng thể nhằm hiện thực hóa các mục tiêu khí hậu đã được Chính phủ vạch ra, và những bước đi đầu tiên trong hành trình ấy cũng đã được kích hoạt...

Trong bối cảnh đó, JICA đã triển khai hợp tác kỹ thuật về Biến đổi khí hậu mang tên "Hỗ trợ lên kế hoạch và thực hiện đóng góp do quốc gia tự quyết định tại Việt Nam (SPI-NDC) với sự phối hợp của Bộ Tài nguyên và Môi trường (Bộ TN&MT) từ tháng 6 năm 2021. Với nhiệm vụ trong năm 2021, Dự án tập trung vào giai đoạn đầu phát triển hệ thống báo cáo mới bằng cách nghiên cứu xây dựng hệ thống tương tự ở Việt Nam (dataenergy.vn) và Nhật Bản (nies.go.jp) và sẽ xác định quy trình phát triển khả thi của hệ thống bao gồm hệ thống báo cáo số hóa và phát triển định dạng báo cáo.

Tài liệu này là tài liệu hướng dẫn sử dụng các tính năng cơ bản của Công cụ Tính toán phát thải khí nhà kính cho các Cơ sở phát thải thuộc lĩnh vực Vận tải đường bộ. Trong quá trình sử dụng hệ thống, Dự án kính đề nghị Quý Cơ sở (Người dùng) đọc và thực hành đồng thời trên phần mềm để đạt hiệu quả cao nhất.

## HƯỚNG DẪN SỬ DỤNG HỆ THỐNG

## PHẦN 1: HƯỚNG DẪN VÀO PHẦN MỀM

## 1. Đăng nhập/ đăng xuất

## 1.1. Đăng nhập

## a. Mục đích, ý nghĩa của chức năng

Chức năng cho phép người dùng đăng nhập vào hệ thống.

## b. Các bước thực hiện

Để sử dụng phần mềm người dùng làm theo các bước sau đây: Mở trình duyệt Firefox hoặc Chrome và gõ địa chỉ của phần mềm: https://dev.ghg.inergy.vn/dang-nhap/, sẽ xuất hiện giao diện màn hình đăng nhập như sau:

| ← → C ( the devghg inergyvn/dang-nhap/                                                                                                    |                                                 | 🕫 🛧 🗅   💩 (New Chrome available )                                                                                                    |
|----------------------------------------------------------------------------------------------------|-------------------------------------------------|----------------------------------------------------------------------------------------------------|
| DCC BỘ TÀI NGUYÊN VÀ MÔI TRƯỜNG<br>Cục biến đôi khí hậu                                                                                                    | Giới thiệu Văn bản pháp luật Hướng dân kỹ thuật | Hồ trợ 😩 Đăng nhập 🖨 EN                                                                                                    |
|                                                                                                    |                                                 |                                                                                                    |
|                                                                                                    |                                                 |                                                                                                    |
| And the owner of the owner of the owner of the owner of the owner of the owner owner owner owner owner owner ow                                                                                                    | Đăng nhập<br>Nhập tên và mặt khẩu để dăng nhập  |                                                                                                    |
| A CONTRACTOR OF THE OWNER OF THE OWNER OWNER OF THE OWNER OWNER OF THE OWNER OWNER OWNER OWNER OWNER OWNER OWNER OWNER OWNER OWNER OWNER OWNER OWNER OWNER OWNER OWNER OWNER OWNER OWNER OWNER OWNER OWNER OWNER OWNER OWNER OWNER OWNER OWNER OWNER O | Bộ UBND tính, thành phố Cơ sở                   |                                                                                                    |
| HỆ THỐNG BÁO CÁO KIỂM KÊ KHÍ NHÀ KÍNH                                                                                                    | Tên đăng nhập *                                 |                                                                                                    |
| CẤP CƠ SỞ TRỰC TUYẾN                                                                                                    | Nhập tên dâng nhập                              |                                                                                                    |
|                                                                                                    | Mật khẩu *                                      | the second second                                                                                                    |
|                                                                                                    | Nhập mật khẩu  Lưu thông tin  Quân mất khẩu?    | -                                                                                                    |
| a second second s                                                                                                    | Dảng nhập                                       | hus had                                                                                                    |
| States and the second second                                                                                                    |                                                 | A COMPANY AND A COMPANY AND A |
|                                                                                                    |                                                 |                                                                                                    |
|                                                                                                    |                                                 |                                                                                                    |
|                                                                                                    |                                                 |                                                                                                    |

- \* Bước 1: Nhập tên đăng nhập: Nhập tên đăng nhập đã được quản trị cấp.
- Bước 2: Nhập mật khẩu: Mật khẩu mặc định. Được quản trị cấp. Trong trường hợp quên mật khẩu, người dùng vui lòng liên hệ Quản trị hệ thống để lấy lại mật khẩu.
- Bước 3: Tích Lưu thông tin nếu người dùng không muốn nhập lại tài khoản cho những lần đăng nhập sau.
- Bước 4: Nhấn nút [Đăng nhập] để đăng nhập thành công vào hệ thống. Hiển thị màn Trang chủ

## 1.2 Đăng xuất

## a. Mục đích, ý nghĩa của chức năng

Chức năng cho phép người dùng đăng xuất ra khỏi hệ thống

## b. Các bước thực hiện

Sau khi đăng nhập thành công, Người dùng nhấn nút [**Thoát**] phía góc phải màn hình để đăng xuất ra khỏi hệ thống và về trang đăng nhập.

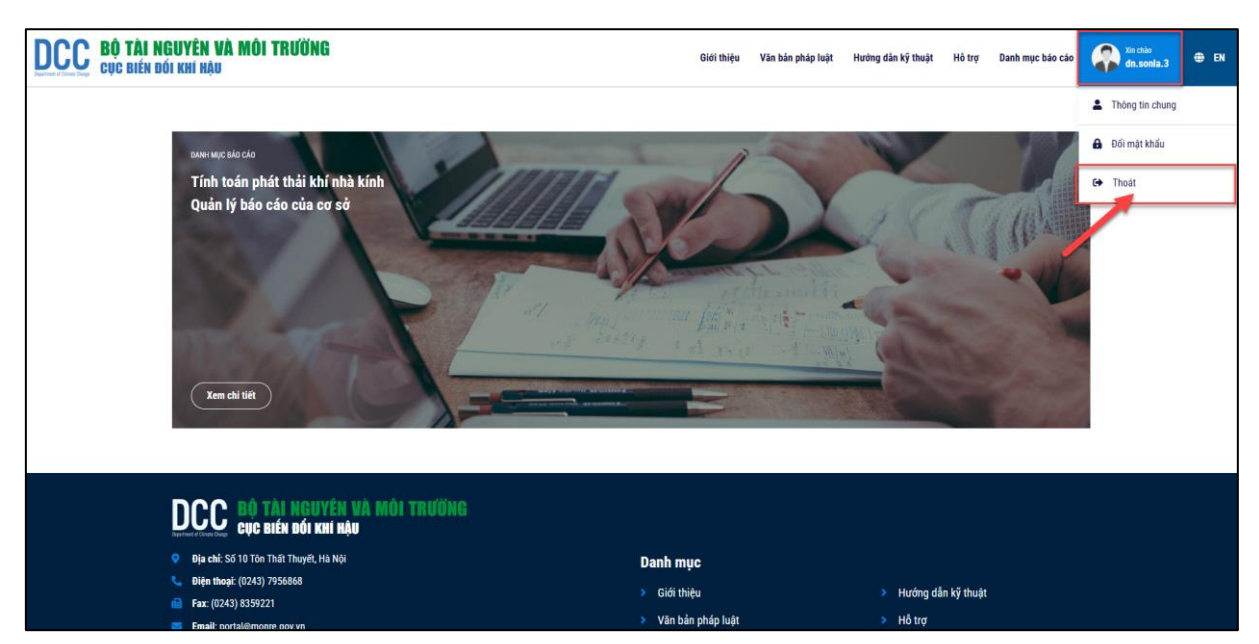

## 2. Quản lý thông tin cá nhân

#### 2.1 Xem thông tin cá nhân

## a. Mục đích, ý nghĩa của chức năng

Chức năng cho phép người dùng xem thông tin cá nhân.

#### b. Các bước thực hiện

 Bước 1: Sau khi đăng nhập thành công vào hệ thống, người dùng nhấn vào biểu tượng avatar tên người dùng

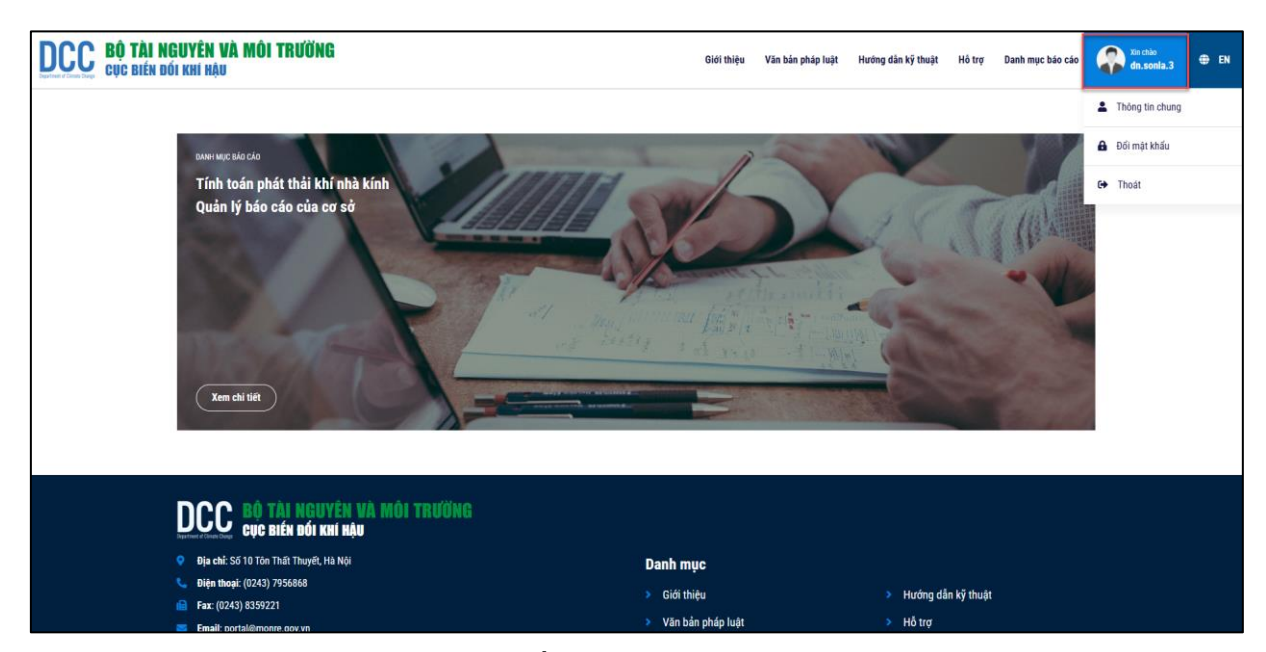

\* Bước 2: Người dùng nhấn chọn Thông tin chung

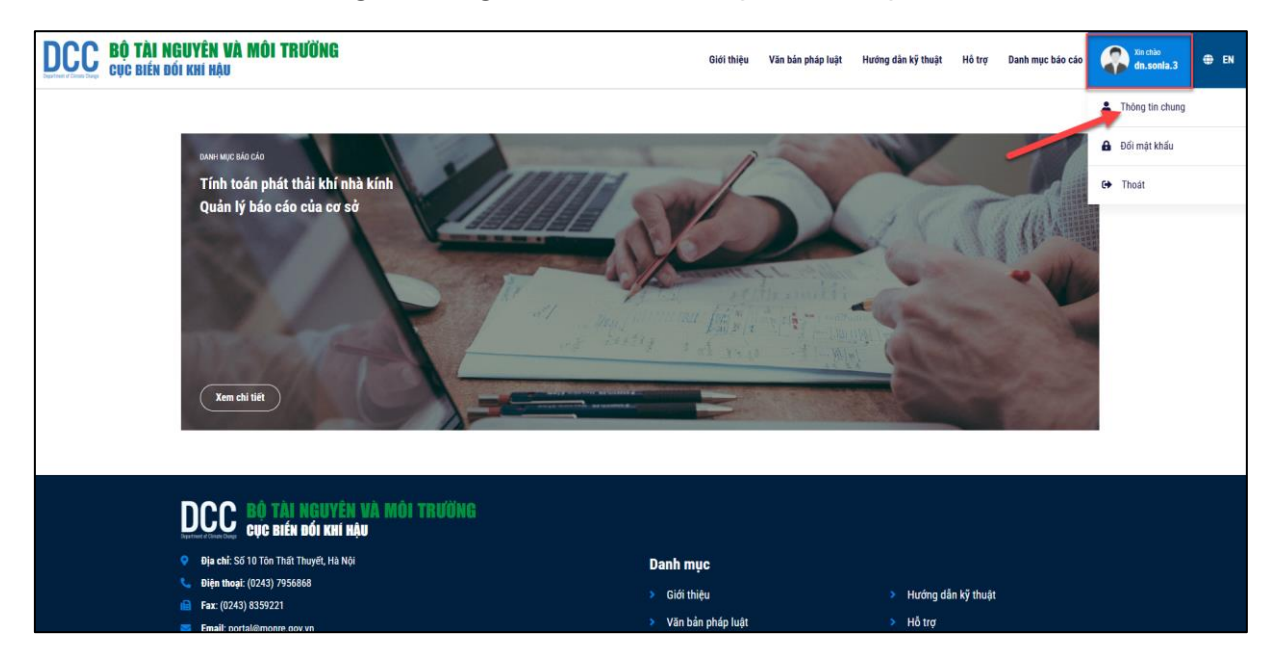

=> Hệ thống hiển thị thông tin cá nhân của người dùng

| DCC BỘ TÀ<br>Cục biế | <mark>li nguyên và môi trường</mark><br>Én đói khí hậu |      |                             | Giới thiệu V | Văn bản pháp l          | aật Hướng dân kỹ thuật            | Hố trợ        | Danh mục báo cáo | Xin chảo<br>dn.sonla.3 | ⊕ EN |
|----------------------|--------------------------------------------------------|------|-----------------------------|--------------|-------------------------|-----------------------------------|---------------|------------------|------------------------|------|
|                      | ← Quay lại                                             |      |                             |              |                         |                                   |               |                  |                        |      |
|                      | Thông tin doanh ng                                     | hiệp |                             |              |                         |                                   |               |                  |                        |      |
|                      | Tên DN/cơ sở:                                          |      |                             |              |                         |                                   |               |                  |                        |      |
|                      | Công ty Cổ phần xe khách Sơn La                        |      |                             |              |                         |                                   |               |                  |                        |      |
|                      | Ngành: *                                               |      | Tiếu ngành: *               |              | Mã số                   | huế:                              |               |                  |                        |      |
|                      | BỘ GIAO THÔNG VẬN TẢI                                  |      | 2-Đường bộ                  |              | ~ 550                   | 0199544                           |               |                  |                        |      |
|                      | Tinh/TP: *                                             |      | Quận/Huyện: *               |              | Địa chi                 | chi tiết: *                       |               |                  |                        |      |
|                      | Son La                                                 | ~    | Thành phố Sơn La            |              | √ Tố 9                  | , phường Quyết Tâm, thành p       | hố Sơn La, tỉ | inh Sơn La       |                        |      |
|                      | Số điện thoại:                                         |      | Email:                      |              | Fax:                    |                                   |               |                  |                        |      |
|                      | Nhập Số điện thoại tối đa 50 ký tự                     |      | Nhập Email tối đa 255 ký tự |              | Nhậ                     | p số Fax tối đa 50 ký tự          |               |                  |                        |      |
|                      | Năm hoat đông: *                                       |      | Chủ sở hữu: *               |              | Người                   | fai diện của cơ sở trước pháp lui | it: *         |                  |                        |      |
|                      | 2024                                                   |      | Thành phần kinh tế khác     |              | <ul><li>✓ con</li></ul> | j vu                              |               |                  |                        |      |
|                      | Giấy phép kinh doanh:*                                 |      |                             |              |                         |                                   |               |                  |                        |      |
|                      | 123                                                    |      |                             |              |                         |                                   |               |                  |                        |      |
|                      | Cập nhật                                               |      |                             |              |                         |                                   |               |                  |                        |      |

## 2.2 Thay đổi thông tin cá nhân

#### a. Mục đích, ý nghĩa của chức năng

Chức năng cho phép người dùng cập nhật thông tin cá nhân.

- b. Các bước thực hiện
  - Bước 1: Trong màn hình Thông tin doanh nghiệp, người dùng nhập thông tin cần chỉnh sửa.
  - Bước 2: Nhấn nút [Cập nhật] để thực hiện lưu lại những thông tin đã nhập

| DCC BỘ TÀ<br>Cục biế | I NGUYÊN VÀ MÔI TRƯỜNG<br>N bối khí hậu |    |                             | Giới thiệu | Văn bản | ı pháp luật    | Hưởng dân kỹ thuật           | Hô trợ       | Danh mục báo cáo | Xin chilo<br>dn.sonia.3 | ⊕ EN |
|----------------------|-----------------------------------------|----|-----------------------------|------------|---------|----------------|------------------------------|--------------|------------------|-------------------------|------|
|                      | ← Quay lại                              |    |                             |            |         |                |                              |              |                  |                         |      |
|                      | Thông tin doanh nghiệ                   | èp |                             |            |         |                |                              |              |                  |                         |      |
|                      | Tên DN/cg sở                            |    |                             |            |         |                |                              |              |                  |                         |      |
|                      | Công ty Cổ phần xe khách Sơn La         |    |                             |            |         |                |                              |              |                  |                         |      |
|                      | Najah: *                                |    | Tiểu naình: *               |            |         | Mã số thuố:    |                              |              |                  |                         |      |
|                      | BỘ GIAO THÔNG VẬN TẢI                   |    | 2-Đường bộ                  |            | ~       | 5500199        | 544                          |              |                  |                         |      |
|                      | Tinh/TP: *                              |    | Quân/Huvên: *               |            |         | Địa chỉ chi ti | íc •                         |              |                  |                         |      |
|                      | Son La                                  | ~  | Thành phố Sơn La            |            | ~       | Tố 9, phu      | ờng Quyết Tâm, thành ph      | ố Sơn La, tỉ | nh Sơn La        |                         |      |
|                      | Số điện thoại:                          |    | Email:                      |            |         | Fax:           |                              |              |                  |                         |      |
|                      | Nhập Số điện thoại tối đa 50 ký tự      |    | Nhập Email tối đa 255 ký tự |            |         | Nhập số        | Fax tối đa 50 ký tự          |              |                  |                         |      |
|                      | Năm hoạt động: *                        |    | Chủ sở hữu: *               |            |         | Người đại di   | ện của cơ sở trước pháp luật |              |                  |                         |      |
|                      | 2024                                    | ~  | Thành phần kinh tế khác     |            | ~       | cong vu        |                              |              |                  |                         |      |
|                      | Giấy phép kinh doanh:*                  |    |                             |            |         |                |                              |              |                  |                         |      |
|                      | 123                                     |    |                             |            |         |                |                              |              |                  |                         |      |
|                      | Cập nhật                                |    |                             |            |         |                |                              |              |                  |                         |      |

## 2.3 Đổi mật khẩu

#### a. Mục đích, ý nghĩa của chức năng

Chức năng cho phép người dùng đổi mật khẩu.

- b. Các bước thực hiện
  - Bước 1: Sau khi đăng nhập thành công vào hệ thống, người dùng nhấn vào biểu tượng avatar tên người dùng
  - Bước 2: Người dùng nhấn chọn Đổi mật khẩu

| DCC BỘ TÀI NGUYÊN VÀ MÔI TRƯỜNG<br>cục biến đói khí hậu             | Giới thiệu Văn bản p  | háp luật Hướng dân kỹ thuật Hồ trợ Danh mục báo cáo | 🕋 Xin chảo<br>dn. sonia.3 🕀 EN |
|---------------------------------------------------------------------|-----------------------|-----------------------------------------------------|--------------------------------|
|                                                                     |                       |                                                     | Thông tin chung                |
| DANH'I MUYE BÁD CÁD                                                 | 13                    |                                                     | Đối mật khấu                   |
| Tính toán phát thải khí nhà kính                                    |                       |                                                     | 😝 Thoát                        |
| Quân lý bảo cáo của cơ sở                                           |                       | L / CIM                                             |                                |
| SA A                                                                |                       |                                                     |                                |
|                                                                     | I statute             | His Contraction                                     |                                |
| The second is                                                       | and heating to have a | T JALIA                                             |                                |
|                                                                     |                       |                                                     |                                |
| Xem chi tiết                                                        |                       |                                                     |                                |
|                                                                     |                       |                                                     |                                |
|                                                                     |                       |                                                     |                                |
| UCCC BIÉN BÓI KNÍ HÂU                                               |                       |                                                     |                                |
| Dia chí: Số 10 Tôn Thất Thuyết, Hà Nội     Diác thao (2010) 100 600 | Danh mục              |                                                     |                                |
| 🕒 Uiện moặi: (0.243) 7956666                                        | > Giới thiệu          | Hướng dẫn kỹ thuật                                  |                                |
| Email: contal@mann.com/un                                           | Văn bản pháp luật     | Hô trợ                                              |                                |

## => Hệ thống hiển thị thông tin Đổi mật khẩu

| Đổi mật k | hẩu                                 |
|-----------|-------------------------------------|
|           |                                     |
|           | Mặt khẩu cũ: *                      |
|           | Nhập mặt khẩu cũ<br>Mất khẩu mới: * |
|           | Nhập mật khẩu mới                   |
|           | Xár nhân lai mật khẩur *            |
|           | Nhập xác nhận lại một khẩu          |
|           | 041                                 |
|           | Boi mạt Khau                        |
|           |                                     |

- Bước 3: Nhập đầy đủ thông tin Đổi mật khẩu.
  - Nhập mật khẩu cũ: Nhập mật khẩu hiện tại
  - Nhập mật khẩu mới: Nhập mật khẩu lớn hơn 6 ký tự
  - Xác nhận lại mật khẩu: Nhập lại mật khẩu mới

Lưu ý: Trường thông tin có dấu \* bắt buộc nhập

✤ Bước 4: Nhấn nút [Đổi mật khẩu] để thực hiện đổi mật khẩu thành công.

## PHÀN 2: HƯỚNG DẪN SỬ DỤNG CÔNG CỤ TÍNH TOÁN PHÁT THẢI KHÍ NHÀ KÍNH

Sau khi đăng nhập thành công vào hệ thống, Người dùng nhấn chọn menu "Danh mục báo cáo", màn hình sẽ hiển thị như sau:

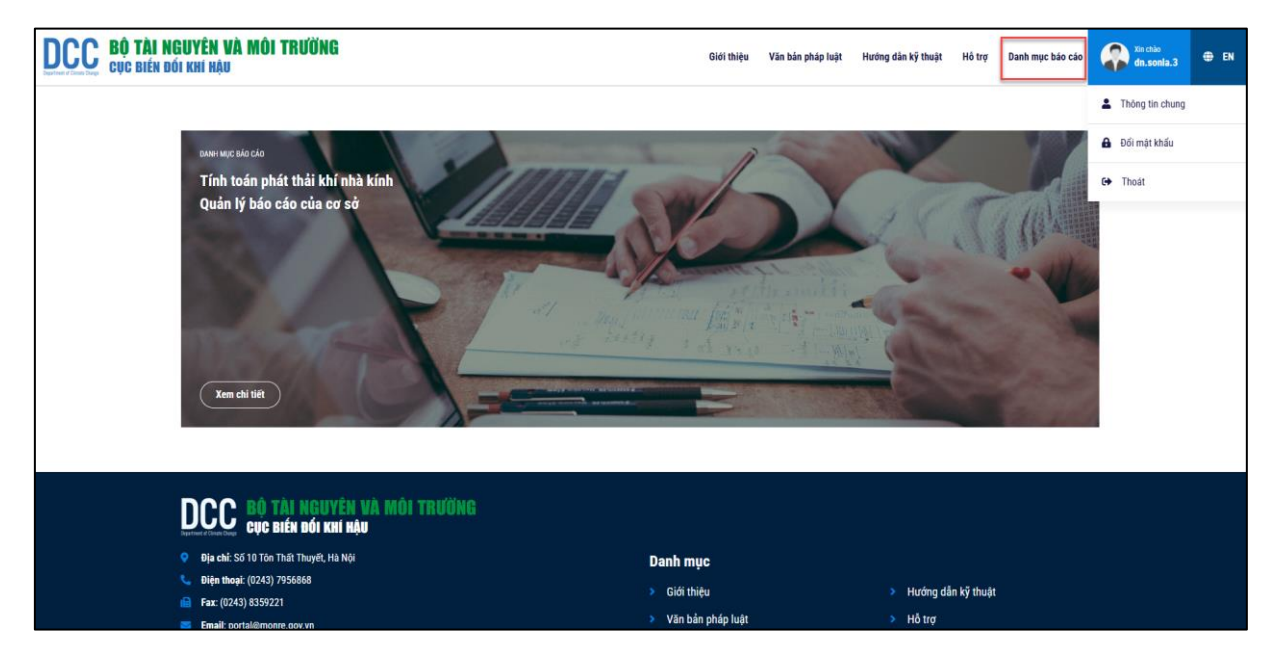

#### a. Mục đích, ý nghĩa của chức năng

Chức năng này cho phép Người dùng triển khai tính toán phát thải khí nhà kính của cơ sở theo từng năm.

#### b. Các bước thực hiện

Surác 1: Người dùng chọn menu "Danh mục báo cáo" tại thanh menu

➔ Hệ thống hiển thị Danh mục Báo cáo của Cơ Sở

| DCCC BỘ TÀI<br>cục biến | <b>NGUYÊN</b><br>Đối khí hậi | VÀ MÔI TRƯỜNG<br><sup>U</sup> |                                        | Giới thiệu  | Văn bản pháp luật | Hướng dần kỹ thuật | Hô trợ | Danh mục báo cáo | Xin chảo<br>dn.sonla.3 |  |
|-------------------------|------------------------------|-------------------------------|----------------------------------------|-------------|-------------------|--------------------|--------|------------------|------------------------|--|
|                         | ← Quay lại                   |                               |                                        |             |                   |                    |        |                  |                        |  |
|                         | Dank                         | n mục báo các                 | o của Cơ sở                            |             |                   |                    |        |                  |                        |  |
|                         | Tính t                       | oán phát thải khí nhà kính    | Bảo cáo kiếm kẽ khí nhà kính cấp Cơ sở |             |                   |                    |        |                  |                        |  |
|                         |                              |                               |                                        |             |                   |                    |        |                  |                        |  |
|                         | Nhập si                      | ố liệu hoạt động              |                                        |             |                   |                    |        |                  |                        |  |
|                         | Năm                          |                               |                                        |             |                   |                    |        |                  |                        |  |
|                         | Chọn                         |                               |                                        |             |                   | •                  |        | Tìm kiếm         |                        |  |
|                         | STT                          | Năm kiếm kê                   | Ngày tính toán                         | Ngày hoàn 1 | hành              |                    | т      | nao tác          |                        |  |
|                         | 1                            | 2024                          | 15/12/2024                             |             |                   |                    | Ľ      |                  |                        |  |
|                         | 2                            | 2023                          | 18/12/2024                             |             |                   |                    | Ľ      |                  |                        |  |
|                         | 3                            | 2021                          | 21/12/2024                             |             |                   |                    | Ľ      |                  |                        |  |
| l                       |                              |                               |                                        |             |                   |                    |        |                  |                        |  |

Bước 2: Người dùng lựa chọn Tab "Tính toán phát thải nhà kính", sau đó lựa chọn [Nhập số liệu hoạt động]

→ Hệ thống hiển thị màn hình Số liệu hoạt động.

| DCC BỘ VÀI NGI<br>Cục biến đối | UYÊN V<br>Khí hậu                     | À MÔI TRƯỜNG                                           | Số liệu hoạt động                         | in pháp luật Hưởng dân | kỹ thuật Hồ trọ | Danh mục bảo cảo | Xin chilo<br>dn.sonla.3 | ⊕ EN |
|--------------------------------|---------------------------------------|--------------------------------------------------------|-------------------------------------------|------------------------|-----------------|------------------|-------------------------|------|
| ۔<br>۱                         | - Quay Iại<br>D <b>anh</b><br>Tính to | mục báo cáo của C<br>án phát thứ khi mà kinh 860 củo k | Cơ Sở<br>100 kở 100 - 2004<br>100 kởi nhà | p bàng đữ Hệy<br>Hủy   |                 |                  |                         |      |
|                                | Nhập số<br>lăm<br>Chọn                | Hệu hoạt động<br>1                                     |                                           |                        | •               | Tim kiém         |                         |      |
|                                | STT                                   | Năm kiếm kê                                            | Ngày tính toán                            | Ngày hoàn thành        | Π               | ao tác           |                         |      |
|                                | 1                                     | 2024                                                   | 15/12/2024                                |                        | Ľ               | 10               |                         |      |
|                                | 2                                     | 2023                                                   | 18/12/2024                                |                        | Ľ               | 10               |                         |      |
|                                | 3                                     | 2021                                                   | 21/12/2024                                |                        | E               | 0                |                         |      |
|                                |                                       |                                                        |                                           |                        |                 |                  |                         |      |

Bước 3: Người dùng chọn Năm kiểm kê tại Danh sách Năm kiểm kê và nhấn nút [Lập bảng dữ liệu]

➔ Hệ thống hiển thị Kiểm kê phát thải KNK cho cơ sở

| DCC Bộ T<br>cục Đ | T <mark>ÀI NGUYÊN VÀ MÔI TRƯỜNG</mark><br>Tiến đói khí hậu          | Giới thiệu          | Văn bản pháp luật | Hướng dẫn kỹ thuật | Hô trợ     | Danh mục báo cáo | Xin chảo<br>dn.sonia.3 | 🖨 EN |
|-------------------|---------------------------------------------------------------------|---------------------|-------------------|--------------------|------------|------------------|------------------------|------|
|                   | ← Quay Iại                                                          |                     |                   |                    |            |                  |                        |      |
|                   | KIỂM KÊ PHÁT THẢI KNK CHO CƠ SỞ<br>Năm kiếm kê: 2024 Phiên bản: 7.0 |                     |                   |                    |            |                  |                        |      |
|                   | Vui lòng chọn lĩnh vực hoạt động của cơ sở                          |                     |                   |                    |            | Tiến tục         |                        |      |
|                   | Vên tê duhên bê                                                     |                     |                   |                    |            | Thep the         |                        |      |
|                   | Vận tải đường sắt                                                   |                     |                   |                    |            |                  |                        |      |
|                   | Vận tải thủy nội địa (không bao gồm tàu cá)                         |                     |                   |                    |            |                  |                        |      |
|                   | Vận tải đường biến nội địa (không bao gồm tàu cá)                   |                     |                   |                    |            |                  |                        |      |
|                   | Vận tải hàng không nội địa                                          |                     |                   |                    |            |                  |                        |      |
|                   | Vận tải khác                                                        |                     |                   |                    |            |                  |                        |      |
|                   | Các hoạt động vận hành, phát thải chung của Các cơ sở               |                     |                   |                    |            |                  |                        |      |
|                   | 18 Fax: (0243) 8359221                                              | > Giới thiệu        |                   | Hướng dẫn          | ı kỹ thuật |                  |                        |      |
|                   | 📨 Email: portal@monre.gov.vn                                        | > Văn bản pháp luật |                   | Hỗ trợ             |            |                  |                        |      |
|                   | Bản quyền thuộc Bộ tài nguyên và mói trường                         |                     |                   |                    |            |                  |                        |      |

Bước 4: Người dùng chọn lĩnh vực nhập liệu là "Vận tải đường bộ" tại phần "Vui lòng chọn lĩnh vực hoạt động cơ sở" và nhấn nút [Tiếp tục]

➔ Hệ thống hiển thị màn hình Kiểm kê phát thải KNK cho Cơ sở vận tải đường bộ: Vận tải đường bộ để người dùng nhập số liệu hoạt động của Cơ sở.

| CC BỘ TÀI N<br>Cục biến đ | <b>GUYÊN</b><br>Ói khí h/ | VÀ MÔI TRƯỜNG<br><sup>Au</sup> |                       |                |                          |                    | Giới thiệu                                            | Văn bản pháp luật          | Hướng dẫn kỹ thuật         | Hô trợ                    | Danh mục báo cáo | xin chảo<br>dn.sonia.3 | e |
|---------------------------|---------------------------|--------------------------------|-----------------------|----------------|--------------------------|--------------------|-------------------------------------------------------|----------------------------|----------------------------|---------------------------|------------------|------------------------|---|
|                           | ← Quay i;                 | pi                             |                       |                |                          |                    |                                                       |                            |                            |                           |                  |                        |   |
|                           | KIẾI                      | M KÊ PHÁT 1                    | THẢI KN               | к сно со       | ơ sở Vậi                 | N TẢI ĐU           | ÔNG BỘ                                                | )                          |                            |                           |                  |                        |   |
|                           | Nām I                     | tiểm kẽ: 2024 Phiên bả         | n: 1.0                |                |                          |                    |                                                       |                            |                            |                           |                  |                        |   |
|                           | A. Ph                     | IÁT THẢI CHUNG                 |                       |                |                          |                    |                                                       |                            |                            |                           |                  |                        |   |
|                           | I Phá                     | t thải trực tiến (nh:          | am vi 1)              |                |                          |                    |                                                       |                            |                            |                           |                  |                        |   |
|                           | 0.1 0                     | hát thải KNK trưc t            | iến từ hoạt l         | tâna đất nhiệu | n liêu tại chế           |                    |                                                       |                            |                            |                           |                  |                        |   |
|                           | U.1. P                    |                                | iep tu noạt i         | uộng dốt nhiệ  | n nệu tại cho            |                    |                                                       |                            |                            |                           |                  |                        |   |
|                           | STT                       | Loại nhiên liệu                | Đơn vị                | Lượng tiêu thụ | Hệ số nhiệt trị<br>(NCV) | Tổng tiêu thụ      | Tổng phát thải<br>trực tiếp từ tiêu<br>thụ nhiên liệu | Phát thải trực<br>tiếp CO2 | Phát thải trực<br>tiếp CH4 | Phát thải trự<br>tiếp N20 | rc<br>Thao tác   |                        |   |
|                           |                           |                                |                       |                | TJ                       | тл                 | tC02td                                                | tC02                       | tCH4                       | tN20                      |                  |                        |   |
|                           |                           | Nhiên liệu hóa thạch truyền th | ống và nhiên liệu tha | ıy thế         |                          |                    |                                                       |                            |                            |                           |                  |                        |   |
|                           |                           |                                |                       |                |                          | ⊕ Thêm nhiên liệu  |                                                       |                            |                            |                           |                  |                        |   |
|                           |                           |                                |                       |                |                          | Tống :             |                                                       |                            |                            |                           |                  |                        |   |
|                           |                           | Nhiên liệu sinh khối           |                       |                |                          |                    |                                                       |                            |                            |                           |                  |                        |   |
|                           |                           |                                |                       |                |                          | () Thim shiin line |                                                       |                            |                            |                           |                  |                        |   |

*Lưu ý:* Nếu Người dùng chưa hoàn thành nhập liệu theo năm, Người dùng thực hiện chọn Năm đang nhập liệu và nhấn nút **[Tìm kiếm].** Nhấn biểu tượng dể tiếp tục nhập liệu. Vui lòng nhấn biểu tượng dễ cáa năm nhập liệu muốn xóa.

| TINN                  | toán phát thải khí nhà kính | Báo cáo kiểm kê khí nhà kính cấp Cơ sở                   |                 |            |
|-----------------------|-----------------------------|----------------------------------------------------------|-----------------|------------|
|                       |                             |                                                          |                 |            |
|                       |                             |                                                          |                 |            |
| Nhāp                  | số liêu hoạt đông           |                                                          |                 |            |
|                       |                             |                                                          |                 |            |
| Năm                   |                             |                                                          |                 |            |
|                       |                             |                                                          |                 |            |
| Chọn                  |                             |                                                          |                 | ✓ Tìm kiếm |
| Chọn                  |                             |                                                          |                 | ✓ Tim kiếm |
| Chọn<br>STT           | Năm kiếm kê                 | Ngày tính toán                                           | Ngày hoàn thành | ✓ Tīm kiếm |
| Chọn<br>STT<br>1      | Năm kiếm kê<br>2024         | Ngby tinh toán<br>20/11/2024                             | Ngày hoàn thành | Tim kiếm   |
| Chọn<br>STT<br>1<br>2 | Năm kiếm kê<br>2024<br>2023 | Ngày tinh toán           20/11/2024           14/10/2024 | Ngày hoàn thành | Tim kifm   |

## A. PHÁT THẢI CHUNG

1. Phát thải trực tiếp (phạm vi 1)

## 1.1. Phát thải KNK trực tiếp từ hoạt động đốt nhiên liệu tại chỗ

1.1.1. Thêm nhiên liệu

## a. Mục đích, ý nghĩa của chức năng

Chức năng cho phép Người dùng thêm mới nhiên liệu, nhập lượng tiêu thụ và xem kết quả tính toán phát thải KNK.

- b. Các bước thực hiện
  - Bước 1: Tại mục 0.1 trên hệ thống. Người dùng nhấn nút [Thêm nhiên liệu] tại Nhiên liệu hóa thạch truyền thống và nhiên liệu thay thế hoặc Nhiên liệu sinh khối.

|         | Phien bai                       | n: 1.0               |                |                          |                   |                                                       |                            |                            |                            |          |
|---------|---------------------------------|----------------------|----------------|--------------------------|-------------------|-------------------------------------------------------|----------------------------|----------------------------|----------------------------|----------|
|         |                                 |                      |                |                          |                   |                                                       |                            |                            |                            |          |
| ⇒PH.    | ÁT THẢI CHUNG                   | ;                    |                |                          |                   |                                                       |                            |                            |                            |          |
| . Phát  | thải trực tiếp (phạ             | am vi 1)             |                |                          |                   |                                                       |                            |                            |                            |          |
| ).1. Ph | át thải KNK trực t              | iếp từ hoạt          | động đốt nhiên | n liệu tại chố           |                   |                                                       |                            |                            |                            |          |
| STT     | Loại nhiên liệu                 | Đơn vị               | Lượng tiêu thụ | Hệ số nhiệt trị<br>(NCV) | Tổng tiêu thụ     | Tổng phát thải<br>trực tiếp từ tiêu<br>thụ nhiên liệu | Phát thải trực<br>tiếp CO2 | Phát thải trực<br>tiếp CH4 | Phát thải trực<br>tiếp N20 | Thao tác |
|         |                                 |                      |                | тJ                       | TJ                | tCO2tđ                                                | tC02                       | tCH4                       | tN20                       |          |
|         | Nhiên liệu hóa thạch truyền thờ | ống và nhiên liệu th | ay thế         |                          |                   |                                                       |                            |                            |                            |          |
| 1       | Chọn nhiên liệu 🗸 🗸             |                      | Nhập số        |                          |                   |                                                       |                            |                            |                            | Hủy      |
|         |                                 |                      |                |                          | ⊕ Thêm nhiên liệu |                                                       |                            |                            |                            |          |
|         |                                 |                      |                |                          | Tống :            |                                                       |                            |                            |                            |          |
|         | Nhiên liệu sinh khối            |                      |                |                          |                   |                                                       |                            |                            |                            |          |
|         |                                 |                      | Nikan of       |                          |                   |                                                       |                            |                            |                            | Hiv Lm   |

- Bước 2: Thực hiện nhập thông tin cho từng nhiên liệu
  - *Loại nhiên liệu:* Đây là trường bắt buộc, Người dùng chọn loại nhiên liệu tại Danh sách chọn.

| DCCC BỘ TÀI NGUYÊN V<br>cục biến đối khí hậu | À MÔI TRƯỜNG                                                                                                    |                |                                |                     | Giới thiệu                                                      | Văn bản pháp luật                  | Hướng dần kỹ thuật                 | Hồ trợ                            | Danh mục báo cáo | Xin chảo<br>dn.sonia.3 |  |
|----------------------------------------------|----------------------------------------------------------------------------------------------------|----------------|--------------------------------|---------------------|-----------------------------------------------------------------|------------------------------------|------------------------------------|-----------------------------------|------------------|------------------------|--|
| ← Quay lại<br>KIểN<br>Năm ki                 | Chọn nhiên liệu<br>Các sản phẩm đầu mô khác (nêu tên)<br>Chất thải công nghiệp (từ đựng như nhiên liệu)<br>Chất thải đô thị (từ đựng như nhiên liệu)<br>Dầu ĐD (Diesel)<br>Dâu ĐD (Maxut) | сно с          | ơ sở Vậi                       | N TẢI ĐƯ            | ỜNG BỘ                                                          |                                    |                                    |                                   |                  |                        |  |
| <b>A. PH</b><br>I. Phát<br>0.1. Pf           | Dầu bhá<br>Dầu thổ<br>Hắc ín<br>Khí hóa lóng (LPO)<br>Khí thủa cốc<br>Khí than cốc<br>Khí tra hiếu (Naturai Gas)                                                                          | g đốt nhiệ     | n liệu tại chỗ                 |                     |                                                                 |                                    |                                    |                                   |                  |                        |  |
| STT                                          | Khi tự nhiên hóa lông (LNG)<br>Nhiên liệu sinh học lóng khác<br>Nhựa đường<br>Than natravit<br>Than bảnh than nâu<br>Than bảnh than nâu                                                   | Lượng tiêu thụ | Hệ số nhiệt trị<br>(NCV)<br>TJ | Tống tiêu thụ<br>TJ | Tống phát thải<br>trực tiếp từ tiêu<br>thụ nhiên liệu<br>tCO2tđ | Phát thải trực<br>tiếp CO2<br>tCO2 | Phát thải trựo<br>tiếp CH4<br>tCH4 | Phát thải trự<br>tiếp N20<br>tN20 | c<br>Thao tác    |                        |  |
| 1                                            | Than bùn<br>Chọn nhiên liệu 🗸                                                                                                    | Nhập số        |                                | ⊕ Thêm nhiên liệu   |                                                                 |                                    |                                    |                                   | Hiy Lou          |                        |  |
|                                              |                                                                                                    |                |                                | Tống :              |                                                                 |                                    |                                    |                                   |                  |                        |  |

• *Đơn vị:* Hiển thị theo loại nhiên liệu đã chọn

- Lượng tiêu thụ: Nhập số lượng
- *Hệ số nhiệt trị:* Là hệ số mặc định theo nhiên liệu đã chọn
- ✤ Bước 3: Để lưu lại thông tin đã nhập, nhấn nút [Lưu]

➔ Người dùng Xem kết quả tính toán phát thải đối với từng loại nhiên liệu được tiêu thụ tại các cột sau:

|         | kiểm kê: 2024 Phiên bản         | : 1.0                 |                  |                          |                                                     |                                                       |                            |                            |                            |         |
|---------|---------------------------------|-----------------------|------------------|--------------------------|-----------------------------------------------------|-------------------------------------------------------|----------------------------|----------------------------|----------------------------|---------|
|         |                                 |                       |                  |                          |                                                     |                                                       |                            |                            |                            |         |
|         |                                 |                       |                  |                          |                                                     |                                                       |                            |                            |                            |         |
| A. PI   | HÁT THẢI CHUNG                  |                       |                  |                          |                                                     |                                                       |                            |                            |                            |         |
| I. Phá  | át thải trực tiếp (pha          | m vi 1)               |                  |                          |                                                     |                                                       |                            |                            |                            |         |
| 0 1 5   | Dhát thải KNK trươ ti           | ấn từ hoạt -          | dâna dất nhiệ    | , liêu tại ahễ           |                                                     |                                                       |                            |                            |                            |         |
| U. I. F | Phat thai KNK trục t            | eh tu noặt t          | 1011y dot miller | i nệu tại cho            |                                                     |                                                       |                            |                            |                            |         |
| STT     | Loại nhiên liệu                 | Đơn vị                | Lượng tiêu thụ   | Hệ số nhiệt trị<br>(NCV) | Tổng tiêu thụ                                       | Tổng phát thải<br>trực tiếp từ tiêu<br>thụ nhiên liệu | Phát thải trực<br>tiếp CO2 | Phát thải trực<br>tiếp CH4 | Phát thải trực<br>tiếp N20 | Thao tá |
|         |                                 |                       |                  | τJ                       | тJ                                                  | tCO2tđ                                                | tC02                       | tCH4                       | tN20                       |         |
|         | Nhiên liệu hóa thạch truyền thố | 'ng và nhiên liệu tha | ıy thế           |                          |                                                     |                                                       |                            |                            |                            |         |
|         |                                 |                       | 111.000          | 48.000000                | 5 2 2 9 0                                           | 299 1949                                              | 298,9008                   | 0,0053                     | 0,0005                     | 1       |
| 1       | Khí tự nhiên (Natur 🗸 🗸         | Tấn                   | 111,000          | 40,000000                | 0,0200                                              |                                                       |                            |                            |                            |         |
| 1       | Khí tự nhiên (Natur 🗸 🗸         | Tấn                   | 111,000          | 48,000000                | ⊕ Thêm nhiên liệu                                   |                                                       |                            |                            |                            |         |
| 1       | Khí tự nhiên (Natur: 🗸          | Tấn                   |                  | 40,000000                | ⊕ Thêm nhiên liệu                                   |                                                       |                            |                            |                            |         |
| 1       | Khí tự nhiên (Natur. 🗸          | Tấn                   | 111,000          | +8,000000                | <ul> <li>Thêm nhiên liệu</li> <li>Tống :</li> </ul> | 299,1949                                              | 298,9008                   | 0,0053                     | 0,0005                     |         |
| 1       | Khí tự nhiên (Natur: 🗸          | Tấn                   |                  | 40,000000                | ⊕ Thêm nhiên liệu<br>Tống :                         | 299,1949                                              | 298,9008                   | 0,0053                     | 0,0005                     |         |

→ Người dùng xem Kết quả tổng phát thải của tất cả các nhiên liệu tại đây:

| <b>BỘ TÀI NGUYÊN</b><br>Cục biến đối khí h | <b>i Vi</b><br>Iậu | A MÔI TRƯỜNG                   |                       |                |                          |                   | Giới thiệu                                            | Văn bản pháp luật          | Hướng dần kỹ thuật         | Hồ trợ                     | Danh mục báo cáo | Xin chèo<br>dn.sonla.3 |
|--------------------------------------------|--------------------|--------------------------------|-----------------------|----------------|--------------------------|-------------------|-------------------------------------------------------|----------------------------|----------------------------|----------------------------|------------------|------------------------|
| A. F                                       | PHÁ                | ÁT THẢI CHUNC                  | 3                     |                |                          |                   |                                                       |                            |                            |                            |                  |                        |
| 0.1.                                       | Pha                | at thải KNK trực t             | iếp từ hoạt ở         | động đốt nhiêr | ı liệu tại chỗ           |                   |                                                       |                            |                            |                            |                  |                        |
| STT                                        | ,                  | Loại nhiên liệu                | Đơn vị                | Lượng tiêu thụ | Hệ số nhiệt trị<br>(NCV) | Tổng tiêu thụ     | Tổng phát thải<br>trực tiếp từ tiêu<br>thụ nhiên liệu | Phát thải trực<br>tiếp CO2 | Phát thải trực<br>tiếp CH4 | Phát thải trực<br>tiếp N20 | o<br>Thao tác    |                        |
|                                            |                    |                                |                       |                | тл                       | τJ                | tC02tđ                                                | tC02                       | tCH4                       | tN20                       |                  |                        |
|                                            | N                  | hiên liệu hóa thạch truyền thi | ống và nhiên liệu tha | y thế          |                          |                   |                                                       |                            |                            |                            |                  |                        |
| 1                                          |                    | Khí tự nhiên (Natur 🗸 🗸        | Tấn                   | 111,000        | 48,0000000               | 5,3280            | 299,1949                                              | 298,9008                   | 0,0053                     | 0,0005                     |                  |                        |
|                                            |                    |                                |                       |                |                          | 🕀 Thêm nhiên liệu |                                                       |                            |                            |                            |                  |                        |
|                                            |                    |                                |                       |                |                          | Tống :            | 299,1949                                              | 298,9008                   | 0,0053                     | 0,000                      | 05               |                        |
|                                            | N                  | thiên liệu sinh khối           |                       |                |                          |                   |                                                       |                            |                            |                            | _                |                        |
| 1                                          |                    | Gồ hoặc chất thải ti 🗸 🗸       | Tấn                   | 126,000        | 15,6000000               | 1,9656            | 3,7916                                                | 220,1472                   | 0,0590                     | 0,0079                     |                  |                        |
|                                            |                    |                                |                       |                |                          | ⊕ Thêm nhiên liệu |                                                       |                            |                            |                            |                  |                        |
|                                            |                    |                                |                       |                |                          | Tống :            | 3,7916                                                | 220,1472                   | 0,0590                     | 0,007                      | 79               |                        |
| 0.2                                        | Dhe                | át thải KNK nhát (             | tán từ thiất k        | u làm lanh     |                          |                   |                                                       |                            |                            |                            |                  |                        |

#### 1.1.2. Sửa nhiên liệu

## a. Mục đích, ý nghĩa của chức năng

Chức năng cho phép Người dùng sửa nhiên liệu, lượng tiêu thụ và xem kết quả tính toán phát thải sau khi sửa.

#### b. Các bước thực hiện

Bước 1: Tại mục 0.1, Người dùng chọn bản ghi cần sửa và nhấn nút tại tại Nhiên liệu hóa thạch truyền thống và nhiên liệu thay thế hoặc Nhiên liệu sinh khối.

| CCC BỘ TÀ<br>cục biế | <b>i nguyên</b><br>N đói khí hậ  | VÀ MÔI TRƯỜNG<br>U                                                |                              |                |                          |                          | Giới thiệu                                            | Văn bản pháp luật          | Hướng dần kỹ thuật         | Hồ trợ                     | Danh mục báo cáo | Xin chèo<br>dn.sonla.3 |  |
|----------------------|----------------------------------|-------------------------------------------------------------------|------------------------------|----------------|--------------------------|--------------------------|-------------------------------------------------------|----------------------------|----------------------------|----------------------------|------------------|------------------------|--|
|                      | <b>A. Pi</b><br>I. Phá<br>0.1. F | HÁT THẢI CHUNG<br>it thải trực tiếp (phạ<br>Phát thải KNK trực ti | i<br>m vi 1)<br>ếp từ hoạt ( | động đốt nhiệr | n liệu tại chỗ           |                          |                                                       |                            |                            |                            |                  |                        |  |
|                      | STT                              | Loại nhiên liệu                                                   | Đơn vị                       | Lượng tiêu thụ | Hệ số nhiệt trị<br>(NCV) | Tổng tiêu thụ            | Tổng phát thải<br>trực tiếp từ tiêu<br>thụ nhiên liệu | Phát thải trực<br>tiếp CO2 | Phát thải trực<br>tiếp CH4 | Phát thải trực<br>tiếp N20 | o<br>Thao tác    |                        |  |
|                      |                                  | Nhiên liệu hóa thạch truyền thố                                   | ng và nhiên liệu tha         | ay thế         | τJ                       | IJ                       | tCO2tđ                                                | tC02                       | tCH4                       | tN20                       |                  |                        |  |
|                      | 1                                | Khí tự nhiên (Natur: 🗸                                            | Tấn                          | 111,000        | 48,0000000               | 5,3280                   | 299,1949                                              | 298,9008                   | 0,0053                     | 0,0005                     |                  |                        |  |
|                      | L                                |                                                                   |                              |                |                          | ① Thêm nhiên liệu Tống : | 299,1949                                              | 298,9008                   | 0,0053                     | 0,001                      | 05               |                        |  |
|                      |                                  | Nhiên liệu sinh khối                                              |                              |                |                          |                          |                                                       |                            |                            |                            |                  |                        |  |
|                      | 1                                | Gồ hoặc chất thải ti 🗸 🗸                                          | Tấn                          | 126,000        | 15,6000000               | 1,9656                   | 3,7916                                                | 220,1472                   | 0,0590                     | 0,0079                     |                  |                        |  |
|                      | L                                |                                                                   |                              |                |                          | ⊕ Thêm nhiên liệu        |                                                       |                            |                            |                            | -                |                        |  |
|                      | 0.2. F                           | Phát thải KNK phát t                                              | án từ thiết l                | bi làm lanh    |                          | Tống :                   | 3,7916                                                | 220,1472                   | 0,0590                     | 0,00                       | 79               |                        |  |

Bước 2: Người dùng chỉnh sửa thông tin ở vùng thông tin số (1) như hình:

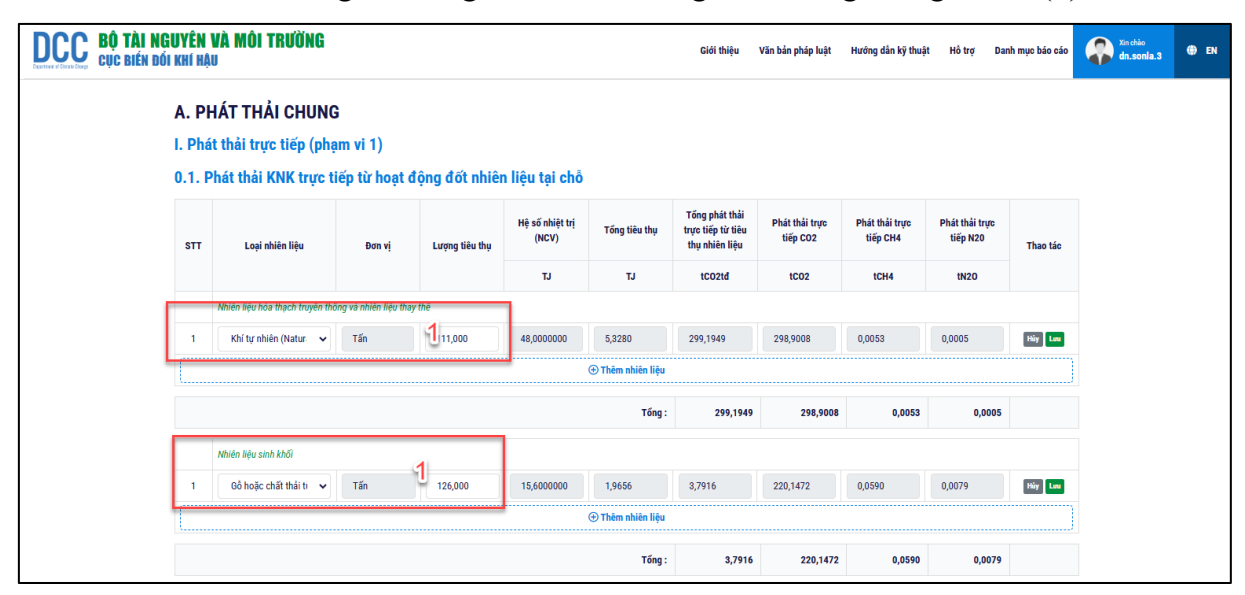

✤ Bước 3: Để lưu lại thông tin đã nhập, nhấn nút [Lưu]

➔ Người dùng Xem lại kết quả tính toán phát thải sau khi chỉnh sửa thành công tại các cột sau:

| <b>NGUYÊN</b><br>Đối khí hậ | VÀ MÔI TRƯỜN<br>U                   | IG                          |                |                          |                   | Giới thiệu                                            | Văn bản pháp luật          | Hướng dần kỹ thuật         | Hồ trợ                     | Danh mục báo cáo | Xin chảo<br>dn. sonia.3 |
|-----------------------------|-------------------------------------|-----------------------------|----------------|--------------------------|-------------------|-------------------------------------------------------|----------------------------|----------------------------|----------------------------|------------------|-------------------------|
| A. Pi<br>I. Phá             | HÁT THẢI CHU<br>it thải trực tiếp ( | JNG<br>(pham vi 1)          |                |                          |                   |                                                       |                            |                            |                            |                  |                         |
| 0.1. F                      | Phát thải KNK tru                   | ực tiếp từ hoạt ở           | động đốt nhiêi | n liệu tại chỗ           |                   |                                                       |                            |                            |                            |                  |                         |
| STT                         | Loại nhiên liệu                     | Đơn vị                      | Lượng tiêu thụ | Hệ số nhiệt trị<br>(NCV) | Tổng tiêu thụ     | Tống phát thải<br>trực tiếp từ tiêu<br>thụ nhiên liệu | Phát thải trực<br>tiếp CO2 | Phát thải trực<br>tiếp CH4 | Phát thải trực<br>tiếp N20 | o<br>Thao tác    |                         |
|                             |                                     |                             |                | τJ                       | тJ                | tC02td                                                | tC02                       | tCH4                       | tN20                       |                  |                         |
|                             | Nhiên liệu hóa thạch truy           | rền thống và nhiên liệu tha | y thế          |                          |                   |                                                       |                            |                            |                            |                  |                         |
| 1                           | Dầu DO (Diesel)                     | ✔ Lît                       | 111,000        | 43,0000000               | 0,0040            | 0,2995                                                | 0,2985                     | 0,0000                     | 0,0000                     | <b>(1)</b>       |                         |
|                             |                                     |                             |                | 1                        | ⊕ Thêm nhiên liệu |                                                       |                            |                            |                            |                  |                         |
|                             |                                     |                             |                |                          | Tống :            | 0,2995                                                | 0,2985                     | 0,0000                     | 0,000                      | DO               |                         |
|                             | Nhiên liệu sinh khối                |                             |                |                          |                   |                                                       |                            |                            |                            |                  |                         |
| 1                           | Khí sinh học                        | ✔ Tấn                       | 126,000        | 50,4000000               | 6,3504            | 0,3505                                                | 346,7318                   | 0,0064                     | 0,0006                     | <b>a</b>         |                         |
|                             |                                     |                             |                |                          | ⊕ Thêm nhiên liệu |                                                       |                            |                            |                            |                  |                         |
|                             |                                     |                             |                |                          |                   |                                                       |                            |                            |                            |                  |                         |

→ Người dùng xem lại Kết quả tổng phát thải của từ việc tiêu thụ các nhiên liệu sau khi chỉnh sửa thành công tại đây.

| DCC BỘ TÀI NG<br>cục biến đối | <mark>UYÊN</mark><br>Khí hậ | VÀ MÔI TRƯỜNG<br>U                                                     |                               |                |                          |          |            | Giới thiệu                                            | Văn bản pháp luật          | Hướng dẫn kỹ thuật         | Hồ trợ                    | Danh mục báo cáo | Xin chảo<br>dn.sonla.3 | 🕀 EN |
|-------------------------------|-----------------------------|------------------------------------------------------------------------|-------------------------------|----------------|--------------------------|----------|------------|-------------------------------------------------------|----------------------------|----------------------------|---------------------------|------------------|------------------------|------|
|                               | ← Quay I<br>KIÊ<br>Năm I    | al<br><b>M KÊ PHÁT 1</b><br>kiém kê: 2024 Phiên bả                     | <b>HẢI KN</b><br>n: 1.0       | к сно со       | ữ SỞ Vậi                 | NTÅ      | l ĐƯ       | ỜNG BỘ                                                |                            |                            |                           |                  |                        |      |
|                               | A. Pi<br>I. Phá<br>0.1. F   | H <b>ÁT THẢI CHUN</b><br>It thải trực tiếp (ph<br>Phát thải KNK trực t | 3<br>ạm vi 🖓<br>iếp từ hoạt đ | lộng đốt nhiện | n liệu tại chỗ           |          |            |                                                       |                            |                            |                           |                  |                        |      |
|                               | STT                         | Loại nhiên liệu                                                        | Đơn vị                        | Lượng tiêu thụ | Hệ số nhiệt trị<br>(NCV) | Tống     | tiêu thụ   | Tổng phát thải<br>trực tiếp từ tiêu<br>thụ nhiên liệu | Phát thải trực<br>tiếp CO2 | Phát thải trực<br>tiếp CH4 | Phát thải trự<br>tiếp N20 | re<br>Thao tác   |                        |      |
|                               |                             | Nhiên liệu hóa thạch truyền th                                         | ống và nhiên liệu thay        | y thế          | тл                       |          | TJ         | tC02tđ                                                | 1002                       | tCH4                       | tN20                      |                  |                        |      |
|                               | 1                           | Dầu DO (Diesel) 🗸 🗸                                                    | Lít                           | 111,000        | 43,0000000               | 0,004    | 0          | 0,2995                                                | 0,2985                     | 0,0000                     | 0,0000                    | <b>a</b>         |                        |      |
|                               |                             |                                                                        |                               |                |                          | ⊕ Thêm r | nhiên liệu |                                                       |                            |                            |                           |                  |                        |      |
|                               |                             |                                                                        |                               |                |                          |          | Tống :     | 0,2995                                                | 0,2985                     | 0,0000                     | 0,00                      | 00               |                        |      |
|                               |                             | Nhiên liệu sinh khối                                                   |                               |                |                          |          |            |                                                       |                            |                            |                           | _                |                        |      |
|                               | 1                           | Khí sinh học 🗸 🗸                                                       | Tấn                           | 126,000        | 50,4000000               | 6,350    | 4          | 0,3505                                                | 346,7318                   | 0,0064                     | 0,0006                    | 1                |                        |      |
|                               |                             |                                                                        |                               |                |                          | ⊕ Thêm I | nhiên liệu |                                                       |                            |                            |                           |                  |                        |      |
|                               |                             |                                                                        |                               |                |                          | -        | Tống :     | 0,3505                                                | 346,7318                   | 0,0064                     | 0,00                      | 106              |                        |      |

## 1.1.3. Xóa nhiên liệu

## a. Mục đích, ý nghĩa của chức năng

Chức năng cho phép Người dùng xóa nhiên liệu đã lưu.

- b. Các bước thực hiện
  - Bước 1: Tại mục 0.1 trên hệ thống, Người dùng chọn bản ghi cần xóa và nhấn biểu tượng tại cột Thao tác.
  - Bước 2: Người dùng Nhấn nút [Đồng ý] để xác nhận Xóa nhiên liệu, hoặc Nhấn nút [Không] để bỏ qua thao tác Xóa loại nhiên liệu.

| DCC BỘ TÀI NG<br>cục biến đó | I KHÍ H         | I <b>và môi trường</b><br><sup>Au</sup>  |                       |                |                          |                   | Giới thiệu                                            | Văn bản pháp luật          | Hướng dẫn kỹ thu           | ật Hồ trợ                  | Danh mục báo cáo | Xin chảo<br>dn.sonla.3 | 🌐 en |
|------------------------------|-----------------|------------------------------------------|-----------------------|----------------|--------------------------|-------------------|-------------------------------------------------------|----------------------------|----------------------------|----------------------------|------------------|------------------------|------|
|                              | A. Pi<br>I. Phá | HÁT THẢI CHUNC<br>It thải trực tiếp (phạ | G<br>ạm vi 1)         |                |                          |                   |                                                       |                            |                            |                            |                  |                        |      |
|                              | 0.1. F          | Phát thải KNK trực t                     | tiếp từ hoạt d        | động đốt nhiêi | n liệu tại chỗ           |                   |                                                       |                            |                            |                            |                  |                        |      |
|                              | STT             | Loại nhiên liệu                          | Đơn vị                | Lượng tiêu thụ | Hệ số nhiệt trị<br>(NCV) | Tổng tiêu thụ     | Tổng phát thải<br>trực tiếp từ tiêu<br>thụ nhiên liệu | Phát thải trực<br>tiếp CO2 | Phát thải trực<br>tiếp CH4 | Phát thải trực<br>tiếp N20 | c<br>Thao tác    |                        |      |
|                              |                 |                                          |                       |                | тл                       | тJ                | tCO2tđ                                                | tCO2                       | tCH4                       | tN20                       |                  |                        |      |
|                              |                 | Nhiên liệu hóa thạch truyền th           | ống và nhiên liệu tha | y thế          |                          |                   |                                                       |                            |                            |                            | 1                |                        |      |
|                              | 1               | Dău DO (Diesel) 🗸 🗸                      | Lít                   | 111,000        |                          | ( )               |                                                       | 15                         | 0,0000                     | 0,0000                     |                  |                        |      |
|                              |                 |                                          |                       |                |                          | $\bigcirc$        |                                                       |                            |                            |                            |                  |                        |      |
|                              |                 |                                          |                       |                | Bạn có ch                | iắc muốn xé       | óa dữ liệu?                                           | 0,2985                     | 0,0000                     | 0,000                      | 00               |                        |      |
|                              |                 | Nhiên liệu sinh khối                     |                       |                | 2                        | Đồng ý Không      |                                                       |                            |                            |                            |                  |                        |      |
|                              | 1               | Khí sinh học 🗸 🗸                         | Tấn                   | 126,000        |                          |                   |                                                       | 318                        | 0,0064                     | 0,0006                     |                  |                        |      |
|                              |                 |                                          |                       |                |                          | ⊕ Thêm nhiên liệu |                                                       |                            |                            |                            |                  |                        |      |
|                              |                 |                                          |                       |                |                          | Tống :            | 0,3505                                                | 346,7318                   | 0,0064                     | 0,000                      | 06               |                        |      |

1.2 Phát thải KNK rò rỉ từ thiết bị và quá trình sản xuất kinh doanh môi chất lạnh (khí nhà kính HFC và HCFC)

Phần này sẽ có 2 trường hợp (TH) cho Người dùng lựa chọn dựa trên tình hình thực tế tại Cơ sở, bao gồm:

(TH1): Dựa vào lượng môi chất lạnh nạp vào hàng năm.

(TH2): Dựa vào thông tin thiết bị lạnh sử dụng.

a) Đối với TH1: Dựa vào lượng môi chất lạnh nạp vào hàng năm

Bước 1: Người dùng chọn TH1

| 0.2. Phát thải KNK phát tán từ thiết bị làm lạnh                                                                                                    |   |
|----------------------------------------------------------------------------------------------------|---|
| Vui lòng chọn 1 trong 2 trường hợp dựa vào việc có sẵn dữ liệu môi chất lạnh nạp hằng năm. Khuyến khích áp dụng trường hợp 1, dựa vào lượng môi chất lạnh mua nạp hàng năm |   |
| TH1. Dựa vào lượng môi chất lạnh mua nạp hàng năm                                                                                                    | ~ |
| TH1. Dựa vào lượng mỗi chất lạnh mua nạp hàng năm                                                                                                    |   |
| TH2. Dựa vào thông tin thiết bị lạnh sử dụng                                                                                                    |   |

→ Hệ thống sẽ hiển thị ra thông tin nhập liệu của trường hợp 1 như sau:

|     | ựa vào lượng môi chất lạnh | mua nạp hàng năm                                      |                                        |                |                             | ~        |
|-----|----------------------------|-------------------------------------------------------|----------------------------------------|----------------|-----------------------------|----------|
|     | l a si mûi shîk lank       | Mục đích sử dụng thiết bị                             | Lượng môi chất nạp                     | Tổng phát thải | Phát thải từ môi chất rò rì | Theo tío |
| 511 | Loại moi chat iạnh         | (điều hòa ô tô, tàu thủy, tàu hỏa, máy bay, tòa nhà,) | (kg)                                   | (tCO2tđ)       | (tấn môi chất)              | Thao tac |
|     | Loại khí HFC               |                                                       |                                        |                |                             |          |
|     |                            |                                                       | 🕀 Thêm mới                             |                |                             |          |
|     |                            |                                                       | Tổng phát thải do HFC :                |                |                             |          |
|     | Loại khí HCFC              |                                                       |                                        |                |                             |          |
|     |                            | 2điều hòa ô tô, tàu thủy, tàu hỏa, máy bay, tòa nhà   | 34,0000                                | 66,6400        | 0,0340                      | <b>a</b> |
| 1   | HCFC-22 (R-22 💙            |                                                       |                                        |                |                             | ······   |
| 1   | HCFC-22 (R-22 V            | ,                                                     | ⊕ Thêm mới                             |                |                             |          |
| 1   | HCFC-22 (R-22 ▼            |                                                       | ① Thêm mối<br>Tổng phát thải do HCFC : | 66,6400        |                             | ]        |

## 1.2.a.1. Lượng môi chất lạnh nạp hàng năm

1.2.a.1.1. Thêm mới môi chất lạnh

#### a. Mục đích, ý nghĩa của chức năng

Chức năng cho phép Người dùng thêm mới môi chất lạnh, nhập lượng tiêu thụ và xem kết quả tính toán phát thải.

#### b. Các bước thực hiện

◆ Bước 1: Tại mục 0.2 trên hệ thống, Người dùng nhấn nút [Thêm mới]
 cho Loại khí HFC hoặc HCFC → Hệ thống sẽ hiển thị dòng để nhập liệu

| <b>.2. P</b> | <b>hát thải KNK phá</b><br>họn 1 trong 2 trường hợp dự | <mark>ất tán từ thiết bị làm lạnh</mark><br>ra vào việc có sắn dữ liệu mội chất lanh nan hằng năm. Khuyến | khích án dung trường hợp 1 dựa vào lự | nng mội chất lạnh mụa nạn hàng năm |                             |          |
|--------------|--------------------------------------------------------|----------------------------------------------------------------------------------------------------|---------------------------------------|------------------------------------|-----------------------------|----------|
| TH1. D       | ựa vào lượng môi chất lạnh                             | mua nạp hàng năm                                                                                          |                                       | ng nor olar yan noo nyp nong nan   |                             | ~        |
| ett          | Looi mâi chất lonh                                     | Mục đích sử dụng thiết bị                                                                                 | Lượng môi chất nạp                    | Tống phát thải                     | Phát thải từ môi chất rò rì | Theo tio |
| 311          | Loại mòi chất lạnh                                     | (điều hòa ô tô, tàu thủy, tàu hỏa, máy bay, tòa nhà,)                                                     | (kg)                                  | (tCO2tđ)                           | (tấn môi chất)              | That tac |
|              | Loại khí HFC                                           |                                                                                                    |                                       |                                    |                             |          |
| 1            | Chọn loại môi ( 🗸 🗸                                    | Nhâp                                                                                                    | Nhập số                               | 0                                  | 0                           | Hủy Lưu  |
|              |                                                        |                                                                                                    | ⊕ Thêm mới                            |                                    |                             | )        |
|              |                                                        |                                                                                                    | Tổng phát thải do HFC :               |                                    |                             |          |
|              | Loại khí HCFC                                          |                                                                                                    |                                       |                                    |                             |          |
| 1            | Chọn loại môi ( 🗸 🗸                                    | Nhập                                                                                                    | Nhập số                               | 0                                  | 0                           | Hủy Lưu  |
|              |                                                        |                                                                                                    | 🕀 Thêm mới                            |                                    |                             | )        |
|              |                                                        |                                                                                                    | Tổng phát thải do HCFC :              |                                    |                             |          |
|              |                                                        |                                                                                                    | Tống :                                |                                    |                             |          |

- Bước 2: Thực hiện nhập thông tin cho từng loại môi chất lạnh của Loại khí HFC và HCFC.
  - *Loại môi chất lạnh:* Trường thông tin bắt buộc chọn, Người dùng chọn loại môi chất lạnh tại Danh sách chọn.

| TH1. Dụ | ựa vào lượng môi chất lạnh               | mua nạp hàng năm                                      |                         |                |                             | ~                                     |
|---------|------------------------------------------|-------------------------------------------------------|-------------------------|----------------|-----------------------------|---------------------------------------|
|         | المعامية والأومان                        | Mục đích sử dụng thiết bị                             | Lượng môi chất nạp      | Tổng phát thải | Phát thải từ môi chất rò rì | Theodo                                |
| STI     | Loại moi chat lạnh                       | (điều hòa ô tô, tàu thủy, tàu hỏa, máy bay, tòa nhà,) | (kg)                    | (tCO2tđ)       | (tấn môi chất)              | I nao tac                             |
|         | Loại khí HFC                             |                                                       |                         |                |                             |                                       |
| 1       | Chọn loại môi ( 🗸 🗸                      | Nhâp                                                  | Nhập số                 | 0              | 0                           | Hủy Lưu                               |
|         | Chọn loại môi chất                       |                                                       | ① Thêm mới              |                |                             | )                                     |
|         | HFC-32 (R-32)                            |                                                       | Tổng phát thải do HFC : |                |                             |                                       |
|         | HFC-134a (R-134a)<br>HFC-227ea (R-227ea) |                                                       |                         |                |                             |                                       |
| 1       | R-410A<br>R-404A                         | Nhâp                                                  | Nhập số                 | 0              | 0                           | Hủy Lưu                               |
|         | R-407C                                   |                                                       | ⊕ Thêm mới              |                |                             | · · · · · · · · · · · · · · · · · · · |

- Mục đích sử dụng thiết bị: Nhập thiết bị
- *Lượng môi chất nạp:* Nhập lượng nạp thêm
- ✤ Bước 3: Để lưu lại thông tin đã nhập, nhấn nút [Lưu].

➔ Người dùng Xem kết quả tính toán phát thải khí nhà kính của từng loại môi chất được nạp thêm tại các cột sau

| C BỘ TÀI<br>Cục biế | I <b>NGUYÊN</b><br>N đổi khí hậ | <mark>VÀ MÔI TRƯỜN</mark> G<br><sub>U</sub> | 3                                                             | G                                     | Jới thiệu     | Văn bản pháp luật      | Hướng dần kỹ thuật | Hồ trợ         | Danh mục báo cáo | Xin chảo<br>dn.sonla.3 |  |
|---------------------|---------------------------------|---------------------------------------------|---------------------------------------------------------------|---------------------------------------|---------------|------------------------|--------------------|----------------|------------------|------------------------|--|
|                     |                                 |                                             |                                                               | ⊕ Thêm nhiên liệu                     |               |                        |                    |                |                  |                        |  |
|                     |                                 |                                             | la la la la la la la la la la la la la l                      | Tống :                                | 0,3505        | 346,7318               | 0,0064             | 0,00           | 106              |                        |  |
|                     | 0.2. F                          | Phát thải KNK phá                           | át tán từ thiết bị làm lạnh                                   |                                       |               |                        |                    |                |                  |                        |  |
|                     | Vui lòng c                      | chọn 1 trong 2 trường hợp dụ                | ra vào việc có sắn dữ liệu môi chất lạnh nạp hằng năm. Khuyến | khích áp dụng trường hợp 1, dựa vào í | lượng môi châ | ất lạnh mua nạp hàng n | ăm                 |                |                  |                        |  |
|                     | TH1. 0                          | )ựa vào lượng môi chất lạnh                 | i mua nạp hàng năm                                            |                                       |               |                        |                    |                | ~                |                        |  |
|                     |                                 |                                             | Mục đích sử dụng thiết bị                                     | Lượng môi chất nạp                    |               | Tổng phát thải         | Phát thải từ       | môi chất rò rì |                  |                        |  |
|                     | STT                             | Loại mõi chất lạnh                          | (điều hòa ô tô, tàu thủy, tàu hỏa, máy bay, tòa nhà,)         | (kg)                                  |               | (tCO2td)               | (tấn m             | iôi chất)      | Thao tác         |                        |  |
|                     |                                 | Loại khí HFC                                |                                                               |                                       |               |                        |                    |                |                  |                        |  |
|                     | 1                               | HFC-23 (R-23) 🗸                             | điều hòa                                                      | 129,0000                              | 1.883,4       | 1000                   | 0,1290             |                | <b>a D</b>       |                        |  |
|                     |                                 |                                             |                                                               | ⊕ Thêm mới                            |               |                        |                    |                | )                |                        |  |
|                     |                                 |                                             |                                                               | Tổng phát thải do HFC :               | :             | 1.883,40               | 00                 |                |                  |                        |  |
|                     |                                 | Loại khí HCFC                               |                                                               |                                       |               |                        |                    |                |                  |                        |  |
|                     | 1                               | HCFC-22 (R-22 🗸                             | điều hòa                                                      | 129,0000                              | 252,840       | 00                     | 0,1290             |                | <b>a D</b>       |                        |  |
|                     |                                 |                                             |                                                               | 🕀 Thêm mới                            | -             |                        |                    |                |                  |                        |  |
|                     |                                 |                                             |                                                               | Tổng phát thải do HCFC :              | :             | 252,84                 | 00                 |                |                  |                        |  |
|                     |                                 |                                             |                                                               | Tống :                                |               | 2,136,24               | 00                 |                |                  |                        |  |

→ Người dùng xem Kết quả tổng phát thải KNK từ các loại khí HFC tại đây.

| N <b>guyên</b><br>Dői khí h | I <b>VÀ MÔI TRƯỜN</b><br>Âu   | G                                                             |                                 | Giới thiệu       | Văn bản pháp luật      | Hướng dần kỹ thuật | Hồ trợ         | Danh mục báo cáo | Xin chảo<br>dn.sonla.3 |
|-----------------------------|-------------------------------|---------------------------------------------------------------|---------------------------------|------------------|------------------------|--------------------|----------------|------------------|------------------------|
|                             |                               |                                                               | Thêm nhiên liệu                 |                  |                        |                    |                |                  |                        |
|                             |                               | L.                                                            | Tống :                          | 0,3505           | 346,7318               | 0,0064             | 0,000          | 06               |                        |
| 0.2                         | Phát thải KNK nh              | át tán từ thiết hi làm lanh                                   |                                 |                  |                        |                    |                |                  |                        |
| Vui lòng                    | j chọn 1 trong 2 trường hợp d | ra vào việc có sẵn dữ liệu môi chất lạnh nạp hẳng năm. Khuyến | khích áp dụng trường hợp 1, dựa | vào lượng môi ch | ất lạnh mua nạp hàng n | ām                 |                |                  |                        |
| TH1.                        | Dựa vào lượng môi chất lạn    | n mua nạp hàng năm                                            |                                 |                  |                        |                    |                | ~                |                        |
|                             |                               | Mục đích sử dụng thiết bị                                     | Lượng môi chất nạp              |                  | Tổng phát thải         | Phát thải từ       | môi chất rò rì |                  |                        |
| STT                         | Loại môi chất lạnh            | (điều hòa ô tô, tàu thủy, tàu hỏa, máy bay, tòa nhà,)         | (kg)                            |                  | (tCO2tď)               | (tấn m             | nôi chất)      | Thao tác         |                        |
|                             | Loại khí HFC                  |                                                               |                                 |                  |                        | _                  |                |                  |                        |
| 1                           | HFC-23 (R-23) 🗸               | điều hòa                                                      | 129,0000                        | 1.883,4          | 4000                   | 0,1290             |                | <b>a</b>         |                        |
|                             |                               |                                                               | 🕀 Thêm mới                      |                  |                        |                    |                |                  |                        |
|                             |                               |                                                               | Tổng phát thải do H             | IFC :            | 1.883,40               | 00                 |                |                  |                        |
|                             | Loại khí HCFC                 |                                                               | -                               |                  |                        |                    |                |                  |                        |
| 1                           | HCFC-22 (R-22 💙               | điều hòa                                                      | 129,0000                        | 252,84           | 00                     | 0,1290             |                | 1                |                        |
|                             |                               |                                                               | 🕀 Thêm mới                      |                  |                        |                    |                |                  |                        |
|                             |                               |                                                               | Tổng phát thải do H             | FC :             | 252,84                 | 00                 |                |                  |                        |
|                             |                               |                                                               |                                 | ing -            | 2 126 24               | 00                 |                |                  |                        |

→ Người dùng xem Kết quả tổng phát thải KNK từ các loại khí HCFC tại đây.

| CUC BIÉN ĐỔ | <b>guyên</b><br>I khí hậ | VÀ MÔI TRƯỜN(<br><sub>U</sub> | G                                                             |                                     | Giới thiệu   | Văn bản pháp luật        | Hướng dân kỹ thuật | Hồ trợ           | Danh mục báo cáo | Xin chảo<br>dn.sonia.3 | ¢ |
|-------------|--------------------------|-------------------------------|---------------------------------------------------------------|-------------------------------------|--------------|--------------------------|--------------------|------------------|------------------|------------------------|---|
|             |                          |                               |                                                               | ⊕ Thêm nhiên liệu                   |              |                          |                    |                  |                  |                        |   |
|             |                          |                               | la la la la la la la la la la la la la l                      | Tống :                              | 0,3505       | 346,7318                 | 0,0064             | 0,00             | 106              |                        |   |
|             | 0.2. F                   | ንhát thải KNK phá             | át tán từ thiết bị làm lạnh                                   |                                     |              |                          |                    |                  |                  |                        |   |
|             | Vui lòng c               | chọn 1 trong 2 trường hợp dụ  | ra vào việc có sắn dữ liệu môi chất lạnh nạp hằng năm. Khuyến | khích áp dụng trường hợp 1, dựa vào | lượng môi ch | ất lạnh mua nạp hàng năr | n                  |                  |                  |                        |   |
|             | TH1. C                   | )ựa vào lượng môi chất lạnh   | n mua nạp hàng năm                                            |                                     |              |                          |                    |                  | ~                |                        |   |
|             | ett                      | l agi mûi akêt lank           | Mục đích sử dụng thiết bị                                     | Lượng môi chất nạp                  |              | Tổng phát thải           | Phát thải từ       | r môi chất rò rì | Theo tio         |                        |   |
|             | 511                      | Loại moi chat lạnh            | (điều hòa ô tô, tàu thủy, tàu hỏa, máy bay, tòa nhà,)         | (kg)                                |              | (tCO2td)                 | (tấn m             | nôi chất)        | i nao tac        |                        |   |
|             |                          | Loại khí HFC                  |                                                               |                                     |              |                          |                    |                  |                  |                        |   |
|             | 1                        | HFC-23 (R-23) 🗸               | điều hòa                                                      | 129,0000                            | 1.883,4      | 1000                     | 0,1290             |                  | <b>a</b>         |                        |   |
|             |                          |                               |                                                               | ⊕ Thêm mới                          |              |                          |                    |                  |                  |                        |   |
|             |                          |                               |                                                               | Tổng phát thải do HFC               |              | 1.883,400                | 5                  |                  |                  |                        |   |
|             |                          | Loại khí HCFC                 |                                                               |                                     |              |                          |                    |                  |                  |                        |   |
|             | 1                        | HCFC-22 (R-22 🗸               | điều hòa                                                      | 129,0000                            | 252,84       | 00                       | 0,1290             |                  | <b>a</b>         |                        |   |
|             |                          |                               |                                                               | ⊕ Thêm mới                          |              |                          |                    |                  |                  |                        |   |
|             |                          |                               |                                                               | Tổng phát thải do HCFC              |              | 252,840                  | 5                  |                  |                  |                        |   |
|             |                          |                               |                                                               | Tống                                |              | 2,136,240                | )                  |                  |                  |                        |   |

➔ Người dùng xem Kết quả tổng phát thải KNK từ các loại khí HFC và HCFC tại đây

|         | ușo                            |                                                               |                                    |                  |                          |              |                |          |  |
|---------|--------------------------------|---------------------------------------------------------------|------------------------------------|------------------|--------------------------|--------------|----------------|----------|--|
|         |                                |                                                               | ① Thêm nhiên liệu                  |                  |                          |              |                |          |  |
|         |                                | 43                                                            | Tống :                             | 0,3505           | 346,7318                 | 0,0064       | 0,000          | 6        |  |
| 0.2.    | Phát thải KNK phá              | át tán từ thiết bị làm lạnh                                   |                                    |                  |                          |              |                |          |  |
| Vui lòr | g chọn 1 trong 2 trường hợp dụ | ra vào việc có sẫn dữ liệu môi chất lạnh nạp hằng năm. Khuyến | khích áp dụng trường hợp 1, dựa và | io lượng môi chi | ất lạnh mua nạp hàng năn |              |                |          |  |
| TH      | . Dựa vào lượng môi chất lạnh  | ı mua nəp hàng năm                                            |                                    |                  |                          |              |                | ~        |  |
|         | 1                              | Mục đích sử dụng thiết bị                                     | Lượng môi chất nạp                 |                  | Tổng phát thải           | Phát thải từ | môi chất rò rì | -        |  |
| STI     | Loại moi chat lạnh             | (điều hòa ô tô, tàu thủy, tàu hỏa, máy bay, tòa nhà,)         | (kg)                               |                  | (tCO2td)                 | (tấn m       | ôi chất)       | Thao tac |  |
|         | Loại khí HFC                   |                                                               |                                    |                  |                          |              |                |          |  |
| 1       | HFC-23 (R-23) 🗸                | điều hòa                                                      | 129,0000                           | 1.883,4          | 000                      | 0,1290       |                | <b>a</b> |  |
|         |                                |                                                               | ⊕ Thêm mới                         |                  |                          | -            |                |          |  |
|         |                                |                                                               | Tổng phát thải do HF               | c :              | 1.883,4000               |              |                |          |  |
|         | Loại khí HCFC                  |                                                               |                                    |                  |                          |              |                |          |  |
| 1       | HCFC-22 (R-22 🗸                | điều hòa                                                      | 129,0000                           | 252,840          | 00                       | 0,1290       |                | 1        |  |
|         |                                |                                                               | ⊕ Thêm mới                         |                  |                          | -            |                |          |  |
|         |                                |                                                               | art - 1 (1 a) 21 1 and             | <b>c</b> .       | 252 8400                 |              |                |          |  |
| L       |                                |                                                               | Tong phat that do HCF              | <b>U</b> .       | 202,0400                 |              |                |          |  |

## 1.2.a.1.2. Sửa môi chất lạnh

## a. Mục đích, ý nghĩa của chức năng

Chức năng cho phép Người dùng sửa loại môi chất lạnh, lượng nạp và xem kết quả tính toán phát thải sau khi sửa.

## b. Các bước thực hiện

Bước 1: Tại mục 0.2 trên hệ thống, Người dùng chọn bản ghi cần sửa và

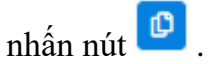

| DCC BỘ TÀI NG<br>cục biến đồ | <b>UYÊN</b><br>I KHÍ HẬ | VÀ MÔI TRƯỜNG<br>U            | 1                                                            | G                                     | iới thiệu     | Văn bản pháp luật       | Hướng dân kỹ thuật | Hồ trợ         | Danh mục báo cáo | Xin chảo<br>dn.sonla.3 | 🌐 en |
|------------------------------|-------------------------|-------------------------------|--------------------------------------------------------------|---------------------------------------|---------------|-------------------------|--------------------|----------------|------------------|------------------------|------|
|                              |                         |                               |                                                              | ⊕ Thêm nhiên liệu                     |               |                         |                    |                |                  |                        |      |
|                              |                         |                               | 5                                                            | Tống :                                | 0,3505        | 346,7318                | 0,0064             | 0,00           | 106              |                        |      |
|                              | 0.2. F                  | Phát thải KNK phá             | t tán từ thiết bị làm lạnh                                   |                                       |               |                         |                    |                |                  |                        |      |
|                              | Vui lòng c              | chọn 1 trong 2 trường hợp dực | a vào việc có sắn dữ liệu môi chất lạnh nạp hằng năm. Khuyến | khích áp dụng trường hợp 1, dựa vào l | lượng môi chi | ất lạnh mua nạp hàng nă | m                  |                |                  |                        |      |
|                              | TH1. C                  | iựa vào lượng môi chất lạnh   | mua nạp hàng năm                                             |                                       |               |                         |                    |                | ~                |                        |      |
|                              | STT                     | Loai môi chất lanh            | Mục đích sử dụng thiết bị                                    | Lượng môi chất nạp                    |               | Tổng phát thải          | Phát thải từ       | môi chất rò rì | Thao tác         |                        |      |
|                              |                         |                               | (điều hòa ô tô, tàu thủy, tàu hỏa, máy bay, tòa nhà,)        | (kg)                                  |               | (tCO2td)                | (tấn m             | ôi chất)       |                  |                        |      |
|                              |                         | Loại khí HFC                  |                                                              |                                       |               |                         |                    |                |                  |                        |      |
|                              | 1                       | HFC-23 (R-23) 🗸 🗸             | điều hòa                                                     | 129,0000                              | 1.883,4       | 1000                    | 0,1290             |                | <b>a</b> 🕑       |                        |      |
|                              |                         |                               |                                                              | ⊕ Thêm mới                            |               |                         |                    |                | )                |                        |      |
|                              |                         |                               |                                                              | Tổng phát thải do HFC :               |               | 1.883,400               | 0                  |                |                  |                        |      |
|                              |                         | Loại khí HCFC                 |                                                              |                                       |               |                         |                    |                |                  |                        |      |
|                              | 1                       | HCFC-22 (R-22 🗸               | điều hòa                                                     | 129,0000                              | 252,84        | 00                      | 0,1290             |                | 0                |                        |      |
|                              |                         |                               |                                                              | ⊕ Thêm mới                            |               |                         |                    |                |                  |                        |      |
|                              |                         |                               |                                                              | Tổng phát thải do HCFC :              |               | 252,840                 | 0                  |                |                  |                        |      |
|                              |                         |                               |                                                              | Tống :                                |               | 2.136,240               | 0                  |                |                  |                        |      |
|                              |                         | and the man and               |                                                              |                                       |               |                         |                    |                |                  |                        |      |

✤ Bước 2: Người dùng chỉnh sửa thông tin ở vùng thông tin số (1) như hình

| TH1. D | ựa vào lượng môi chất lạnh | mua nạp hàng năm                                      |                         |                |                             |           |
|--------|----------------------------|-------------------------------------------------------|-------------------------|----------------|-----------------------------|-----------|
|        | 1 1 01 - h - 04 1 h        | Mục đích sử dụng thiết bị                             | Lượng môi chất nạp      | Tổng phát thải | Phát thải từ môi chất rò rì | Theoretic |
| STT    | Loại moi chat lạnh         | (điều hòa ô tô, tàu thủy, tàu hỏa, máy bay, tòa nhà,) | (kg)                    | (tCO2tđ)       | (tấn môi chất)              | Thao tac  |
|        | Loai khí HFC               |                                                       |                         |                |                             |           |
| 1      | HFC-23 (R-23) 🗸            | diều hòa 1                                            | 129,0000                | 1.883,4000     | 0,1290                      | Hủy Lưu   |
|        |                            |                                                       | ⊕ Thêm mới              |                |                             |           |
|        |                            |                                                       | Tổng phát thải do HFC : | 1.883,4000     |                             |           |
|        | Loại khí HCFC              |                                                       |                         |                |                             |           |
| 1      | HCFC-22 (R-22 🗸            | điều hòa 2                                            | 129,0000                | 252,8400       | 0,1290                      | Hủy Luu   |
|        |                            |                                                       | (+) Thêm mới            |                |                             |           |

✤ Bước 3: Để lưu lại thông tin đã nhập, nhấn nút [Lưu]

→ Người dùng Xem lại kết quả tính toán phát thải của từng loại môi chất sau khi chỉnh sửa thành công tại các cột sau:

| TH1. C | )ựa vào lượng môi chất lạnh | mua nạp hàng năm                                      |                          |                |                             |            |
|--------|-----------------------------|-------------------------------------------------------|--------------------------|----------------|-----------------------------|------------|
| OTT    | l agi mûi ghết lanh         | Mục đích sử dụng thiết bị                             | Lượng môi chất nạp       | Tổng phát thải | Phát thải từ môi chất rò rì | Theo tio   |
| 511    | Loại mòi chat lạnh          | (điều hòa ô tô, tàu thủy, tàu hỏa, máy bay, tòa nhà,) | (kg)                     | (tCO2tđ)       | (tấn môi chất)              | Thao tao   |
|        | Loại khí HFC                |                                                       |                          | · · · ·        |                             |            |
| 1      | HFC-134a (R-1: 🗸            | điều hòa                                              | 129,0000                 | 197,3700       | 0,1290                      | ê 🖸        |
|        |                             |                                                       | 🕀 Thêm mới               |                |                             |            |
|        |                             |                                                       | Tổng phát thải do HFC :  | 197,3700       |                             |            |
|        | Loại khí HCFC               |                                                       |                          | · · · · · ·    |                             |            |
| 1      | HCFC-123 (R-1 🗸             | điều hòa                                              | 129,0000                 | 11,6616        | 0,1290                      | <b>8</b> 0 |
|        |                             |                                                       | 🕀 Thêm mới               |                |                             |            |
|        |                             |                                                       | Tổng phát thải do HCFC : | 11,6616        |                             |            |
|        |                             |                                                       | Tống :                   | 209 0316       |                             |            |

→ Người dùng xem Kết quả tổng phát thải KNK từ các loại khí HFC tại đây.

| TH1. D | )ựa vào lượng môi chất lạnh | mua nạp hàng năm                                      |                         |                |                             |            |  |  |  |  |
|--------|-----------------------------|-------------------------------------------------------|-------------------------|----------------|-----------------------------|------------|--|--|--|--|
|        | 11 01 -b % 1b               | Mục đích sử dụng thiết bị                             | Lượng môi chất nạp      | Tổng phát thải | Phát thải từ môi chất rò rì | Theo Ma    |  |  |  |  |
| 511    | Loại moi chat lạnh          | (đĩều hòa ô tô, tàu thủy, tàu hỏa, máy bay, tòa nhà,) | (kg)                    | (tCO2tđ)       | (tấn môi chất)              | i nao tac  |  |  |  |  |
|        | Loại khí HFC                |                                                       |                         |                |                             |            |  |  |  |  |
| 1      | HFC-134a (R-1: 🗸            | điều hòa                                              | 129,0000                | 197,3700       | 0,1290                      | 1          |  |  |  |  |
|        |                             |                                                       | ⊕ Thêm mới              |                |                             |            |  |  |  |  |
|        |                             |                                                       | Tổng phát thải do HFC : | 197,3700       |                             |            |  |  |  |  |
|        | Loại khí HCFC               |                                                       |                         |                |                             |            |  |  |  |  |
| 1      | HCFC-123 (R-1 🗸             | điều hòa                                              | 129,0000                | 11,6616        | 0,1290                      | <b>a D</b> |  |  |  |  |
|        | ⊕ Thêm mới                  |                                                       |                         |                |                             |            |  |  |  |  |

## → Người dùng xem Kết quả tổng phát thải KNK từ các loại khí HCFC tại đây.

| 'H1. D | ựa vào lượng môi chất lạnh | mua nạp hàng năm                                      |                          |                |                             | ~        |  |
|--------|----------------------------|-------------------------------------------------------|--------------------------|----------------|-----------------------------|----------|--|
|        | l ani mûi akût lank        | Mục đích sử dụng thiết bị                             | Lượng môi chất nạp       | Tổng phát thải | Phát thải từ môi chất rò rì | Theo tie |  |
| 211    | Loại mòi chát lạnh         | (điều hòa ô tô, tàu thủy, tàu hỏa, máy bay, tòa nhà,) | (kg)                     | (tCO2tđ)       | (tấn môi chất)              |          |  |
|        | Loại khí HFC               |                                                       |                          |                |                             |          |  |
| 1      | HFC-134a (R-1: 🗸           | điều hòa                                              | 129,0000                 | 197,3700       | 0,1290                      |          |  |
|        |                            |                                                       | ⊕ Thêm mới               |                |                             |          |  |
|        |                            |                                                       | Tổng phát thải do HFC :  | 197,3700       |                             |          |  |
|        | Loại khí HCFC              |                                                       |                          |                |                             |          |  |
| 1      | HCFC-123 (R-1 🗸            | điều hòa                                              | 129,0000                 | 11,6616        | 0,1290                      |          |  |
|        |                            |                                                       | 🕀 Thêm mới               |                |                             | )        |  |
|        |                            |                                                       | Tổng phát thải do HCFC : | 11,6616        |                             |          |  |
|        |                            |                                                       | Tống :                   | 209.0316       |                             |          |  |

➔ Người dùng xem Kết quả tổng phát thải KNK thuộc 2 loại khí HFC và HCFC tại đây.

| THT. D | ựa vào lượng môi chất lạnh | mua nạp hàng năm                                      |                          |                |                             |          |
|--------|----------------------------|-------------------------------------------------------|--------------------------|----------------|-----------------------------|----------|
|        |                            | Mục đích sử dụng thiết bị                             | Lượng môi chất nạp       | Tổng phát thải | Phát thải từ môi chất rò rì | _        |
| STT    | Loại môi chất lạnh         | (điều hòa ô tô, tàu thủy, tàu hỏa, máy bay, tòa nhà,) | (kg)                     | (tCO2tđ)       | (tấn môi chất)              | Thao tác |
|        | Loại khí HFC               |                                                       |                          |                |                             |          |
| 1      | HFC-134a (R-1: 🗸           | điều hòa                                              | 129,0000                 | 197,3700       | 0,1290                      | 1        |
|        |                            |                                                       | 🕀 Thêm mới               |                |                             |          |
|        |                            |                                                       | Tống phát thải do HFC :  | 197,3700       |                             |          |
|        | Loại khí HCFC              |                                                       |                          |                |                             |          |
| 1      | HCFC-123 (R-1 🗸            | điều hòa                                              | 129,0000                 | 11,6616        | 0,1290                      | 1        |
|        |                            |                                                       | 🕀 Thêm mới               |                |                             |          |
|        |                            |                                                       | Tổng nhất thải do HCEC : | 11 6616        |                             |          |

## 1.2.a.1.3. Xóa môi chất lạnh

#### a. Mục đích, ý nghĩa của chức năng

Chức năng cho phép Người dùng xóa thông tin về loại môi chất lạnh đã lưu.

- b. Các bước thực hiện
  - Bước 1: Tại mục 0.2 trên hệ thống, Người dùng chọn bản ghi cần xóa và nhấn tại cột Thao tác.
  - Bước 2: Nhấn nút [Đồng ý] để xác nhận Xóa dữ liệu hoặc Nhấn nút [Không] để bỏ qua thao tác Xóa dữ liệu.

| H1. D | ựa vào lượng môi chất lạnh | n mua nạp hàng năm                   |        |                         |         |                             | ~          |
|-------|----------------------------|--------------------------------------|--------|-------------------------|---------|-----------------------------|------------|
|       | t and mill als fit lands   | Mục đích sử dụng th                  |        |                         | t thải  | Phát thải từ môi chất rò rì | Theodo     |
|       | Loại moi chat lạnh         | (điều hòa ô tô, tàu thủy, tàu hỏa, m |        |                         | (b)     | (tấn môi chất)              | - Thao tac |
|       | Loại khí HFC               |                                      | Ban có | ó chắc muốn xóa dữ      | liêu?   | 4                           | 1          |
| 1     | HFC-134a (R-1: 🗸           | điều hòa                             | . 2    | Đồng ý Không            |         | 0,1290                      |            |
|       |                            |                                      |        | Tống phát thải do HFC : | 197,3   | 1700                        |            |
|       | Loại khí HCFC              |                                      |        |                         |         |                             |            |
| 1     | HCFC-123 (R-1 🗸            | điều hòa                             |        | 129,0000                | 11,6616 | 0,1290                      |            |
|       |                            |                                      |        | 🕀 Thêm mới              |         |                             |            |
|       |                            |                                      |        |                         |         |                             |            |

b) Đối với TH2: Dựa vào thông tin thiết bị lạnh sử dụng

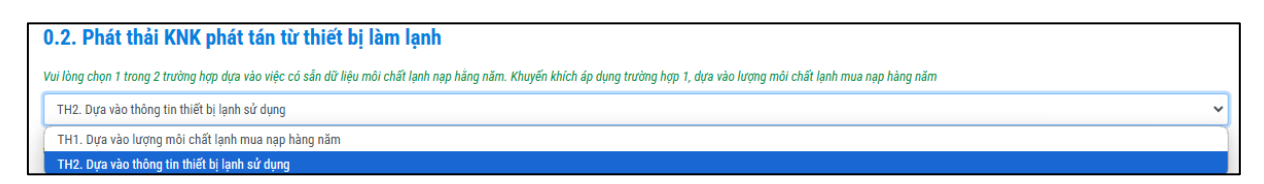

➔ Sau khi Người dùng chọn TH2, Hệ thống sẽ hiển thị ra thông tin nhập liệu của

#### trường hợp 2 như sau:

| <b>).2. P</b><br>/ui lòng c | Phát thải KNK<br>thọn 1 trong 2 trường h | phát tán từ tl<br>ợp dựa vào việc có sả | n <b>iết bị làm lạn</b><br>n dữ liệu môi chất lạnh r | l<br>nạp hằng năm. Ki                   | huyến khích áp dụng trường | ı hợp 1, dựa vào  | lượng môi chất lạn                                       | h mua nạp hàng năi                                          | n                     |                                                                 |                           |   |
|-----------------------------|------------------------------------------|-----------------------------------------|------------------------------------------------------|-----------------------------------------|----------------------------|-------------------|----------------------------------------------------------|-------------------------------------------------------------|-----------------------|-----------------------------------------------------------------|---------------------------|---|
| TH2. D                      | ựa vào thông tin thiết                   | bị lạnh sử dụng                         |                                                      |                                         |                            |                   |                                                          |                                                             |                       |                                                                 |                           | ~ |
| iền thôn                    | g tin về thiết bị lạnh sử                | r dụng để tính theo cá                  | c hệ số có sẵn (IPCC)                                |                                         |                            |                   |                                                          |                                                             |                       |                                                                 |                           |   |
| STT                         | Loại thiết bị                            | Thông tin thiết<br>bị                   | Mục đích sử dụng<br>thiết bị                         | Ngày bắt<br>đầu sử<br>dụng (lắp<br>đặt) | Loại môi chất lạnh         | Công suất<br>lạnh | Khối lượng<br>môi chất lạnh<br>khi nạp đầy<br>(CA,Co,CD) | Thiết bị được<br>thải bỏ và xử<br>lý tại cơ sở<br>trong năm | Lượng nạp<br>gần nhất | Thời gian<br>kể từ lần<br>nạp gần<br>nhất đến<br>lúc thải<br>bỏ | Tổng phát thả             |   |
|                             |                                          | (nhãn hiệu và<br>kiểu máy)              |                                                      |                                         |                            | (BTU/giờ)         | (kg)                                                     |                                                             | (kg)                  | (năm)                                                           | (tCO2td)                  | ( |
|                             | Loại khí HFC                             |                                         |                                                      |                                         |                            |                   |                                                          |                                                             |                       |                                                                 |                           |   |
|                             |                                          |                                         |                                                      |                                         |                            |                   | ⊕ T                                                      | hêm mới                                                     |                       |                                                                 |                           |   |
|                             |                                          |                                         |                                                      |                                         |                            |                   |                                                          |                                                             |                       |                                                                 | Tổng phát thải đơ<br>HFC  |   |
|                             | Loại khí HCFC                            |                                         |                                                      |                                         |                            |                   |                                                          |                                                             |                       |                                                                 |                           |   |
| (                           |                                          |                                         |                                                      |                                         |                            |                   | ⊕ T                                                      | hêm mới                                                     |                       |                                                                 |                           |   |
|                             |                                          |                                         |                                                      |                                         |                            |                   |                                                          |                                                             |                       |                                                                 | Tổng phát thải đơ<br>HCFC | 2 |
| 4                           |                                          |                                         |                                                      |                                         |                            |                   |                                                          |                                                             |                       |                                                                 |                           | ÷ |

## 1.2.b.1. Thông tin thiết bị lạnh sử dụng

#### 1.2.b.1.1. Thêm mới thông tin

## a. Mục đích, ý nghĩa của chức năng

Chức năng cho phép Người dùng thêm mới thông tin về các thiết bị lạnh sử dụng, nhập số liệu và xem kết quả tính toán phát thải.

## b. Các bước thực hiện

 ◆ Bước 1: Tại mục 2.2, Người dùng nhấn nút [Thêm mới] để thêm Loại khí HFC hoặc HCFC → Hệ thống sẽ hiển thị dòng để Người dùng nhập liệu.

| H2 D    | ưa vào thông tin thiết    | hi lanh sử dụng            |                              |                                   |                     |                   |                                                          |                                                             |                       |                                                                 | ~                 |
|---------|---------------------------|----------------------------|------------------------------|-----------------------------------|---------------------|-------------------|----------------------------------------------------------|-------------------------------------------------------------|-----------------------|-----------------------------------------------------------------|-------------------|
| 1112. 0 | ya vao niong un uner      | ui idiin sa ading          |                              |                                   |                     |                   |                                                          |                                                             |                       |                                                                 | •                 |
| ên thôn | g tin về thiết bị lạnh sử | dụng để tính theo cá       | c hệ số có sẵn (IPCC)        |                                   |                     |                   |                                                          |                                                             |                       |                                                                 |                   |
| STT     | Loại thiết bị             | Thông tin thiết<br>bị      | Mục đích sử dụng<br>thiết bị | Ngày bắt đầu sử dụng<br>(lắp dặt) | Loại môi chất lạnh  | Công suất<br>lạnh | Khối lượng<br>môi chất lạnh<br>khi nạp đầy<br>(CA,Co,CD) | Thiết bị được<br>thải bỏ và xử<br>lý tại cơ sở<br>trong năm | Lượng nạp<br>gần nhất | Thời gian<br>kể từ lần<br>nạp gần<br>nhất đến<br>lúc thải<br>bỏ | То                |
|         |                           | (nhãn hiệu và<br>kiểu máy) |                              |                                   |                     | (BTU/giờ)         | (kg)                                                     |                                                             | (kg)                  | (năm)                                                           | (tCO2td           |
|         | Loại khí HFC              |                            |                              |                                   |                     |                   |                                                          |                                                             |                       |                                                                 |                   |
| 1       | Chọn loại th 🗸 🗸          | Nhập                       | Nhập                         | mm/dd/yyyy 🗖                      | Chọn loại môi c 🗸   | Nhập              | Nhập số                                                  | Chọn 🗸                                                      | Nhập số               | Nhập :                                                          | 0                 |
|         |                           |                            |                              |                                   |                     |                   | ⊕ Thêm m                                                 | ới                                                          |                       |                                                                 |                   |
|         |                           |                            |                              |                                   |                     |                   |                                                          |                                                             |                       |                                                                 | Tổng phát<br>do F |
|         | Loại khí HCFC             |                            |                              |                                   |                     |                   |                                                          |                                                             |                       |                                                                 |                   |
| 1       | Chọn loại th 🗸 🗸          | Nhập                       | Nhập                         | mm/dd/yyyy 🗖                      | Chọn loại môi ( 🗸 🗸 | Nhập              | Nhập số                                                  | Chọn 🗸                                                      | Nhập số               | Nhập :                                                          | 0                 |
|         |                           |                            |                              |                                   |                     |                   | (+) Thêm m                                               | ới                                                          |                       |                                                                 |                   |
|         |                           |                            |                              |                                   |                     |                   |                                                          |                                                             |                       |                                                                 | Tống phát         |

✤ Bước 2: Thực hiện nhập thông tin của Loại khí HFC và HCFC.

| J.Z. P     | hát thải KNK                                                                               | phát tán từ tl                       | hiết bị làm lạnh             |                                   |                             |                   |                                                          |                                                             |                       |                                                                 |             |
|------------|--------------------------------------------------------------------------------------------|--------------------------------------|------------------------------|-----------------------------------|-----------------------------|-------------------|----------------------------------------------------------|-------------------------------------------------------------|-----------------------|-----------------------------------------------------------------|-------------|
| ui lòng cl | họn 1 trong 2 trường h                                                                     | ợp dựa vào việc có sắ                | in dữ liệu môi chất lạnh nạ  | p hằng năm. Khuyến khích á        | ip dụng trường hợp 1, dựa v | ào lượng môi cl   | hất lạnh mua nạp hà                                      | àng năm                                                     |                       |                                                                 |             |
| TH2. Dự    | ựa vào thông tin thiết l                                                                   | bị lạnh sử dụng                      |                              |                                   |                             |                   |                                                          |                                                             |                       |                                                                 |             |
| iền thông  | g tin về thiết bị lạnh sử                                                                  | dụng để tính theo cá                 | c hệ số có sẵn (IPCC)        |                                   |                             |                   |                                                          |                                                             |                       |                                                                 |             |
| STT        | Loại thiết bị                                                                              | Thông tin thiết<br>bị                | Mục đích sử dụng<br>thiết bị | Ngày bắt đầu sử dụng<br>(lấp đặt) | Loại môi chất lạnh          | Công suất<br>lạnh | Khối lượng<br>môi chất lạnh<br>khi nạp đầy<br>(CA,Co,CD) | Thiết bị được<br>thải bỏ và xử<br>lý tại cơ sở<br>trong năm | Lượng nạp<br>gần nhất | Thời gian<br>kể từ lần<br>nạp gần<br>nhất đến<br>lúc thải<br>bỏ |             |
|            |                                                                                            | (nhãn hiệu và<br>kiểu máy)           |                              |                                   |                             | (BTU/giờ)         | (kg)                                                     |                                                             | (kg)                  | (năm)                                                           | (tCO2       |
|            | Loại khí HFC                                                                               |                                      |                              |                                   |                             |                   |                                                          |                                                             |                       |                                                                 |             |
| 1          | Chọn loại th 🗸 🗸                                                                           | Nhập                                 | Nhập                         | mm/dd/yyyy                        | Chọn loại môi t 🗸 🗸         | Nhập              | Nhập số                                                  | Chọn 🗸                                                      | Nhập số               | Nhập :                                                          | 0           |
|            | Chọn loại thiết bị                                                                         |                                      |                              |                                   |                             |                   | ⊕ Thêm m                                                 | ιớί                                                         |                       |                                                                 |             |
|            | <ul> <li>Điện lạnh dân dụi</li> <li>Thiết bị thương n</li> <li>Điện lạnh thượng</li> </ul> | ng<br>nại độc lập<br>umai vừa và lớp |                              |                                   |                             |                   |                                                          |                                                             |                       |                                                                 | Tống p<br>d |
|            | Vận tải điện lạnh                                                                          | iligi vua va loli                    |                              |                                   |                             |                   |                                                          |                                                             |                       |                                                                 |             |
| 1          | Điện lạnh công nự<br>Chiller                                                               | ghiệp bao gồm chế b                  | iến thực phẩm và kho lạr     | nh mm/dd/yyyy 🗖                   | Chọn loại môi t 🗸 🗸         | Nhập              | Nhập số                                                  | Chọn 🗸                                                      | Nhập số               | Nhập :                                                          | 0           |
|            | Điều hòa dân dụn                                                                           | ig và thương mại, ba                 | o gồm cả máy bơm nhiệt       |                                   |                             |                   | ⊕ Thêm m                                                 | ıới                                                         |                       |                                                                 |             |
|            | Điều hòa di động                                                                           |                                      |                              | J                                 |                             |                   |                                                          |                                                             |                       |                                                                 | Tống p      |

- Thông tin thiết bị: Không bắt buộc nhập
- Mục đích sử dụng thiết bị: Không bắt buộc nhập
- Ngày bắt đầu sử dụng: Không bắt buộc nhập
- Loại môi chất lạnh: Trường bắt buộc chọn, Người dùng chọn loại môi chất lạnh tại Danh sách chọn.

| TH2. Du  | ra vào các hệ số phát ti   | hải theo hướng dân         | IPCC              |                                |                                          |                   |                                                          |                                                             |                       |                                                                 | ~                 |
|----------|----------------------------|----------------------------|-------------------|--------------------------------|------------------------------------------|-------------------|----------------------------------------------------------|-------------------------------------------------------------|-----------------------|-----------------------------------------------------------------|-------------------|
| 2. Thòng | tin về các thiết bị lạnh : | sử dụng                    |                   |                                |                                          |                   |                                                          |                                                             |                       |                                                                 |                   |
| STT      | Loại thiết bị              | Thông tin thiết<br>bị      | Vị trí lắp<br>đặt | Ngày bắt đầu sử dụng (lắp đặt) | Loại môi chất lạnh                       | Công suất<br>Iạnh | Khối lượng<br>môi chất lạnh<br>khi nạp đầy<br>(CA,Co,CD) | Thiết bị được<br>thải bó và xứ<br>lý tại cơ sở<br>trong năm | Lượng nạp<br>gần nhất | Thời gian<br>kể từ lần<br>nạp gần<br>nhất đến<br>lúc thải<br>bỏ | 1                 |
|          |                            | (nhãn hiệu và<br>kiểu máy) |                   |                                |                                          | (BTU/giờ)         | (kg)                                                     |                                                             | (kg)                  | (năm)                                                           | (tCO2t            |
|          | Loại khi HFC               |                            |                   |                                |                                          |                   |                                                          |                                                             |                       |                                                                 |                   |
| 1        | Vận tải điệr 🐱             | Nhập                       | Nhập              | mm/dd/yyyy -:                  | HFC-23 (R-23) 🗸                          | Nhập              | 222,0000                                                 | Không 🗸                                                     |                       |                                                                 | 1.053,:           |
| 2        | Chọn thiết l 🗸             | Nhập                       | Nhập              | mm/dd/yyyy                     | Chọn loại môi 🗸                          | Nhập              | Nhập số                                                  | Chọn 🗸                                                      | Nhập số               | Nhập                                                            | 0                 |
|          |                            |                            |                   |                                | Chọn loại môi chất                       |                   | ① Thêm mớ                                                | i                                                           |                       |                                                                 |                   |
|          |                            |                            |                   |                                | HFC-23 (R-23)<br>HFC-32 (R-32)           |                   |                                                          |                                                             |                       |                                                                 | Tống<br>thài do h |
|          | Loại khí HCFC              |                            |                   |                                | HFC-134a (R-134a)<br>HFC-227ea (R-227ea) |                   |                                                          |                                                             |                       |                                                                 | shar uo r         |
| 1        | Thiết bị thư 🗸             | Nhập                       | Nhập              | mm/dd/yyyy -:                  | R-410A                                   | Nhập              | 333,0000                                                 | Có 🗸                                                        |                       |                                                                 | 199,06            |
|          |                            |                            |                   |                                | - R-404A                                 |                   | ⊕ Thêm mớ                                                | bi                                                          |                       |                                                                 |                   |

- Công suất lạnh: Không bắt buộc nhập, Nhập số.
- Khối lượng môi chất lạnh khi nạp đầy: Bắt buộc nhập, nhập số
- *Thiết bị được thải bỏ và xử lý tại cơ sở trong năm:* Không bắt buộc chọn, Chọn từ danh sách
- Lượng nạp gần nhất: Nhập số.
- *Thời gian kể từ lần nạp gần nhất đến lúc thải bỏ:* Không bắt buộc chọn Nhập thời gian
- ✤ Bước 3: Để lưu lại thông tin đã nhập, nhấn nút [Lưu].

➔ Người dùng Xem kết quả tính toán phát thải KNK của từng thiết bị lạnh sử dụng tại các cột sau.

| TUOD          | and a state of a state of a total of |                   |                                                          |                                                             |                       |                                                                 |                            |                   |                                               |                                                   |                                                           |          |
|---------------|--------------------------------------|-------------------|----------------------------------------------------------|-------------------------------------------------------------|-----------------------|-----------------------------------------------------------------|----------------------------|-------------------|-----------------------------------------------|---------------------------------------------------|-----------------------------------------------------------|----------|
| TH2. Dựa      | vao thong tin thiet bị lạnh s        | sư dụng           |                                                          |                                                             |                       |                                                                 |                            |                   |                                               |                                                   |                                                           | •        |
| Điền thông ti | n về thiết bị lạnh sử dụng để        | ế tính theo các l | hệ số có sẵn (IPCC)                                      |                                                             |                       |                                                                 |                            |                   |                                               |                                                   |                                                           |          |
| (lắp đặt)     | Loại môi chất lạnh                   | Công suất<br>lạnh | Khối lượng<br>môi chất lạnh<br>khi nạp đầy<br>(CA,Co,CD) | Thiết bị được<br>thải bỏ và xử<br>lý tại cơ sở<br>trong năm | Lượng nạp<br>gần nhất | Thời gian<br>kể từ lần<br>nạp gần<br>nhất đến<br>lúc thải<br>bỏ | Tống ph                    | át thải           | Phát thải rò<br>rỉ trong giai<br>đoạn lắp đặt | Phát thải rò<br>rỉ trong giai<br>đoạn vận<br>hành | Phát thải rò<br>rỉ trong giai<br>đoạn thải bỏ<br>thiết bị | Thao tác |
|               |                                      | (BTU/giờ)         | (kg)                                                     |                                                             | (kg)                  | (năm)                                                           | (tCO2tđ)                   | (tấn môi<br>chất) | (tấn môi<br>chất)                             | (tấn môi<br>chất)                                 | (tấn môi<br>chất)                                         |          |
|               |                                      |                   |                                                          |                                                             |                       |                                                                 |                            |                   |                                               |                                                   |                                                           |          |
|               | HFC-23 (R-23) 🗸                      | Nhập              | 1.000,0000                                               | Không 🗸                                                     | 122,0000              |                                                                 | 803,0000                   | 0,0550            |                                               | 0,0550                                            |                                                           |          |
|               |                                      |                   | 🕀 Thêm mới                                               |                                                             |                       |                                                                 |                            |                   |                                               |                                                   |                                                           |          |
|               |                                      |                   |                                                          |                                                             |                       |                                                                 | Tổng phát thải<br>do HFC : | 803,0000          | (tCO2tđ)                                      |                                                   |                                                           |          |
|               |                                      |                   |                                                          |                                                             |                       |                                                                 |                            |                   |                                               |                                                   |                                                           |          |
|               | HCFC-22 (R-22                        | Nhập              | 2.000,0000                                               | Không 🗸                                                     | 50,0000               |                                                                 | 784,0000                   | 0,4000            |                                               | 0,4000                                            |                                                           | <b>D</b> |
|               |                                      |                   | 🕀 Thêm mới                                               |                                                             |                       |                                                                 |                            |                   |                                               |                                                   |                                                           |          |
|               |                                      |                   |                                                          |                                                             |                       |                                                                 | Tổng phát thải             | 784,0000          | (tCO2tđ)                                      |                                                   |                                                           |          |

➔ Người dùng xem Kết quả tổng phát thải KNK của các thiết bị lạnh sử dụng các loại khí HFC tại đây.

| TH2. Dựa       | vào thông tin thiết bị lạnh s | ử dụng            |                                                          |                                                             |                       |                                                                 |                            |                   |                                               |                                                   |                                                           | ~        |
|----------------|-------------------------------|-------------------|----------------------------------------------------------|-------------------------------------------------------------|-----------------------|-----------------------------------------------------------------|----------------------------|-------------------|-----------------------------------------------|---------------------------------------------------|-----------------------------------------------------------|----------|
| Điền thông tii | n về thiết bị lạnh sử dụng để | í tính theo các i | hệ số có sẫn (IPCC)                                      |                                                             |                       |                                                                 |                            |                   |                                               |                                                   |                                                           |          |
| lắp đặt)       | Loại môi chất lạnh            | Công suất<br>lạnh | Khối lượng<br>môi chất lạnh<br>khi nạp đầy<br>(CA,Co,CD) | Thiết bị được<br>thải bỏ và xử<br>lý tại cơ sở<br>trong năm | Lượng nạp<br>gần nhất | Thời gian<br>kể từ lần<br>nạp gần<br>nhất đến<br>lúc thải<br>bỏ | Tổng ph                    | nát thải          | Phát thải rò<br>rỉ trong giai<br>đoạn lắp đặt | Phát thải rò<br>rỉ trong giai<br>đoạn vận<br>hành | Phát thải rò<br>rỉ trong giai<br>đoạn thải bỏ<br>thiết bị | Thao tác |
|                |                               | (BTU/giờ)         | (kg)                                                     |                                                             | (kg)                  | (năm)                                                           | (tCO2tđ)                   | (tấn môi<br>chất) | (tấn môi<br>chất)                             | (tấn môi<br>chất)                                 | (tấn môi<br>chất)                                         |          |
|                |                               |                   |                                                          |                                                             |                       |                                                                 |                            |                   |                                               |                                                   |                                                           |          |
|                | HFC-23 (R-23) 🗸               | Nhập              | 1.000,0000                                               | Không 🗸                                                     | 122,0000              |                                                                 | 803,0000                   | 0,0550            |                                               | 0,0550                                            |                                                           |          |
|                |                               |                   | ⊕ Thêm mới                                               |                                                             |                       |                                                                 |                            |                   |                                               |                                                   |                                                           |          |
|                |                               |                   |                                                          |                                                             |                       |                                                                 | Tổng phát thải<br>do HFC : | 803,0000          | (tCO2tđ)                                      |                                                   |                                                           |          |
|                |                               |                   |                                                          |                                                             |                       |                                                                 |                            |                   |                                               |                                                   |                                                           |          |
|                | HCFC-22 (R-22) 🗸              | Nhập              | 2.000,0000                                               | Không 🗸                                                     | 50,0000               |                                                                 | 784,0000                   | 0,4000            |                                               | 0,4000                                            |                                                           |          |
|                |                               |                   | ⊕ Thêm mới                                               |                                                             |                       |                                                                 |                            |                   |                                               |                                                   |                                                           |          |
|                |                               |                   |                                                          |                                                             |                       |                                                                 | Tổng phát thải             | 784.0000          | (tCO2tđ)                                      |                                                   |                                                           |          |

→ Người dùng xem Kết quả tổng phát thải KNK của các thiết bị lạnh sử dụng các loại khí HCFC tại đây.

| TH2. Dưa      | vào thông tin thiết bi lanh : | sử dụng           |                                                          |                                                             |                       |                                                                 |                            |                   |                                               |                                                   |                                                           | ~        |
|---------------|-------------------------------|-------------------|----------------------------------------------------------|-------------------------------------------------------------|-----------------------|-----------------------------------------------------------------|----------------------------|-------------------|-----------------------------------------------|---------------------------------------------------|-----------------------------------------------------------|----------|
|               |                               |                   |                                                          |                                                             |                       |                                                                 |                            |                   |                                               |                                                   |                                                           |          |
| Điện thông ti | n ve thiet bị lạnh sư dụng đ  | e tinn theo cac   | nẹ so co san (IPCC)                                      |                                                             |                       |                                                                 |                            |                   |                                               |                                                   |                                                           |          |
| (lắp đặt)     | Loại môi chất lạnh            | Công suất<br>lạnh | Khối lượng<br>môi chất lạnh<br>khi nạp đầy<br>(CA,Co,CD) | Thiết bị được<br>thải bỏ và xử<br>lý tại cơ sở<br>trong năm | Lượng nạp<br>gần nhất | Thời gian<br>kể từ lần<br>nạp gần<br>nhất đến<br>lúc thải<br>bỏ | Tống pł                    | iát thải          | Phát thải rò<br>rỉ trong giai<br>đoạn lắp đặt | Phát thải rò<br>rỉ trong giai<br>đoạn vận<br>hành | Phát thải rò<br>rỉ trong giai<br>đoạn thải bỏ<br>thiết bị | Thao tác |
|               |                               | (BTU/giờ)         | (kg)                                                     |                                                             | (kg)                  | (năm)                                                           | (tCO2tđ)                   | (tấn môi<br>chất) | (tấn môi<br>chất)                             | (tấn môi<br>chất)                                 | (tấn môi<br>chất)                                         |          |
|               |                               |                   |                                                          |                                                             |                       |                                                                 |                            |                   |                                               |                                                   |                                                           |          |
|               | HFC-23 (R-23) 🗸               | Nhập              | 1.000,0000                                               | Không 🗸                                                     | 122,0000              |                                                                 | 803,0000                   | 0,0550            |                                               | 0,0550                                            |                                                           |          |
|               |                               |                   | 🕀 Thêm mới                                               |                                                             |                       |                                                                 |                            |                   |                                               |                                                   |                                                           |          |
|               |                               |                   |                                                          |                                                             |                       |                                                                 | Tổng phát thải<br>do HFC : | 803,0000          | (tCO2tđ)                                      |                                                   |                                                           |          |
|               |                               |                   |                                                          |                                                             |                       |                                                                 |                            |                   |                                               |                                                   |                                                           |          |
|               | HCFC-22 (R-22)                | Nhập              | 2.000,0000                                               | Không 🗸                                                     | 50,0000               |                                                                 | 784,0000                   | 0,4000            |                                               | 0,4000                                            |                                                           | ê (C)    |
|               |                               |                   | ⊕ Thêm mới                                               |                                                             |                       |                                                                 |                            |                   |                                               |                                                   |                                                           |          |
|               |                               |                   |                                                          |                                                             |                       |                                                                 | Tổng phát thải             | 784.0000          | (tCO2tđ)                                      |                                                   |                                                           |          |

#### 1.2.b.1.2. Sửa thông tin

#### a. Mục đích, ý nghĩa của chức năng

Chức năng cho phép Người dùng sửa thông tin về các thiết bị lạnh sử dụng, số liệu liên quan và xem kết quả tính toán phát thải sau khi chỉnh sửa.

## b. Các bước thực hiện

✤ Bước 1: Tại mục 0.2 trên hệ thống, Người dùng chọn bản ghi cần sửa và

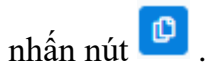

| 0.2. Ph        | át thải KNK phát             | tán từ th                  | iết bị làm lạ                                            | nh                                                          |                       |                                                                 |                             |                   |                                               |                                                   |                                                           |            |
|----------------|------------------------------|----------------------------|----------------------------------------------------------|-------------------------------------------------------------|-----------------------|-----------------------------------------------------------------|-----------------------------|-------------------|-----------------------------------------------|---------------------------------------------------|-----------------------------------------------------------|------------|
| Vui lòng chọ   | n 1 trong 2 trường hợp dựa v | vào việc có săn<br>sử dụng | dữ liệu môi chất lại                                     | nh nạp hàng năm. Ki                                         | huyên khich áp dụ     | ng trường hợp                                                   | 1, dựa vào lượng m          | iõi chät lạnh mua | nạp hàng năm                                  |                                                   |                                                           |            |
| Diễn thông t   | vao tilong til tilet bi lank | ấ tính than nến            | hộ cố có cẫc ((DCC)                                      |                                                             |                       |                                                                 |                             |                   |                                               |                                                   |                                                           |            |
| bien tilong ti | n ve unet bi tạnh sử dụng để | e unin theo caci           | në so co san (iPCC)                                      |                                                             |                       |                                                                 |                             |                   |                                               |                                                   |                                                           |            |
| (lắp đặt)      | Loại môi chất lạnh           | Công suất<br>Iạnh          | Khối lượng<br>môi chất lạnh<br>khi nạp đầy<br>(CA,Co,CD) | Thiết bị được<br>thải bỏ và xử<br>lý tại cơ sở<br>trong năm | Lượng nạp<br>gần nhất | Thời gian<br>kể từ lần<br>nạp gần<br>nhất đến<br>lúc thải<br>bỏ | Tống pl                     | nát thải          | Phát thải rò<br>rỉ trong giai<br>đoạn lắp đặt | Phát thải rò<br>rỉ trong giai<br>đoạn vận<br>hành | Phát thải rò<br>rỉ trong giai<br>đoạn thải bỏ<br>thiết bị | Thao tác   |
|                |                              | (BTU/giờ)                  | (kg)                                                     |                                                             | (kg)                  | (năm)                                                           | (tCO2tđ)                    | (tấn môi<br>chất) | (tấn môi<br>chất)                             | (tấn môi<br>chất)                                 | (tấn môi<br>chất)                                         |            |
|                |                              |                            |                                                          |                                                             |                       |                                                                 |                             |                   |                                               |                                                   |                                                           |            |
|                | HFC-23 (R-23) 🗸              | Nhập                       | 1.000,0000                                               | Không 🗸                                                     | 122,0000              |                                                                 | 803,0000                    | 0,0550            |                                               | 0,0550                                            |                                                           | <b>a</b> 🕑 |
|                |                              |                            | 🕀 Thêm mới                                               |                                                             |                       |                                                                 |                             |                   |                                               |                                                   |                                                           |            |
|                |                              |                            |                                                          |                                                             |                       |                                                                 | Tổng phát thải<br>do HFC :  | 803,0000          | (tCO2tđ)                                      |                                                   |                                                           |            |
|                |                              |                            |                                                          |                                                             |                       |                                                                 |                             |                   |                                               |                                                   |                                                           |            |
|                | HCFC-22 (R-22                | Nhập                       | 2.000,0000                                               | Không 🗸                                                     | 50,0000               |                                                                 | 784,0000                    | 0,4000            |                                               | 0,4000                                            |                                                           | 1          |
|                |                              |                            | ⊕ Thêm mới                                               |                                                             |                       |                                                                 |                             |                   |                                               |                                                   |                                                           |            |
|                |                              |                            |                                                          |                                                             |                       |                                                                 | Tống phát thải<br>do HCFC : | 784,0000          | (tCO2tđ)                                      |                                                   |                                                           |            |

| TU2 Dr   | ưa vào thông tin thiết h      | bi loob oir dung                      |                              |                                |                    |                   |                                                          |                                                             |                       |                                                                 |
|----------|-------------------------------|---------------------------------------|------------------------------|--------------------------------|--------------------|-------------------|----------------------------------------------------------|-------------------------------------------------------------|-----------------------|-----------------------------------------------------------------|
| TH2. U   | va vao triong tin triet t     | i i i i i i i i i i i i i i i i i i i |                              |                                |                    |                   |                                                          |                                                             |                       | •                                                               |
| ền thông | g tin về thiết bị lạnh sử (   | dụng để tính theo các                 | : hệ số có sẵn (IPCC)        |                                |                    |                   |                                                          |                                                             |                       |                                                                 |
| STT      | Loại thiết bị<br>Loại khí HFG | Thông tin thiết<br>bị                 | Mục đích sử dụng<br>thiết bị | Ngày bắt đầu sử dụng (lấp đặt) | Loại môi chất lạnh | Công suất<br>lạnh | Khối lượng<br>môi chất lạnh<br>khi nạp đầy<br>(CA,Co,CD) | Thiết bị được<br>thải bỏ và xử<br>lý tại cơ sở<br>trong năm | Lượng nạp<br>gần nhất | Thời gian<br>kể từ lần<br>nạp gần<br>nhất đến<br>lúc thải<br>bỏ |
|          |                               | (nhãn hiệu và<br>kiểu máy)            |                              |                                |                    | (BTU/giờ)         | (kg)                                                     |                                                             | (kg)                  | (năm)                                                           |
|          | Loai khí HEC                  |                                       |                              |                                |                    |                   |                                                          |                                                             |                       |                                                                 |
| 1        | Thiết bị thự 🗸                | Nhập                                  | Nhập 1                       | mm/dd/vvvv: 🗖                  | HFC-23 (R-23) 🗸    | Nhập              | 1.000.0000                                               | Khôna 🗸                                                     | 122.0000              |                                                                 |
|          |                               |                                       | <b>T</b>                     |                                |                    |                   |                                                          |                                                             |                       |                                                                 |
|          |                               |                                       |                              |                                |                    |                   | () Thêm mới                                              |                                                             |                       |                                                                 |
|          |                               |                                       |                              |                                |                    |                   |                                                          |                                                             |                       |                                                                 |
|          | Loai khí HCFC                 |                                       |                              |                                |                    |                   |                                                          |                                                             |                       |                                                                 |
| 1        | Điện lạnh th 🗸                | Nhập                                  | Nhập <b>1</b>                | mm/dd/yyyy -:                  | HCFC-22 (R-22      | Nhập              | 2.000,0000                                               | Không 🗸                                                     | 50,0000               |                                                                 |
|          |                               |                                       |                              |                                |                    |                   | 0.710 //                                                 |                                                             |                       |                                                                 |

Bước 2: Người dùng chỉnh sửa thông tin ở vùng thông tin số (1) như hình

✤ Bước 3: Để lưu lại thông tin đã nhập, nhấn nút [Lưu]

→ Người dùng Xem lại kết quả tính toán phát thải KNK sau khi chỉnh sửa thành công tại các cột sau.

| iết bị lạnh sử dụng để<br>pại môi chất lạnh | í tính theo các l<br>Công suất  | hệ số có sẫn (IPCC)<br>Khối lượng                       |                                                                                                    |                                                                                                    |                                                                                                    |                                                                                                    |                                                                                                    |                                                                                                    |                                                                                                    |                                                                                                    |                                                                                                    |
|---------------------------------------------|---------------------------------|---------------------------------------------------------|----------------------------------------------------------------------------------------------------|----------------------------------------------------------------------------------------------------|----------------------------------------------------------------------------------------------------|----------------------------------------------------------------------------------------------------|----------------------------------------------------------------------------------------------------|----------------------------------------------------------------------------------------------------|----------------------------------------------------------------------------------------------------|----------------------------------------------------------------------------------------------------|----------------------------------------------------------------------------------------------------|
| cại môi chất lạnh                           | Công suất                       | Khối lượng                                              |                                                                                                    |                                                                                                    |                                                                                                    |                                                                                                    |                                                                                                    |                                                                                                    |                                                                                                    |                                                                                                    |                                                                                                    |
|                                             | lạnh                            | môi chất lạnh<br>khi nạp đầy<br>(CA,Co,CD)              | Thiết bị được<br>thải bỏ và xử<br>lý tại cơ sở<br>trong năm                                                   | Lượng nạp<br>gần nhất                                                                                                    | Thời gian<br>kế từ lần<br>nạp gần<br>nhất đến<br>lúc thải<br>bỏ                                                                                                    | Tống pi                                                                                                    | hát thải                                                                                                    | Phát thải rò<br>rỉ trong giai<br>đoạn lắp đặt                                                                                                    | Phát thải rò<br>rỉ trong giai<br>đoạn vận<br>hành                                                                                                    | Phát thải rò<br>rỉ trong giai<br>đoạn thải bỏ<br>thiết bị                                                                                                    | Thao tác                                                                                                    |
|                                             | (BTU/giờ)                       | (kg)                                                    | -                                                                                                    | (kg)                                                                                                    | (năm)                                                                                                    | (tCO2tđ)                                                                                                    | (tấn môi<br>chất)                                                                                                    | (tấn môi<br>chất)                                                                                                    | (tấn môi<br>chất)                                                                                                    | (tấn môi<br>chất)                                                                                                    |                                                                                                    |
|                                             |                                 |                                                         |                                                                                                    |                                                                                                    |                                                                                                    |                                                                                                    |                                                                                                    |                                                                                                    |                                                                                                    |                                                                                                    |                                                                                                    |
| IFC-23 (R-23) 🗸 🗸                           | Nhập                            | 1.000,0000                                              | Không 🗸                                                                                                    | 122,0000                                                                                                    |                                                                                                    | 803,0000                                                                                                    | 0,0550                                                                                                    |                                                                                                    | 0,0550                                                                                                    |                                                                                                    | 1                                                                                                    |
|                                             |                                 | 🕀 Thêm mới                                              |                                                                                                    |                                                                                                    |                                                                                                    |                                                                                                    |                                                                                                    |                                                                                                    |                                                                                                    |                                                                                                    |                                                                                                    |
|                                             |                                 |                                                         |                                                                                                    |                                                                                                    |                                                                                                    | Tổng phát thải<br>do HFC :                                                                                                    | 803,0000                                                                                                    | (tCO2tđ)                                                                                                    |                                                                                                    |                                                                                                    |                                                                                                    |
| ICFC-22 (R-22) 🗸                            | Nhập                            | 2.000,0000                                              | Không 🗸                                                                                                    | 50,0000                                                                                                    |                                                                                                    | 117,6000                                                                                                    | 0,0600                                                                                                    |                                                                                                    | 0,0600                                                                                                    |                                                                                                    | <b>a d</b>                                                                                                    |
|                                             |                                 | 🕀 Thêm mới                                              |                                                                                                    |                                                                                                    |                                                                                                    |                                                                                                    |                                                                                                    |                                                                                                    |                                                                                                    |                                                                                                    |                                                                                                    |
| IF                                          | C-23 (R-23) ✓<br>∑FC-22 (R-22 ✓ | (BTU/gið)<br>5C-23 (R-23) ♥ Nhập<br>SFC-22 (R-22 ♥ Nhập | (BTU/giờ) (kg)<br>C-23 (R-23) ♥ Nhập 1.000,000C<br>ⓒ Thêm mới<br>CFC-22 (R-22 ♥ Nhập 2.000,000C<br>ⓒ Thêm mới | (BTU/giờ)         (kg)           :C-23 (R-23)         Nhập         1.000,000C         Không ~           :O         Thêm mới         :         : | (BTU/gið)         (kg)         (kg)           :C-23 (R-23) ▼         Nhập         1.000,000C         Không ▼         122,0000           :OThêm mới         :         :         :         :         :           :FC-22 (R-22 ▼         Nhập         2.000,000C         Không ▼         50,0000           :G Thêm mới         :         :         :         : | (BTU/giờ)         (kg)         (kg)         (năm)           CC23 (R-23) ▼         Nhập         1.000,000C         Không ▼         122,0000 | (BTU/gið)         (kg)         (kg)         (năm)         (tC02td)           CC23 (R-23) ▼         Nhập         1.000,000C         Không ▼         122,0000         803,0000 | (BTU/gið)       (kg)       (kg)       (năm)       (tC02td)       (tấn môi chất)         CC23 (R-23) V       Nhập       1.000,000C       Không V       122,000       803,0000       0,0550         G Thêm mới         SFC-22 (R-22 V       Nhập       2.000,000C       Không V       50,0000       117,6000       0,0600         G Thêm mới         Tống phát thải         G Thêm mới | (BTU/giờ)       (kg)       (kg)       (năm)       (tC02td)       (tấn môi<br>chất)         CC-23 (R-23) V       Nhập       1.000,000C       Không V       122,0000       803,0000       0,0550         G Thêm mới         G Thêm mới         SPC-22 (R-22 V       Nhập       2.000,000C       Không V       50,0000       117,6000       0,0600         G Thêm mới         Tổng phát thải         G Thêm mới | (BTU/gið)       (kg)       (kg)       (năm)       (tC02td)       (tấn mỗi<br>chất)       (tấn mỗi<br>chất)         CC23 (R-23) V       Nhập       1.000,000C       Không V       122,0000       803,0000       0,0550       0,0550         G Thêm mới         G Thêm mới         S03,0000       0,0550         Tổng phát thải<br>do HFC :         S03,0000       (tC02td)         S         S         Tổng phát thải         G Thêm mới         G Thêm mới         Tổng phát thải         Tổng phát thải | (BTU/gið)       (kg)       (kg)       (năm)       (tc02td)       (tấn môi<br>chất)       (tấn môi<br>chất)       (tấn môi<br>chất)         C-23 (R-23) V       Nhập       1.000,000C       Không V       122,000       803,0000       0,0550       0,0550       0.0550         G Thêm mới         Tổng phát thải         S03,0000       (tC02td)         S03,0000       (tC02td)         S03,0000       (tC02td)         S0,0000       Không V       50,0000       117,6000       0,0600       0,0600         G Thêm mới         G Thêm mới |

→ Người dùng xem Kết quả tổng phát thải KNK từ các loại khí HFC tại đây.

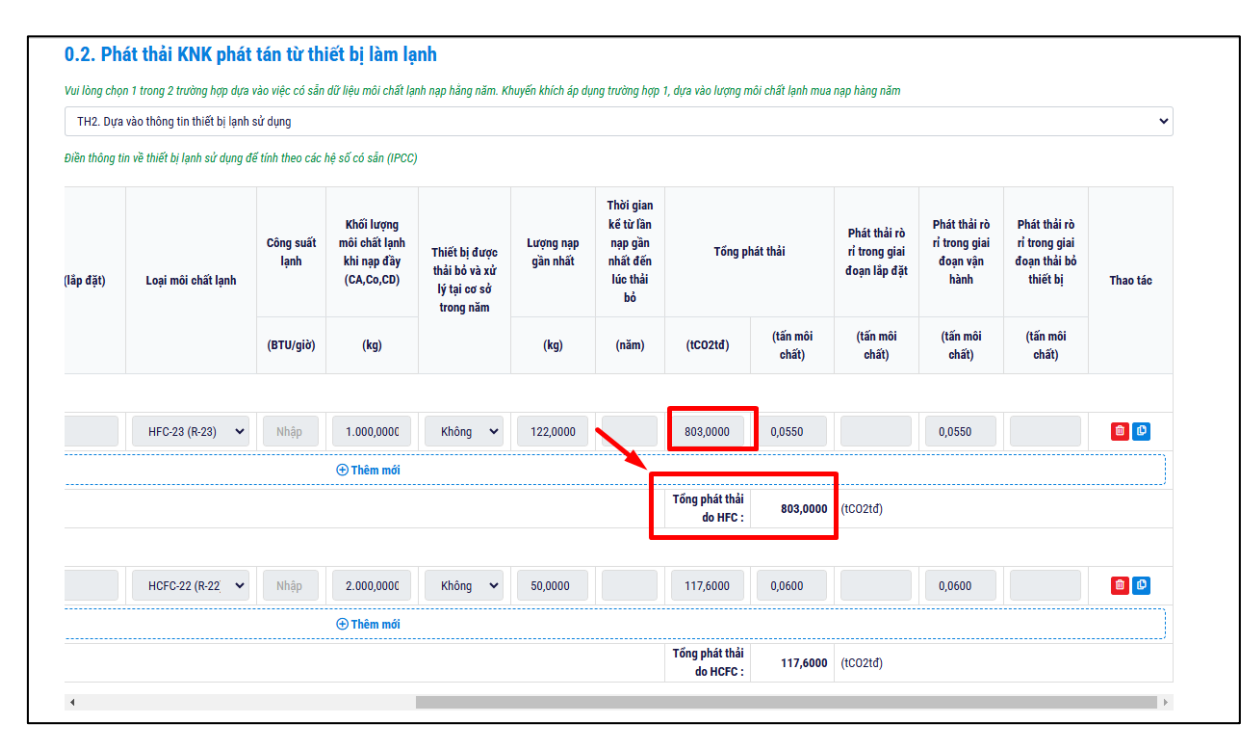

→ Người dùng xem Kết quả tổng phát thải KNK từ các loại khí HCFC tại đây.

| TH2. Dựa      | vào thông tin thiết bị lạnh s | sử dụng           |                                                          |                                                             |                       |                                                                 |                            |                   |                                               |                                                   |                                                           | ~        |
|---------------|-------------------------------|-------------------|----------------------------------------------------------|-------------------------------------------------------------|-----------------------|-----------------------------------------------------------------|----------------------------|-------------------|-----------------------------------------------|---------------------------------------------------|-----------------------------------------------------------|----------|
| Điền thông ti | n về thiết bị lạnh sử dụng đ  | ể tính theo các   | hệ số có sẵn (IPCC)                                      |                                                             |                       |                                                                 |                            |                   |                                               |                                                   |                                                           |          |
| (lắp đặt)     | Loại môi chất lạnh            | Công suất<br>lạnh | Khối lượng<br>môi chất lạnh<br>khi nạp đầy<br>(CA,Co,CD) | Thiết bị được<br>thải bỏ và xử<br>lý tại cơ sở<br>trong năm | Lượng nạp<br>gần nhất | Thời gian<br>kể từ lần<br>nạp gần<br>nhất đến<br>lúc thải<br>bổ | Tống ph                    | nát thải          | Phát thải rò<br>rỉ trong giai<br>đoạn lắp đặt | Phát thải rò<br>rỉ trong giai<br>đoạn vận<br>hành | Phát thải rò<br>rỉ trong giai<br>đoạn thải bỏ<br>thiết bị | Thao tác |
|               |                               | (BTU/giờ)         | (kg)                                                     |                                                             | (kg)                  | (năm)                                                           | (tCO2tđ)                   | (tấn môi<br>chất) | (tấn môi<br>chất)                             | (tấn môi<br>chất)                                 | (tấn môi<br>chất)                                         |          |
|               |                               |                   |                                                          |                                                             |                       |                                                                 |                            |                   |                                               |                                                   |                                                           |          |
|               | HFC-23 (R-23) 🗸               | Nhập              | 1.000,0000                                               | Không 🗸                                                     | 122,0000              |                                                                 | 803,0000                   | 0,0550            |                                               | 0,0550                                            |                                                           |          |
|               |                               |                   | 🕀 Thêm mới                                               |                                                             |                       |                                                                 |                            |                   |                                               |                                                   |                                                           |          |
|               |                               |                   |                                                          |                                                             |                       |                                                                 | Tổng phát thải<br>do HFC : | 803,0000          | (tCO2tđ)                                      |                                                   |                                                           |          |
|               |                               |                   |                                                          |                                                             |                       |                                                                 |                            |                   |                                               |                                                   |                                                           |          |
|               | HCFC-22 (R-22]                | Nhập              | 2.000,0000                                               | Không 🗸                                                     | 50,0000               |                                                                 | 117,6000                   | 0,0600            |                                               | 0,0600                                            |                                                           | 1        |
|               |                               |                   | (+) Thôm mới                                             |                                                             |                       |                                                                 |                            |                   | •                                             |                                                   |                                                           |          |
|               |                               |                   |                                                          |                                                             |                       |                                                                 |                            |                   |                                               |                                                   |                                                           |          |

#### 1.2.b.1.3. Xóa thông tin

#### a. Mục đích, ý nghĩa của chức năng

Chức năng cho phép Người dùng xóa thông tin đã lưu.

#### b. Các bước thực hiện

Bước 1: Tại mục 0.2 trên hệ thống, Người dùng chọn bản ghi cần xóa và

nhấn 🧰 tại cột Thao tác của Loại khí HFC và Loại khí HCFC.

 Bước 2: Nhấn nút [Đồng ý] để xác nhận Xóa dữ liệu, hoặc Nhấn nút [Không] để bỏ qua thao tác Xóa dữ liệu.

| TH2. Dựa       | vào thông tin thiết bị lạnh  | sử dụng           |                                                          |                                                |                       |                                                                 |                 |                                               |                                                   |                                                           | ~        |
|----------------|------------------------------|-------------------|----------------------------------------------------------|------------------------------------------------|-----------------------|-----------------------------------------------------------------|-----------------|-----------------------------------------------|---------------------------------------------------|-----------------------------------------------------------|----------|
| )iền thông tir | n về thiết bị lạnh sử dụng đ | ể tính theo các   | hệ số có sẫn (IPCC)                                      |                                                |                       |                                                                 |                 |                                               |                                                   |                                                           |          |
| lắp đặt)       | Loại môi chất lạnh           | Công suất<br>lạnh | Khối lượng<br>môi chất lạnh<br>khi nạp đầy<br>(CA,Co,CD) | Thiết bị được<br>thải bỏ và xử<br>lý tại cơ sở | Lượng nạp<br>gần nhất | Thời gian<br>kế từ lần<br>nạp gần<br>nhất đến<br>lúc thải<br>bỏ | Tống phát thải  | Phát thải rò<br>rỉ trong giai<br>đoạn lấp đặt | Phát thải rò<br>rỉ trong giai<br>đoạn vận<br>hành | Phát thải rò<br>rỉ trong giai<br>đoạn thải bỏ<br>thiết bị | Thao tác |
|                |                              | (BTU/giờ)         | (kg)                                                     |                                                |                       |                                                                 |                 | (tấn môi<br>chất)                             | (tấn môi<br>chất)                                 | (tấn môi<br>chất)                                         |          |
|                |                              |                   |                                                          |                                                |                       | (!)                                                             |                 |                                               |                                                   |                                                           | 1        |
|                | HFC-23 (R-23) 🗸              |                   | 1.000,0000                                               | Ba                                             | n có chắc             | - muốn vớ                                                       | á dữ liệu?      |                                               | 0,0550                                            |                                                           | <b>a</b> |
|                |                              |                   | ⊕ Thêm mới                                               | Dá                                             | 2 Do                  | ng ý Không                                                      | a du neu:       | ) (tCO2tđ)                                    |                                                   |                                                           |          |
|                |                              |                   |                                                          |                                                |                       |                                                                 |                 |                                               |                                                   |                                                           |          |
|                | HCFC-22 (R-22) 🗸             |                   | 2.000,0000                                               | Không 🗸                                        | 50,0000               |                                                                 | 117,6000 0,0600 |                                               | 0,0600                                            |                                                           |          |
|                |                              |                   | (+) Thêm mới                                             |                                                |                       |                                                                 |                 |                                               |                                                   |                                                           |          |

## 1.3. Phát thải KNK từ hoạt động quản lý và xử lý chất thải tại Cơ sở

## 1.3.1 Nước thải sinh hoạt

Phần này sẽ có 2 trường hợp (TH) cho Người dùng lựa chọn dựa trên tình hình thực tế tại Cơ sở, bao gồm:

(TH1): Số liệu về lưu lượng nước thải và thông số BOD5 sẵn có.

(TH2): Số liệu về lưu lượng nước thải và thông số BOD5 không sẵn có.

a) Đối với TH1: Số liệu về lưu lượng nước thải và thông số BOD5 sẵn có

Người dùng chọn a) TH1. Số liệu về lưu lượng nước thải và thông số BOD5 sẵn

có

0.3. Phát thải KNK từ hoạt động xử lý nước thải tại Cơ sở a) Nước thải sinh hoat Phát thải từ xử lý nước thải sinh hoạt a) TH1. Số liệu về lưu lượng nước thải và thông số BOD5 sẫn có Số liêu về lưu lượng nước thải và thông số BOD5 không sẫn có

→ Hệ thống sẽ hiển thị ra thông tin nhập liệu của trường hợp 1.

|         | ứ vừ lý nước thải cinh hoạt         |                        |                                           |                                          |                                               |                                           |                                           |                |                        |                        |           |
|---------|-------------------------------------|------------------------|-------------------------------------------|------------------------------------------|-----------------------------------------------|-------------------------------------------|-------------------------------------------|----------------|------------------------|------------------------|-----------|
|         |                                     |                        |                                           |                                          |                                               |                                           |                                           |                |                        |                        |           |
| a) TH1  | So liệu về lưu lượng nước           | c thai va thong so B(  | )D5 san co                                |                                          |                                               |                                           |                                           |                |                        |                        | *         |
|         | Các biện pháp xử lý                 | Nước thải phát<br>sinh | Nhu cầu oxy<br>sinh hóa (BOD5)<br>đầu vào | Nhu cầu oxy<br>sinh hóa (BOD5)<br>đầu ra | Bùn được loại<br>bỏ từ nước thải<br>trong năm | CH4 được thu<br>hồi hoặc đốt<br>trong năm | Tổng Nitơ trong<br>nước thải trong<br>năm | Tổng phát thải | Phát thải<br>trực tiếp | Phát thải<br>trực tiếp | Theodo    |
| 511     | hoặc xả thải                        | (Wi)                   | BOD <sub>5v</sub>                         | BOD <sub>5r</sub>                        | (S <sub>i</sub> )                             | (R <sub>i</sub> )                         | (TN <sub>DOM</sub> )                      |                | CH4                    | NZU                    | i nao tac |
|         |                                     | (m <sup>3</sup> /năm)  | (mg/l)                                    | (mg/l)                                   | (kg BOD/năm)                                  | (kg BOD/năm)                              | (kgN/năm)                                 | tC02tđ/năm     | tCH4                   | tN20                   |           |
|         |                                     |                        |                                           |                                          | ⊕ Thêm π                                      | ισί                                       |                                           |                |                        |                        |           |
| Nước tỉ | aải công nghiệp                     |                        |                                           |                                          |                                               |                                           |                                           |                |                        |                        |           |
|         |                                     |                        |                                           |                                          |                                               |                                           |                                           |                |                        |                        |           |
|         | Các biện pháp xử lý                 | Nước thải phát<br>sinh | Nhu cầu oxy<br>sinh hóa (COD)<br>đầu vào  | Nhu cầu oxy<br>sinh hóa (COD)<br>đầu ra  | Bùn được loại<br>bổ từ nước thải<br>trong năm | CH4 được thu<br>hồi hoặc đốt<br>trong năm | Tổng Nitơ trong<br>nước thải trong<br>năm | Tổng phát thải | Phát thải<br>trực tiếp | Phát thải<br>trực tiếp | -         |
|         | Các biện pháp xử lý<br>hoặc xả thải | (W <sub>i</sub> )      | COD                                       | COD                                      | (S <sub>i</sub> )                             | (R <sub>i</sub> )                         | (TN <sub>DOM</sub> )                      |                | CH4                    | NZU                    | Thao tac  |
| STT     |                                     |                        |                                           | (m 10)                                   | (kg COD/năm)                                  | (kg COD/năm)                              | (kgN/năm)                                 | tCO2tđ/năm     | tCH4                   | tN20                   |           |
| STT     |                                     | (m <sup>3</sup> /năm)  | (mg/l)                                    | (mg/I)                                   | (ng oob/nam)                                  |                                           |                                           |                |                        |                        |           |
| STT     |                                     | (m <sup>3</sup> /năm)  | (mg/l)                                    | (mg/i)                                   | ⊕ Thêm n                                      | ισί                                       |                                           |                |                        |                        |           |

## 1.3.1.a.1. Thêm mới thông tin

## a. Mục đích, ý nghĩa của chức năng

Chức năng cho phép Người dùng thêm mới các biện pháp xử lý hoặc xả thải theo đúng thực tế tại Cơ sở, nhập số liệu và xem kết quả tính toán phát thải KNK.

- b. Các bước thực hiện
  - ◆ Bước 1: Tại mục 0.3.a) TH1 trên hệ thống, Người dùng nhấn nút [Thêm mới] → Hệ thống hiển thị dòng để Người dùng nhập liệu

| 0.3. P      | hát thải KNK từ              | hoạt động x            | ử lý nước thá                             | hi tại Cơ sở                             |                                               |                                           |                                           |                |                           |                        |          |
|-------------|------------------------------|------------------------|-------------------------------------------|------------------------------------------|-----------------------------------------------|-------------------------------------------|-------------------------------------------|----------------|---------------------------|------------------------|----------|
| a) Nước ti  | hải sinh hoạt                |                        |                                           |                                          |                                               |                                           |                                           |                |                           |                        |          |
| Phát thải i | từ xử lý nước thải sinh hoạt |                        |                                           |                                          |                                               |                                           |                                           |                |                           |                        |          |
| a) TH1      | . Số liệu về lưu lượng nước  | : thải và thông số BC  | DD5 sẫn có                                |                                          |                                               |                                           |                                           |                |                           |                        | ~        |
|             | Các biên pháp xử lý          | Nước thải phát<br>sinh | Nhu cầu oxy<br>sinh hóa (BOD5)<br>đầu vào | Nhu cầu oxy<br>sinh hóa (BOD5)<br>đầu ra | Bùn được loại<br>bỏ từ nước thải<br>trong năm | CH4 được thu<br>hồi hoặc đốt<br>trong năm | Tống Nitơ trong<br>nước thải trong<br>năm | Tổng phát thải | Phát thải<br>ải trực tiếp | Phát thải<br>trực tiếp |          |
| STT         | hoặc xả thải                 | (Wi)                   | BOD <sub>5v</sub>                         | BOD <sub>5r</sub>                        | (S <sub>i</sub> )                             | (R <sub>i</sub> )                         | (TN <sub>DOM</sub> )                      |                | CH4                       | N2U                    | Thao tac |
|             |                              | (m <sup>3</sup> /năm)  | (mg/l)                                    | (mg/l)                                   | (kg BOD/năm)                                  | (kg BOD/năm)                              | (kgN/năm)                                 | tCO2tđ/năm     | tCH4                      | tN20                   |          |
| 1           | Chọn 🗸                       | Nhập số                | Nhập số                                   | Nhập số                                  | Nhập số                                       | Nhập số                                   | Nhập số                                   | 0              | 0                         | 0                      | Hủy Lưu  |
|             |                              |                        |                                           |                                          | ⊕ Thêm I                                      | nới                                       |                                           |                |                           |                        | )        |

- **\* Bước 2:** Thực hiện nhập thông tin.
- *Các biện pháp xử lý hoặc xả thải:* Bắt buộc chọn, Người dùng chọn các biện pháp xả thải tại Danh sách chọn.

| Nước tỉ<br>at thải t | hải sinh hoạt<br>từ xử lý nước thải sinh hoại | r.                     |                                           |                                          |                                               |                                           |                                           |                |                        |                        |          |
|----------------------|-----------------------------------------------|------------------------|-------------------------------------------|------------------------------------------|-----------------------------------------------|-------------------------------------------|-------------------------------------------|----------------|------------------------|------------------------|----------|
| a) TH1               | . Số liệu về lưu lượng nưới                   | c thải và thông số B(  | )D5 sẫn có                                |                                          |                                               |                                           |                                           |                |                        |                        |          |
|                      | Các biện pháp xử lý                           | Nước thải phát<br>sinh | Nhu cầu oxy<br>sinh hóa (BOD5)<br>đầu vào | Nhu cầu oxy<br>sinh hóa (BOD5)<br>đầu ra | Bùn được loại<br>bỏ từ nước thải<br>trong năm | CH4 được thu<br>hồi hoặc đốt<br>trong năm | Tổng Nitơ trong<br>nước thải trong<br>năm | Tổng phát thải | Phát thải<br>trực tiếp | Phát thải<br>trực tiếp |          |
| STT                  | hoặc xả thải                                  | (Wi)                   | BOD <sub>5v</sub>                         | BOD <sub>5r</sub>                        | (S <sub>i</sub> )                             | (R <sub>i</sub> )                         | (TN <sub>DOM</sub> )                      |                | CH4                    | NZU                    | Thao tao |
|                      |                                               | (m <sup>3</sup> /năm)  | (mg/l)                                    | (mg/l)                                   | (kg BOD/năm)                                  | (kg BOD/năm)                              | (kgN/năm)                                 | tCO2tđ/năm     | tCH4                   | tN20                   |          |
| 1                    | Chọn 🗸                                        | Nhập số                | Nhập số                                   | Nhập số                                  | Nhập số                                       | Nhập số                                   | Nhập số                                   | 0              | 0                      | 0                      | Hủy Lưu  |
|                      | Chọn                                          |                        |                                           |                                          | 🕀 Thêm I                                      | mới                                       |                                           |                |                        |                        |          |

- Nước thải phát sinh: Bắt buộc nhập, nhập số
- Nhu cầu oxy sinh hóa (BOD5) đầu vào: Bắt buộc nhập, nhập số
- Nhu cầu oxy sinh hóa (BOD5) đầu ra: Bắt buộc nhập, nhập số
- Bùn được loại bỏ từ nước thải trong năm: Không bắt buộc nhập, nhập số
- CH4 được thu hồi hoặc đốt trong năm: Không bắt buộc nhập, nhập số
- Tổng Nito trong nước thải trong năm: Không bắt buộc nhập, nhập số
- ✤ Bước 3: Để lưu lại thông tin đã nhập, nhấn nút [Lưu].

➔ Người dùng xem kết quả tính toán phát thải của từng biện pháp hoặc xả thải tai các côt sau

| Nước ti    | hải sinh hoạt                |                        |                                           |                                          |                                               |                                           |                                           |                |                        |                        |           |
|------------|------------------------------|------------------------|-------------------------------------------|------------------------------------------|-----------------------------------------------|-------------------------------------------|-------------------------------------------|----------------|------------------------|------------------------|-----------|
| iát thải i | từ xử lý nước thải sinh hoạt |                        |                                           |                                          |                                               |                                           |                                           |                |                        |                        |           |
| a) TH1     | . Số liệu về lưu lượng nước  | thải và thông số B0    | DD5 sẫn có                                |                                          |                                               |                                           |                                           |                |                        |                        | *         |
|            | Các biện pháp xử lý          | Nước thải phát<br>sinh | Nhu cầu oxy<br>sinh hóa (BOD5)<br>đầu vào | Nhu cầu oxy<br>sinh hóa (BOD5)<br>đầu ra | Bùn được loại<br>bỏ từ nước thải<br>trong năm | CH4 được thu<br>hồi hoặc đốt<br>trong năm | Tổng Nitơ trong<br>nước thải trong<br>năm | Tổng phát thải | Phát thải<br>trực tiếp | Phát thải<br>trực tiếp |           |
| 511        | hoặc xả thải                 | (W <sub>i</sub> )      | BOD <sub>5v</sub>                         | BOD <sub>5r</sub>                        | (S <sub>i</sub> )                             | (R <sub>i</sub> )                         | (TN <sub>DOM</sub> )                      |                | 614                    | NZU                    | i nao tao |
|            |                              | (m³/năm)               | (mg/l)                                    | (mg/l)                                   | (kg BOD/năm)                                  | (kg BOD/năm)                              | (kgN/năm)                                 | tCO2tđ/năm     | tCH4                   | tN20                   |           |
|            | Hộ thống vử lý               | 1 000 000              | 200.000                                   | 100.000                                  | 20.000                                        |                                           |                                           |                | 0.0144                 |                        |           |

## 1.3.1.a.2. Sửa thông tin

#### a. Mục đích, ý nghĩa của chức năng

Chức năng cho phép Người dùng sửa thông tin về các biện pháp xử lý hoặc xả thải tại Cơ sở, số liệu và xem kết quả tính toán phát thải KNK sau khi chỉnh sửa.

- b. Các bước thực hiện
  - ✤ Bước 1: Tại mục 0.3.a) TH1 trên hệ thống, Người dùng chọn bản ghi

| 3. P      | hát thải KNK từ                     | hoạt động x                                             | ử lý nước thả                                              | hi tại Cơ sở                                             |                                                                   |                                   |                                          |                              |                                       |                  |          |
|-----------|-------------------------------------|---------------------------------------------------------|------------------------------------------------------------|----------------------------------------------------------|-------------------------------------------------------------------|-----------------------------------|------------------------------------------|------------------------------|---------------------------------------|------------------|----------|
| Nước tỉ   | hải sinh hoạt                       |                                                         |                                                            |                                                          |                                                                   |                                   |                                          |                              |                                       |                  |          |
| át thải t | từ xử lý nước thải sinh hoạt        |                                                         |                                                            |                                                          |                                                                   |                                   |                                          |                              |                                       |                  |          |
| a) TH1    | . Số liệu về lưu lượng nước         | : thải và thông số BC                                   | )D5 sẫn có                                                 |                                                          |                                                                   |                                   |                                          |                              |                                       |                  |          |
|           |                                     |                                                         |                                                            |                                                          | -                                                                 |                                   |                                          |                              |                                       |                  |          |
|           |                                     |                                                         | Nhu cau oxy                                                | Nnu cau oxy                                              | Bru được loài                                                     | CH4 được thu                      | i ong Nito trong                         |                              | mb (s ab 2)                           | Dhát shải        |          |
|           | Các hiện nhán xử lý                 | Nước thải phát<br>sinh                                  | sinh hóa (BOD5)<br>đầu vào                                 | sinh hóa (BOD5)<br>đầu ra                                | bó từ nước thái<br>trong năm                                      | trong năm                         | nuoc thai trong<br>năm                   | Tổng phát thải               | trực tiếp                             | trực tiếp        |          |
| STT       | Các biện pháp xử lý<br>hoặc xả thải | Nước thải phát<br>sinh<br>(W <sub>i</sub> )             | sinh hóa (BOD5)<br>đầu vào<br>BOD <sub>5v</sub>            | sinh hóa (BOD5)<br>đầu ra<br>BOD <sub>5r</sub>           | bộ từ nước thải<br>trong năm<br>(S <sub>i</sub> )                 | trong năm<br>(R <sub>i</sub> )    | năm<br>(TN <sub>DOM</sub> )              | Tổng phát thải               | Phát thái<br>trực tiếp<br>CH4         | trực tiếp<br>N20 | Thao tác |
| STT       | Các biện pháp xử lý<br>hoặc xả thải | Nước thải phát<br>sinh<br>(Wi)<br>(m <sup>3</sup> /năm) | sinh hóa (BOD5)<br>d'ầu vào<br>BOD <sub>5v</sub><br>(mg/l) | sinh hóa (BOD5)<br>đầu ra<br>BOD <sub>5r</sub><br>(mg/l) | bộ từ nước thải<br>trong năm<br>(S <sub>i</sub> )<br>(kg BOD/năm) | (R <sub>i</sub> )<br>(Kg BOD/năm) | năm<br>(TN <sub>DOM</sub> )<br>(kgN/năm) | Tổng phát thải<br>tCO2tđ/năm | Phat thai<br>trực tiếp<br>CH4<br>tCH4 | trực tiếp<br>N20 | Thao tác |

✤ Bước 2: Người dùng chỉnh sửa thông tin ở vùng thông tin số (1) như hình

| a) Nước t | hải sinh hoạt                |                        |                                           |                                          |                                               |                                           |                                           |                |                        |                        |        |
|-----------|------------------------------|------------------------|-------------------------------------------|------------------------------------------|-----------------------------------------------|-------------------------------------------|-------------------------------------------|----------------|------------------------|------------------------|--------|
| Phát thải | từ xử lý nước thải sinh hoạt |                        |                                           |                                          |                                               |                                           |                                           |                |                        |                        |        |
| a) TH1    | . Số liệu về lưu lượng nước  | : thải và thông số B(  | DD5 sẫn có                                |                                          |                                               |                                           |                                           |                |                        |                        |        |
| OTT       | Các biện pháp xử lý          | Nước thải phát<br>sinh | Nhu cầu oxy<br>sinh hóa (BOD5)<br>đầu vào | Nhu cầu oxy<br>sinh hóa (BOD5)<br>đầu ra | Bùn được loại<br>bỏ từ nước thải<br>trong năm | CH4 được thu<br>hồi hoặc đốt<br>trong năm | Tổng Nitơ trong<br>nước thải trong<br>năm | Tổng phát thải | Phát thải<br>trực tiếp | Phát thải<br>trực tiếp | These  |
| 311       | hoặc xả thải                 | (Wi)                   | BOD <sub>5v</sub>                         | BOD <sub>5r</sub>                        | (S <sub>i</sub> )                             | (R <sub>i</sub> )                         | (TN <sub>DOM</sub> )                      |                | 014                    | 1420                   | indo u |
|           |                              | (m <sup>3</sup> /năm)  | (mg/l)                                    | (mg/l)                                   | (kg BOD/năm)                                  | (kg BOD/năm)                              | (kgN/năm)                                 | tCO2tđ/năm     | tCH4                   | tN20                   |        |
|           | Hộ thống vử lý               | 1 000 000              | 200.000                                   | 100.000                                  | 20.000                                        | 1                                         |                                           |                | 0.0144                 |                        | No.    |

\* Bước 3: Để lưu lại thông tin đã nhập, nhấn nút [Lưu]

→ Người dùng Xem kết quả tính toán phát thải của từng biện pháp xử lý hoặc xả thải sau khi chỉnh sửa thông tin thành công tại các cột sau

| 0.3. P      | hát thải KNK từ                     | hoạt động x            | ử lý nước thả                             | ài tại Cơ sở                             |                                               |                                           |                                           |                |                        |                        |          |
|-------------|-------------------------------------|------------------------|-------------------------------------------|------------------------------------------|-----------------------------------------------|-------------------------------------------|-------------------------------------------|----------------|------------------------|------------------------|----------|
| ) Nước ti   | nải sinh hoạt                       |                        |                                           |                                          |                                               |                                           |                                           |                |                        |                        |          |
| Phát thải t | ừ xử lý nước thải sinh hoạt         |                        |                                           |                                          |                                               |                                           |                                           |                |                        |                        |          |
| a) TH1      | Số liệu về lưu lượng nước           | thải và thông số BC    | )D5 sẫn có                                |                                          |                                               |                                           |                                           |                |                        |                        | •        |
| OTT         | Các biện pháp xử lý<br>hoặc xả thải | Nước thải phát<br>sinh | Nhu cầu oxy<br>sinh hóa (BOD5)<br>đầu vào | Nhu cầu oxy<br>sinh hóa (BOD5)<br>đầu ra | Bùn được loại<br>bỏ từ nước thải<br>trong năm | CH4 được thu<br>hồi hoặc đốt<br>trong năm | Tổng Nitơ trong<br>nước thải trong<br>năm | Tổng phát thải | Phát thải<br>trực tiếp | Phát thải<br>trực tiếp | Theo tio |
| 311         |                                     | (W <sub>i</sub> )      | BOD <sub>5v</sub>                         | BOD <sub>5r</sub>                        | (S <sub>i</sub> )                             | (R <sub>i</sub> )                         | (TN <sub>DOM</sub> )                      |                | 014                    | 1120                   | Thao tao |
|             |                                     | (m <sup>3</sup> /năm)  | (mg/l)                                    | (mg/l)                                   | (kg BOD/năm)                                  | (kg BOD/năm)                              | (kgN/năm)                                 | tCO2tđ/năm     | tCH4                   | tN20                   |          |
| 1           | Nước thải sinh 🗸 🗸                  | 1.000,000              | 200,000                                   | 100,000                                  | 20,000                                        |                                           |                                           |                | 0,0048                 |                        | 80       |
|             |                                     |                        |                                           |                                          | ⊕ Thêm                                        | mới                                       |                                           |                |                        |                        |          |
### 1.3.1.a.3. Xóa thông tin

### a. Mục đích, ý nghĩa của chức năng

Chức năng cho phép Người dùng xóa thông tin số liệu liên quan tới các biện pháp xử lý hoặc xả thải đã lưu.

### b. Các bước thực hiện

✤ Bước 1: Tại mục 0.3.a) TH1 trên hệ thống, Người dùng chọn bản ghi

cần xóa và nhấn biểu tượng 💼 tại cột Thao tác.

 Bước 2: Nhấn nút [Đồng ý] để xác nhận Xóa dữ liệu hoặc Nhấn nút [Không] để bỏ qua thao tác Xóa dữ liệu.

| a) TH1 | . Số liệu về lưu lượng nước | : thải và thông số B(  | DD5 sẫn có                                |                                          |                                               |                                           |                                           |                |                        |                        | ~        |
|--------|-----------------------------|------------------------|-------------------------------------------|------------------------------------------|-----------------------------------------------|-------------------------------------------|-------------------------------------------|----------------|------------------------|------------------------|----------|
|        | Các biên pháp xử lý         | Nước thải phát<br>sinh | Nhu cầu oxy<br>sinh hóa (BOD5)<br>đầu vào | Nhu cầu oxy<br>sinh hóa (BOD5)<br>đầu ra | Bùn được loại<br>bỏ từ nước thải<br>trong năm | CH4 được thu<br>hồi hoặc đốt<br>trong năm | Tổng Nitơ trong<br>nước thải trong<br>năm | Tống phát thải | Phát thải<br>trực tiếp | Phát thải<br>trực tiếp |          |
| STT    | hoặc xả thải                | (Wi)                   | BOD <sub>5v</sub>                         | BOD                                      | (S;)                                          | (R;)                                      | (TNDOM)                                   |                | CH4                    | N20                    | Thao tác |
|        |                             | (m <sup>3</sup> /năm)  | (mg/l)                                    |                                          |                                               |                                           |                                           | tCO2tđ/năm     | tCH4                   | tN20                   | 1        |
| 1      | Nước thải sinh 🗸            | 1.000,000              | 200,000                                   |                                          | ( !                                           | )                                         |                                           |                | 0,0048                 |                        |          |
|        |                             |                        |                                           |                                          |                                               |                                           |                                           |                |                        |                        |          |
|        |                             |                        |                                           | Ban c                                    | ó chắc muố                                    | ốn xóa dữ li                              | iêu?                                      |                |                        |                        |          |

<u>a) Đối với TH2:</u> Số liệu về lưu lượng nước thải và thông số BOD5 không sẵn có Người dùng chọn b) TH2. Số liệu về lưu lượng nước thải và thông số BOD5

 không
 sẵn
 có

 0.3. Phát thải KNK từ hoạt động xử lý nước thải tại Cơ sở
 a) Nước thải sinh hoạt
 b) Th2. Sối liệu về lưu lượng nước thải và thông số BOD5 không sắn có
 Image: Constraint of the constraint of the constra

 $\rightarrow$ Hệ thống sẽ hiển thị ra thông tin nhập liệu của trường hợp 2.

| hát thải i     | từ xử lý nước thải sinh hoạt                           |                                             |                                                 |                                                |                                                                    |                                                                  |                                                                   |                |                               |                               |     |
|----------------|--------------------------------------------------------|---------------------------------------------|-------------------------------------------------|------------------------------------------------|--------------------------------------------------------------------|------------------------------------------------------------------|-------------------------------------------------------------------|----------------|-------------------------------|-------------------------------|-----|
|                |                                                        |                                             |                                                 |                                                |                                                                    |                                                                  |                                                                   |                |                               |                               |     |
| b) TH2         | . Số liệu về lưu lượng nước                            | c thải và thông số BO                       | D5 không sẫn có                                 |                                                |                                                                    |                                                                  |                                                                   |                |                               |                               |     |
|                | of Life - L (). (                                      | Số lượng nhân<br>viên của cơ sở             | Số giờ làm việc tru<br>bình của nhân việ        | Bùn được<br>Ing nước thải<br>ên                | loại bỏ từ C<br>trong năm ho                                       | H4 được thu hồi<br>ặc đốt trong năm                              | Tổng Nitơ trong<br>nước thải trong năm                            | Tổng phát thải | Phát thải<br>trực tiếp        | Phát thải<br>trực tiếp        |     |
| STT            | các biện pháp xử lý<br>hoặc xả thải                    | (P)                                         | trong năm                                       | (5                                             | ŝ <sub>i</sub> )                                                   | (R <sub>i</sub> )                                                | (TN <sub>DOM</sub> )                                              |                | CH4                           | N20                           | Tha |
|                |                                                        | người                                       | (giờ/năm)                                       | (kg BO                                         | D/năm)                                                             | (kg CH4/năm)                                                     | (kgN/năm)                                                         | tCO2tđ/năm     | tCH4                          | tN20                          |     |
|                |                                                        |                                             |                                                 |                                                | ⊕ Thêr                                                             | m mới                                                            |                                                                   |                |                               |                               |     |
|                |                                                        |                                             |                                                 |                                                |                                                                    |                                                                  | Tổng :                                                            |                | 0,0048                        |                               |     |
|                |                                                        |                                             |                                                 |                                                |                                                                    |                                                                  |                                                                   |                |                               |                               |     |
| Nước ti        | hái công nghiệp                                        |                                             |                                                 |                                                |                                                                    |                                                                  |                                                                   |                |                               |                               |     |
| Nước ti        | hái công nghiệp<br>Các biện pháp xử lý                 | Nước thải phát<br>sinh                      | Nhu cầu oxy<br>sinh hóa (COD)<br>đầu vào        | Nhu cầu oxy<br>sinh hóa (COD)<br>đầu ra        | Bùn được loại<br>bỏ từ nước thải<br>trong năm                      | CH4 được thư<br>i hồi hoặc đốt<br>trong năm                      | u Tổng Nitơ trong<br>nước thải trong<br>năm                       | Tổng phát thải | Phát thải<br>trực tiếp        | Phát thải<br>trực tiếp        | The |
| Nước th<br>STT | hải công nghiệp<br>Các biện pháp xử lý<br>hoặc xả thải | Nước thải phát<br>sinh<br>(W <sub>i</sub> ) | Nhu cầu oxy<br>sinh hóa (COD)<br>đầu vào<br>COD | Nhu cầu oxy<br>sinh hóa (COD)<br>đầu ra<br>COD | Bùn được loại<br>bỏ từ nước thải<br>trong năm<br>(S <sub>i</sub> ) | i CH4 được thu<br>hồi hoặc đốt<br>trong năm<br>(R <sub>i</sub> ) | Tống Nitơ trong<br>nước thải trong<br>năm<br>(TN <sub>DOM</sub> ) | Tổng phát thải | Phát thải<br>trực tiếp<br>CH4 | Phát thải<br>trực tiếp<br>N20 | Tha |

### 1.3.1.b.1. Thêm mới

### a. Mục đích, ý nghĩa của chức năng

Chức năng cho phép Người dùng thêm mới các biện pháp xử lý hoặc xả thải tại Cơ sở, nhập số liệu và xem kết quả tính toán phát thải KNK.

### b. Các bước thực hiện

◆ Bước 1: Tại mục 0.3.b) TH2 trên hệ thống, Người dùng nhấn nút [Thêm mới] → Hệ thống sẽ hiển thị dòng để người dùng nhập liệu.

| Nước th | hái sinh hoạt                                              |                                 |                                             |                                            |                                        |                                           |                |                        |                        |          |
|---------|------------------------------------------------------------|---------------------------------|---------------------------------------------|--------------------------------------------|----------------------------------------|-------------------------------------------|----------------|------------------------|------------------------|----------|
| b) TH2. | ư xử lý nước thái sinh hoạt<br>. Số liệu về lưu lượng nước | : thải và thông số BC           | D5 không sẫn có                             |                                            |                                        |                                           |                |                        |                        |          |
|         | Các biên pháp xử lý                                        | Số lượng nhân<br>viên của cơ sở | Số giờ làm việc trung<br>bình của nhân viên | Bùn được loại bỏ từ<br>nước thải trong năm | CH4 được thu hồi<br>hoặc đốt trong năm | Tổng Nitơ trong<br>nước thải trong<br>năm | Tổng phát thải | Phát thải<br>trực tiếp | Phát thải<br>trực tiếp |          |
| STT     | hoặc xả thải                                               | (P)                             | trong năm                                   | (Si)                                       | (R <sub>i</sub> )                      | (TN <sub>DOM</sub> )                      |                | CH4                    | N20                    | Thao tác |
|         |                                                            | người                           | (giờ/năm)                                   | (kg BOD/năm)                               | (kg CH4/năm)                           | (kgN/năm)                                 | tCO2tđ/năm     | tCH4                   | tN20                   |          |
| 1       | Chọn 🗸                                                     | Nhập số                         | Nhập số                                     | Nhập số                                    | Nhập số                                | Nhập số                                   | 0              | 0                      | 0                      | Hủy Lưu  |
|         |                                                            |                                 |                                             |                                            | 🕀 Thêm mới                             |                                           |                |                        |                        |          |
|         |                                                            |                                 |                                             |                                            |                                        | Tống :                                    |                | 0,0048                 |                        |          |

- **\* Bước 2:** Thực hiện nhập thông tin.
- *Các biện pháp xử lý hoặc xả thải:* Trường bắt buộc chọn, Người dùng chọn các biện pháp xử lý và xả thải tại Danh sách chọn.

| <ol> <li>Nước ti</li> </ol> | hải sinh hoạt                |                                 |                                             |                                            |                                        |                                           |                |                        |                        |               |
|-----------------------------|------------------------------|---------------------------------|---------------------------------------------|--------------------------------------------|----------------------------------------|-------------------------------------------|----------------|------------------------|------------------------|---------------|
| Phát thải                   | từ xử lý nước thải sinh hoạt |                                 |                                             |                                            |                                        |                                           |                |                        |                        |               |
| b) TH2                      | t. Số liệu về lưu lượng nước | : thải và thông số B            | DD5 không sẫn có                            |                                            |                                        |                                           |                |                        |                        |               |
|                             | Các biện pháp xử lý          | Số lượng nhân<br>viên của cơ sở | Số giờ làm việc trung<br>bình của nhân viên | Bùn được loại bỏ từ<br>nước thải trong năm | CH4 được thu hồi<br>hoặc đốt trong năm | Tổng Nitơ trong<br>nước thải trong<br>năm | Tổng phát thải | Phát thải<br>trực tiếp | Phát thải<br>trực tiếp | <b>Theore</b> |
| 511                         | hoặc xả thải                 | (P)                             | trong nam                                   | (S <sub>i</sub> )                          | (R <sub>i</sub> )                      | (TN <sub>DOM</sub> )                      |                | CH4                    | NZU                    | i nao ta      |
|                             |                              | người                           | (giờ/năm)                                   | (kg BOD/năm)                               | (kg CH4/năm)                           | (kgN/năm)                                 | tCO2tđ/năm     | tCH4                   | tN20                   |               |
| 1                           | Chọn 🗸                       | Nhập số                         | Nhập số                                     | Nhập số                                    | Nhập số                                | Nhập số                                   | 0              | 0                      | 0                      | Hủy           |
| (                           | Chọn                         |                                 |                                             |                                            | 🕀 Thâm mới                             |                                           |                |                        |                        |               |

- Số lượng nhân viên của cơ sở: Bắt buộc, nhập số
- Số giờ làm việc trung bình của nhân viên trong năm: Bắt buộc, nhập số
- Bùn được loại bỏ từ nước thải trong năm: Không bắt buộc, nhập số
- CH4 được thu hồi hoặc đốt trong năm: Không bắt buộc, nhập số
- Tổng Nito trong nước thải trong năm: Không bắt buộc, nhập số
- ✤ Bước 3: Để lưu lại thông tin đã nhập, nhấn nút [Lưu].

→ Người dùng Xem kết quả tính toán phát thải của từng biện pháp xử lý hoặc xả thải tại các cột sau.

| a) Nước ti | hải sinh hoạt                |                                 |                                             |                                            |                                        |                                           |                |                        |                        |          |
|------------|------------------------------|---------------------------------|---------------------------------------------|--------------------------------------------|----------------------------------------|-------------------------------------------|----------------|------------------------|------------------------|----------|
| hát thải   | từ xử lý nước thải sinh hoạt |                                 |                                             |                                            |                                        |                                           |                |                        |                        |          |
| b) TH2     | . Số liệu về lưu lượng nước  | thải và thông số BC             | D5 không sẫn có                             |                                            |                                        |                                           |                |                        |                        | *        |
|            | Các biện pháp xử lý          | Số lượng nhân<br>viên của cơ sở | Số giờ làm việc trung<br>bình của nhân viên | Bùn được loại bỏ từ<br>nước thải trong năm | CH4 được thu hồi<br>hoặc đốt trong năm | Tổng Nitơ trong<br>nước thải trong<br>năm | Tổng phát thải | Phát thải<br>trực tiếp | Phát thải<br>trực tiếp | Theodo   |
| SIT        | hoặc xả thải                 | (P)                             | trong nam                                   | (\$ <sub>i</sub> )                         | (R <sub>i</sub> )                      | (TN <sub>DOM</sub> )                      |                | CH4                    | N20                    | Thao tac |
|            |                              | người                           | (giờ/năm)                                   | (kg BOD/năm)                               | (kg CH4/năm)                           | (kgN/năm)                                 | tCO2tđ/năm     | tCH4                   | tN20                   |          |
| 1          | Hệ thống xử lý 🗸 🗸           | 130,000                         | 33,000                                      | 3,000                                      |                                        |                                           |                | 0,0007                 |                        |          |
|            |                              |                                 |                                             |                                            | ⊕ Thêm mới                             |                                           |                |                        |                        |          |
|            |                              |                                 |                                             |                                            |                                        | Tống :                                    |                | 0,0055                 |                        |          |

➔ Người dùng xem Kết quả tính toán tổng phát thải của các biện pháp xử lý hoặc xả thải thuộc cả trường hợp 1 và trường hợp 2 tại đây.

| NƯỚC TI    | nải sinh hoạt               |                                 |                                             |                                            |                                        |                                           |                |                        |                        |            |
|------------|-----------------------------|---------------------------------|---------------------------------------------|--------------------------------------------|----------------------------------------|-------------------------------------------|----------------|------------------------|------------------------|------------|
| hát thải t | ừ xử lý nước thải sinh hoạt |                                 |                                             |                                            |                                        |                                           |                |                        |                        |            |
| b) TH2     | Số liệu về lưu lượng nước   | : thải và thông số B0           | DD5 không sẫn có                            |                                            |                                        |                                           |                |                        |                        | ~          |
|            | Các biện pháp xử lý         | Số lượng nhân<br>viên của cơ sở | Số giờ làm việc trung<br>bình của nhân viên | Bùn được loại bỏ từ<br>nước thải trong năm | CH4 được thu hồi<br>hoặc đốt trong năm | Tổng Nitơ trong<br>nước thải trong<br>năm | Tổng phát thải | Phát thải<br>trực tiếp | Phát thải<br>trực tiếp | al of      |
| 511        | hoặc xả thải                | (P)                             | trong nam                                   | (S <sub>i</sub> )                          | (R <sub>i</sub> )                      | (TN <sub>DOM</sub> )                      |                | CH4                    | NZU                    | Thao tac   |
|            |                             | người                           | (giờ/năm)                                   | (kg BOD/năm)                               | (kg CH4/năm)                           | (kgN/năm)                                 | tCO2tđ/năm     | tCH4                   | tN20                   |            |
| 1          | Hệ thống xử lý 🗸 🗸          | 130,000                         | 33,000                                      | 3,000                                      |                                        |                                           |                | 0,0007                 |                        | <b>a D</b> |

# 1.3.1.b.2. Sửa thông tin

# a. Mục đích, ý nghĩa của chức năng

Chức năng cho phép Người dùng sửa thông tin về các biện pháp xử lý hoặc xả thải tại Cơ sở và xem kết quả tính toán phát thải sau khi chỉnh sửa.

# b. Các bước thực hiện

✤ Bước 1: Tại mục 0.3, TH2 trên hệ thống, Người dùng chọn bản ghi cần

sửa và nhấn nút 🛄.

| 0.J. P      |                             | livật uộng x                    | u ly huoc that tạ                           | 00 50                                      |                                        |                                           |                |                        |                        |          |
|-------------|-----------------------------|---------------------------------|---------------------------------------------|--------------------------------------------|----------------------------------------|-------------------------------------------|----------------|------------------------|------------------------|----------|
| a) Nước th  | ải sinh hoạt                |                                 |                                             |                                            |                                        |                                           |                |                        |                        |          |
| Phát thải t | ừ xử lý nước thải sinh hoạt |                                 |                                             |                                            |                                        |                                           |                |                        |                        |          |
| b) TH2.     | Số liệu về lưu lượng nước   | thải và thông số BC             | D5 không sẫn có                             |                                            |                                        |                                           |                |                        |                        |          |
|             | Các biên pháp xử lý         | Số lượng nhân<br>viên của cơ sở | Số giờ làm việc trung<br>bình của nhân viện | Bùn được loại bỏ từ<br>nước thải trong năm | CH4 được thu hồi<br>hoặc đốt trong năm | Tổng Nitơ trong<br>nước thải trong<br>năm | Tổng phát thải | Phát thải<br>trực tiếp | Phát thải<br>trực tiếp | _        |
| STT         | hoặc xả thải                | <b>(P)</b>                      | trong nam                                   | (S <sub>i</sub> )                          | (R <sub>i</sub> )                      | (TN <sub>DOM</sub> )                      |                | CH4                    | N20                    | Thao ta  |
|             |                             | người                           | (giờ/năm)                                   | (kg BOD/năm)                               | (kg CH4/năm)                           | (kgN/năm)                                 | tCO2tđ/năm     | tCH4                   | tN20                   |          |
| 1           | Hệ thống xử lý 🗸 🗸          | 130,000                         | 33,000                                      | 3,000                                      |                                        |                                           |                | 0,0007                 |                        | <b>(</b> |
|             |                             |                                 |                                             |                                            | 🕀 Thêm mới                             |                                           |                |                        |                        |          |
|             |                             |                                 |                                             |                                            |                                        | Tống :                                    |                | 0,0055                 |                        |          |

✤ Bước 2: Người dùng chỉnh sửa thông tin ở vùng thông tin số 1 như hình

| vước ti   | hải sinh hoạt                |                                 |                                             |                                            |                                        |                                           |                |                        |                        |           |
|-----------|------------------------------|---------------------------------|---------------------------------------------|--------------------------------------------|----------------------------------------|-------------------------------------------|----------------|------------------------|------------------------|-----------|
| át thải t | từ xử lý nước thải sinh hoạt |                                 |                                             |                                            |                                        |                                           |                |                        |                        |           |
| b) TH2    | . Số liệu về lưu lượng nước  | thải và thông số BC             | )D5 không sẫn có                            |                                            |                                        |                                           |                |                        |                        | ~         |
|           | Các biện pháp xử lý          | Số lượng nhân<br>viên của cơ sở | Số giờ làm việc trung<br>bình của nhân viện | Bùn được loại bỏ từ<br>nước thải trong năm | CH4 được thu hồi<br>hoặc đốt trong năm | Tổng Nitơ trong<br>nước thải trong<br>năm | Tổng phát thải | Phát thải<br>trực tiếp | Phát thải<br>trực tiếp | Theoretic |
| 211       | hoặc xả thải                 | <b>(</b> P)                     | trong ham                                   | (S <sub>i</sub> )                          | (R <sub>i</sub> )                      | (TN <sub>DOM</sub> )                      |                | UH4                    | N20                    | i nao tac |
|           |                              | người                           | (giờ/năm)                                   | (kg BOD/năm)                               | (kg CH4/năm)                           | (kgN/năm)                                 | tCO2tđ/năm     | tCH4                   | tN20                   |           |
| 1         | Hệ thống xử lý 🗸 🗸           | 130,000                         | 33,000                                      | 3,000                                      | 1                                      |                                           |                | 0,0007                 |                        | Hủy Lưu   |
|           |                              |                                 |                                             |                                            | ▲                                      |                                           |                |                        |                        |           |

✤ Bước 3: Để lưu lại thông tin đã nhập, nhấn nút [Lưu]

➔ Người dùng Xem kết quả tính toán phát thải KNK của từng biện pháp xử lý hoặc xả thải sau khi chỉnh sửa thành công tại các cột sau

| u) I HZ.   | So neu ve luŭ luĝilg llubo   | , uiai va uitiliy su bu         | Do knong sail CO                                         |                                            |                                        |                                           |                |                               |                               |            |
|------------|------------------------------|---------------------------------|----------------------------------------------------------|--------------------------------------------|----------------------------------------|-------------------------------------------|----------------|-------------------------------|-------------------------------|------------|
| b) TH2. Số | ố liệu về lưu lượng nước thả | ải và thông số BOD5 l           | không sẵn có                                             |                                            |                                        |                                           |                |                               |                               |            |
| <b>611</b> | Các biện pháp xử lý          | Số lượng nhân<br>viên của cơ sở | Số giờ làm việc trung<br>bình của nhân viên<br>trong năm | Bùn được loại bỏ từ<br>nước thải trong năm | CH4 được thu hồi<br>hoặc đốt trong năm | Tổng Nitơ trong<br>nước thải trong<br>năm | Tổng phát thải | Phát thải<br>trực tiếp<br>CH4 | Phát thải<br>trực tiếp<br>N20 | Theo tá    |
| 511        | hoặc xả thải                 | (P)                             | trong nam                                                | (S <sub>i</sub> )                          | (R <sub>i</sub> )                      | (TN <sub>DOM</sub> )                      |                | CH4                           | NZU                           | i nao ta   |
|            |                              | người                           | giờ/năm                                                  | (kgBOD/năm)                                | (kg CH4/năm)                           | (kgN/năm)                                 | tCO2tđ/năm     | tCH4                          | tN20                          |            |
| 1          | Nước thải sinh 🗸 🗸           | 55.555,000                      | 35,000                                                   | 33,000                                     | 33,000                                 | 33,000                                    | 26,0694        | 0,9293                        | 0,0005                        | <b>(1)</b> |
|            |                              |                                 |                                                          |                                            | 🕀 Thêm mới                             |                                           |                |                               |                               |            |

→ Người dùng xem Kết quả tính toán tổng phát thải của các biện pháp xử lý hoặc xả thải thuộc cả trường hợp 1 và trường hợp 2 sau khi chỉnh sửa tại đây.

| hát thải t | từ xử lý nước thải sinh hoạt |                                 |                                             |                                            |                                        |                                           |                |                        |                        |            |
|------------|------------------------------|---------------------------------|---------------------------------------------|--------------------------------------------|----------------------------------------|-------------------------------------------|----------------|------------------------|------------------------|------------|
| b) TH2.    | . Số liệu về lưu lượng nước  | : thải và thông số BC           | DD5 không sẵn có                            |                                            |                                        |                                           |                |                        |                        |            |
|            | Các biện pháp xử lý          | Số lượng nhân<br>viên của cơ sở | Số giờ làm việc trung<br>bình của nhân viện | Bùn được loại bỏ từ<br>nước thải trong năm | CH4 được thu hồi<br>hoặc đốt trong năm | Tổng Nitơ trong<br>nước thải trong<br>năm | Tổng phát thải | Phát thải<br>trực tiếp | Phát thải<br>trực tiếp | and set    |
| STT        | hoặc xả thải                 | (P)                             | trong năm                                   | (S <sub>i</sub> )                          | (R <sub>i</sub> )                      | (TN <sub>DOM</sub> )                      |                | CH4                    | N20                    | Thao tac   |
|            |                              | người                           | (giờ/năm)                                   | (kg BOD/năm)                               | (hq CH4/năm)                           | (kgN/năm)                                 | tCO2tđ/năm     | tCH4                   | tN20                   |            |
| 1          | Hệ thống xử lý 🗸 🗸           | 200,000                         | 33,000                                      | 3,000                                      |                                        |                                           |                | 0,0014                 |                        | <b>a 0</b> |
| (******    |                              |                                 |                                             |                                            | (+) Thêm mới                           |                                           |                |                        |                        |            |

### 1.3.1.b.3. Xóa thông tin

### a. Mục đích, ý nghĩa của chức năng

Chức năng cho phép Người dùng xóa thông tin và số liệu liên quan tới các biện pháp xử lý hoặc xả thải đã lưu.

### b. Các bước thực hiện

\* Bước 1: Tại mục 0.3.b) TH2 trên hệ thống, Người dùng chọn bản ghi

cần xóa và nhấn biểu tượng 💼 tại cột Thao tác.

 Bước 2: Nhấn nút [Đồng ý] để xác nhận Xóa dữ liệu hoặc Nhấn nút [Không] để bỏ qua thao tác Xóa dữ liệu.

| Nước tỉ    | hải sinh hoạt                |                                 |                                          |                     |                  |                                    |                |                        |                        |           |
|------------|------------------------------|---------------------------------|------------------------------------------|---------------------|------------------|------------------------------------|----------------|------------------------|------------------------|-----------|
| hát thải t | từ xử lý nước thải sinh hoạt |                                 |                                          |                     |                  |                                    |                |                        |                        |           |
| b) TH2     | . Số liệu về lưu lượng nước  | thải và thông số BC             | DD5 không sẫn có                         |                     |                  |                                    |                |                        |                        |           |
|            | Các biện pháp xử lý          | Số lượng nhân<br>viên của cơ sở | Số giờ làm việc trung<br>bình của nhân t | Bùn được loại bỏ từ | CH4 được thu hồi | Tổng Nitơ trong<br>nước thải trong | Tổng phát thải | Phát thải<br>trực tiếp | Phát thải<br>trực tiếp | Theodo    |
| 511        | hoặc xả thải                 | (P)                             | trong nam                                |                     | $\bigcirc$       |                                    |                | CH4                    | NZU                    | i nao tac |
|            |                              | người                           | (giờ/năm)                                |                     | $\bigcirc$       |                                    | tCO2tđ/năm     | tCH4                   | tN20                   | 1         |
| 1          | Hệ thống xử lý 🗸 🗸           | 200,000                         | 33,000                                   | Ban có chắ          | c muốn xóa d     | ĩr liêu?                           |                | 0,0014                 |                        |           |
|            |                              |                                 |                                          | Bạn co chu          |                  | u nçu.                             |                |                        |                        |           |
|            |                              |                                 |                                          | 2                   | iồng ý Không     |                                    |                | 0,0062                 |                        |           |

### 1.3.2. Nước thải công nghiệp

### 1.3.2.1 Thêm mới

### a. Mục đích, ý nghĩa của chức năng

Chức năng cho phép Người dùng thêm mới các biện pháp xử lý hoặc xả thải tại Cơ sở, nhập số liệu và xem kết quả tính toán phát thải.

### b. Các bước thực hiện

# ◆ Bước 1: Tại mục b, trên hệ thống Người dùng nhấn nút [Thêm mới] → Hệ thống sẽ hiển thị dòng để Người dùng nhập liệu

|     | Các biện pháp xử lý | Nước thải phát<br>sinh | Nhu cầu oxy<br>sinh hóa (COD)<br>đầu vào | Nhu cầu oxy<br>sinh hóa (COD)<br>đầu ra | Bùn được loại<br>bỏ từ nước thải<br>trong năm | CH4 được thu<br>hồi hoặc đốt<br>trong năm | Tổng Nitơ trong<br>nước thải trong<br>năm | Tổng phát thải | Phát thải<br>trực tiếp | Phát thải<br>trực tiếp | Theodo    |
|-----|---------------------|------------------------|------------------------------------------|-----------------------------------------|-----------------------------------------------|-------------------------------------------|-------------------------------------------|----------------|------------------------|------------------------|-----------|
| 511 | hoặc xả thải        | (Wi)                   | COD                                      | COD                                     | (S <sub>i</sub> )                             | (R <sub>i</sub> )                         | (TN <sub>DOM</sub> )                      |                | CH4                    | NZU                    | i nao tac |
|     |                     | (m <sup>3</sup> /năm)  | (mg/l)                                   | (mg/l)                                  | (kg COD/năm)                                  | (kg COD/năm)                              | (kgN/năm)                                 | tCO2tđ/năm     | tCH4                   | tN20                   |           |
| 1   | Chọn 🗸              | Nhập số                | Nhập số                                  | Nhập số                                 | Nhập số                                       | Nhập số                                   | Nhập số                                   | 0              | 0                      | 0                      | Hủy Lưu   |
|     |                     |                        |                                          |                                         | (+) Thêm                                      | mới                                       |                                           |                |                        |                        |           |

- **Bước 2:** Thực hiện nhập thông tin.
- *Các biện pháp xử lý hoặc xả thải:* Bắt buộc chọn, Người dùng chọn các biện pháp xả thải tại Danh sách chọn.

|     | Các biện pháp xử lý           | Nước thải phát<br>sinh | Nhu cầu oxy<br>sinh hóa (COD)<br>đầu vào | Nhu cầu oxy<br>sinh hóa (COD)<br>đầu ra | Bùn được loại<br>bổ từ nước thải<br>trong năm | CH4 được thu<br>hồi hoặc đốt<br>trong năm | Tổng Nitơ trong<br>nước thải trong<br>năm | Tổng phát thải | Phát thải<br>trực tiếp | Phát thải<br>trực tiếp | <b></b>  |
|-----|-------------------------------|------------------------|------------------------------------------|-----------------------------------------|-----------------------------------------------|-------------------------------------------|-------------------------------------------|----------------|------------------------|------------------------|----------|
| 511 | hoặc xả thải                  | (Wi)                   | COD                                      | COD                                     | (S <sub>i</sub> )                             | (R <sub>i</sub> )                         | (TN <sub>DOM</sub> )                      |                | UH4                    | NZU                    | i nao ta |
|     |                               | (m <sup>3</sup> /năm)  | (mg/l)                                   | (mg/l)                                  | (kg COD/năm)                                  | (kg COD/năm)                              | (kgN/năm)                                 | tCO2tđ/năm     | tCH4                   | tN20                   |          |
| 1   | Chọn 🗸                        | Nhập số                | Nhập số                                  | Nhập số                                 | Nhập số                                       | Nhập số                                   | Nhập số                                   | 0              | 0                      | 0                      | Hủy      |
|     | Chọn<br>Hê thống xử lý nước t | hải tập trung, hiểu k  | thí                                      |                                         | ⊕ Thêm                                        | mới                                       |                                           |                |                        |                        |          |
|     | Hệ thống xử lý bán hi         | ếu khí (kỵ khí nông)   |                                          |                                         |                                               |                                           | Tổng :                                    |                |                        |                        |          |

- Nước thải phát sinh: Bắt buộc nhập, nhập số
- Nhu cầu oxy sinh hóa (BOD5) đầu vào: Bắt buộc nhập, nhập số
- Nhu cầu oxy sinh hóa(BOD5) đầu ra: Bắt buộc nhập, nhập số
- Bùn được loại bỏ từ nước thải trong năm: Không bắt buộc nhập, nhập số
- CH4 được thu hồi hoặc đốt trong năm: Không bắt buộc nhập, nhập số
- Tổng Nito trong nước thải trong năm: Không bắt buộc nhập, nhập số
- ✤ Bước 3: Để lưu lại thông tin đã nhập, nhấn nút [Lưu]

Người dùng Xem kết quả tính toán phát thải của từng biện pháp xử lý hoặc xả thải tại các cột sau

|     | Cáo biên nhán vử lú | Nước thải phát<br>sinh | Nhu cầu oxy<br>sinh hóa (COD)<br>đầu vào | Nhu cầu oxy<br>sinh hóa (COD)<br>đầu ra | Bùn được loại<br>bỏ từ nước thải<br>trong năm | CH4 được thu<br>hồi hoặc đốt<br>trong năm | Tổng Nitơ trong<br>nước thải trong<br>năm | Tổng phát thải | Phát thải<br>trực tiếp | Phát thải<br>trực tiếp |          |
|-----|---------------------|------------------------|------------------------------------------|-----------------------------------------|-----------------------------------------------|-------------------------------------------|-------------------------------------------|----------------|------------------------|------------------------|----------|
| STT | hoặc xả thải        | (Wi)                   | COD                                      | COD                                     | (S <sub>i</sub> )                             | (R <sub>i</sub> )                         | (TN <sub>DOM</sub> )                      |                | CH4                    | N20                    | Thao tác |
|     |                     | (m³/năm)               | (mg/l)                                   | (mg/l)                                  | (kg COD/năm)                                  | (kg COD/năm)                              | (kgN/năm)                                 | tCO2tđ/năm     | tCH4                   | tN20                   |          |
| 1   | Hồ kỵ khí sâu 🛛 🗸   | 1.233,000              | 5.000,000                                | 3.333,000                               |                                               |                                           | 22,000                                    |                | 0,4111                 |                        | 1        |
|     |                     |                        |                                          |                                         | ⊕ Thêm                                        | mới                                       |                                           |                |                        |                        |          |

➔ Người dùng xem Kết quả tính toán tổng phát thải KNK của các biện pháp xử lý hoặc xả thải tại đây.

|     | Các biện pháp xử lý | Nước thải phát<br>sinh | Nhu cầu oxy<br>sinh hóa (COD)<br>đầu vào | Nhu cầu oxy<br>sinh hóa (COD)<br>đầu ra | Bùn được loại<br>bỏ từ nước thải<br>trong năm | CH4 được thu<br>hồi hoặc đốt<br>trong năm | Tổng Nitơ trong<br>nước thải trong<br>năm | Tổng phát thải | Phát thải<br>trực tiếp | Phát thải<br>trực tiếp | <b>Thur a</b> |
|-----|---------------------|------------------------|------------------------------------------|-----------------------------------------|-----------------------------------------------|-------------------------------------------|-------------------------------------------|----------------|------------------------|------------------------|---------------|
| 511 | hoặc xả thải        | (Wi)                   | COD                                      | COD                                     | (S <sub>i</sub> )                             | (R <sub>i</sub> )                         | (TN <sub>DOM</sub> )                      |                | CH4                    | NZU                    | i nao ta      |
|     |                     | (m³/năm)               | (mg/l)                                   | (mg/l)                                  | (kg COD/năm)                                  | (kg COD/năm)                              | (kgN/năm)                                 | tCO2tđ/năm     | tCH4                   | tN20                   |               |
| 1   | Hồ kỵ khí sâu 🛛 🗸   | 1.233,000              | 5.000,000                                | 3.333,000                               |                                               |                                           | 22,000                                    |                | 0,4111                 |                        | 1             |
| 2   | Hệ thống xử lý 🗸    | 2.000,000              | 500,000                                  | 100,000                                 |                                               |                                           |                                           | 0,0000         | 0,0400                 |                        | ê (           |

# 1.3.2.2. Sửa thông tin

### a. Mục đích, ý nghĩa của chức năng

Chức năng cho phép Người dùng sửa các biện pháp xử lý hoặc xả thải, số liệu và xem kết quả tính toán phát thải sau khi chỉnh sửa.

### b. Các bước thực hiện

Bước 1: Tại mục b trên hệ thống, Người dùng chọn bản ghi cần sửa và

|     | Các biện pháp xử lý | Nước thải phát<br>sinh | Nhu cầu oxy<br>sinh hóa (COD)<br>đầu vào | Nhu cầu oxy<br>sinh hóa (COD)<br>đầu ra | Bùn được loại<br>bỏ từ nước thải<br>trong năm | CH4 được thu<br>hồi hoặc đốt<br>trong năm | Tổng Nitơ trong<br>nước thải trong<br>năm | Tổng phát thải | Phát thải<br>trực tiếp | Phát thải<br>trực tiếp |     |
|-----|---------------------|------------------------|------------------------------------------|-----------------------------------------|-----------------------------------------------|-------------------------------------------|-------------------------------------------|----------------|------------------------|------------------------|-----|
| STT | hoặc xả thải        | (Wi)                   | COD                                      | COD                                     | (S <sub>i</sub> )                             | (R <sub>i</sub> )                         | (TN <sub>DOM</sub> )                      |                | CH4                    | N20                    | Tha |
|     |                     | (m³/năm)               | (mg/l)                                   | (mg/l)                                  | (kg COD/năm)                                  | (kg COD/năm)                              | (kgN/năm)                                 | tCO2tđ/năm     | tCH4                   | tN20                   |     |
| 1   | Hồ kỵ khí sâu 🛛 🗸   | 1.233,000              | 5.000,000                                | 3.333,000                               |                                               |                                           | 22,000                                    |                | 0,4111                 |                        | Û   |
|     | Hê thống xử lý 🗸    | 2.000.000              | 500.000                                  | 100,000                                 |                                               |                                           |                                           | 0,0000         | 0,0400                 |                        | â   |

✤ Bước 2: Người dùng chỉnh sửa thông tin ở vùng thông tin số (1) như hình

| ett | Các biện pháp xử lý | Nước thải phát<br>sinh | Nhu cầu oxy<br>sinh hóa (COD)<br>đầu vào | Nhu cầu oxy<br>sinh hóa (COD)<br>đầu ra | Bùn được loại<br>bỏ từ nước thải<br>trong năm | CH4 được thu<br>hồi hoặc đốt<br>trong năm | Tổng Nitơ trong<br>nước thải trong<br>năm | Tổng phát thải | Phát thải<br>trực tiếp | Phát thải<br>trực tiếp<br>N20 | Theo tio |
|-----|---------------------|------------------------|------------------------------------------|-----------------------------------------|-----------------------------------------------|-------------------------------------------|-------------------------------------------|----------------|------------------------|-------------------------------|----------|
| 511 | hoặc xả thải        | (Wi)                   | COD                                      | COD                                     | (S <sub>i</sub> )                             | (R <sub>i</sub> )                         | (TN <sub>DOM</sub> )                      |                | GIH                    | N20                           | That tac |
|     |                     | (m³/năm)               | (mg/l)                                   | (mg/l)                                  | (kg COD/năm)                                  | (kg COD/năm)                              | (kgN/năm)                                 | tCO2tđ/năm     | tCH4                   | tN20                          |          |
| 1   | Hồ kỵ khí sâu 🗸 🗸   | 1.233,000              | 5.000,000                                | 3.333,000 1                             |                                               |                                           | 22,000                                    |                | 0,4111                 |                               | Hủy Lưu  |
| 2   | Hệ thống xử lý 🗸 🗸  | 2.000,000              | 500,000                                  | 100,000                                 |                                               |                                           |                                           | 0,0000         | 0,0400                 |                               | 1        |
|     |                     |                        |                                          |                                         | 🕀 Thêm I                                      | mới                                       |                                           |                |                        |                               |          |

✤ Bước 3: Để lưu lại thông tin đã nhập, nhấn nút [Lưu]

➔ Người dùng Xem kết quả tính toán phát thải KNK của từng biện pháp hoặc xả thải sau khi chỉnh sửa thành công tại các cột sau

| OTT           | Các biện pháp xử lý | Nước thải phát<br>sinh | Nhu cầu oxy<br>sinh hóa (COD)<br>đầu vào | Nhu cầu oxy<br>sinh hóa (COD)<br>đầu ra | Bùn được loại<br>bỏ từ nước thải<br>trong năm | CH4 được thu<br>hồi hoặc đốt<br>trong năm | Tổng Nitơ trong<br>nước thải trong<br>năm | Tổng phát thải | Phát thải<br>trực tiếp | Phát thải<br>trực tiếp<br>N20 | Theo té  |
|---------------|---------------------|------------------------|------------------------------------------|-----------------------------------------|-----------------------------------------------|-------------------------------------------|-------------------------------------------|----------------|------------------------|-------------------------------|----------|
| 511           | hoặc xả thải        | (Wi)                   | COD                                      | COD                                     | (Si)                                          | (R <sub>i</sub> )                         | (TN <sub>DOM</sub> )                      |                | CH4                    | NZU                           | i nao ta |
|               |                     | (m <sup>3</sup> /năm)  | (mg/l)                                   | (mg/l)                                  | (kg COD/năm)                                  | (kg COD/năm)                              | (kgN/năm)                                 | tCO2tđ/năm     | tCH4                   | tN20                          |          |
| 1             | Nước thải chưa 🗸 🗸  | 1.233,000              | 5.000,000                                | 3.333,000                               |                                               |                                           | 22,000                                    |                | 0,0514                 |                               | 1        |
| 2             | Hệ thống xử lý 🗸 🗸  | 2.000,000              | 500,000                                  | 100,000                                 |                                               |                                           |                                           | 0,0000         | 0,0400                 |                               | 1        |
| ( <sup></sup> |                     |                        |                                          |                                         | (+) Thêm                                      | mới                                       |                                           |                |                        |                               |          |

➔ Người dùng xem Kết quả tính toán tổng phát thải KNK của các biện pháp xử lý hoặc xả thải sau khi chỉnh sửa tại đây.

| ett | Các biện pháp xử lý | Nước thải phát<br>sinh | Nhu cầu oxy<br>sinh hóa (COD)<br>đầu vào | Nhu cầu oxy<br>sinh hóa (COD)<br>đầu ra | Bùn được loại<br>bỏ từ nước thải<br>trong năm | CH4 được thu<br>hồi hoặc đốt<br>trong năm | Tổng Nitơ trong<br>nước thải trong<br>năm | Tổng phát thải | Phát thải<br>trực tiếp | Phát thải<br>trực tiếp<br>N20 | Theo táo  |
|-----|---------------------|------------------------|------------------------------------------|-----------------------------------------|-----------------------------------------------|-------------------------------------------|-------------------------------------------|----------------|------------------------|-------------------------------|-----------|
| 511 | hoặc xả thải        | (Wi)                   | COD                                      | COD                                     | (S <sub>i</sub> )                             | (R <sub>i</sub> )                         | (TN <sub>DOM</sub> )                      |                | CH4                    | NZU                           | i nao tao |
|     |                     | (m³/năm)               | (mg/l)                                   | (mg/l)                                  | (kg COD/năm)                                  | (kg COD/năm)                              | (kgN/năm)                                 | tCO2tđ/năm     | tCH4                   | tN20                          |           |
| 1   | Nước thải chư: 🗸    | 1.233,000              | 5.000,000                                | 3.333,000                               |                                               |                                           | 22,000                                    |                | 0,0514                 |                               | 1         |
| 2   | Hệ thống xử lý 🗸 🗸  | 2.000,000              | 500,000                                  | 100,000                                 |                                               |                                           |                                           | 0,0000         | 0,0400                 |                               | 1         |
|     |                     |                        |                                          |                                         | 🕀 Thêm I                                      | mới                                       |                                           |                |                        |                               |           |

### 1.3.2.3. Xóa thông tin

# a. Mục đích, ý nghĩa của chức năng

Chức năng cho phép Người dùng xóa thông tin số liệu các biện pháp xử lý hoặc xả thải đã lưu.

### b. Các bước thực hiện

- Bước 1: Tại mục b trên hệ thống, Người dùng chọn bản ghi cần xóa và nhấn biểu tượng tại cột Thao tác.
- Bước 2: Nhấn nút [Đồng ý] để xác nhận Xóa dữ liệu hoặc Nhấn nút [Không] để bỏ qua thao tác Xóa dữ liệu.

| b) Nước ti | hải công nghiệp     |                        |                                          |                               |        |                |                               |                               |            |
|------------|---------------------|------------------------|------------------------------------------|-------------------------------|--------|----------------|-------------------------------|-------------------------------|------------|
| STT        | Các biện pháp xử lý | Nước thải phát<br>sinh | Nhu cầu oxy<br>sinh hóa (COD)<br>đầu vào |                               |        | Tổng phát thải | Phát thải<br>trực tiếp<br>CH4 | Phát thải<br>trực tiếp<br>N20 | Thao táo   |
| 311        | hoặc xả thải        | (W <sub>i</sub> )      | COD                                      | ļ                             |        |                | U.I.Y                         | 1120                          | mao tao    |
|            |                     | (m³/năm)               | (mg/l)                                   |                               |        | tCO2tđ/năm     | tCH4                          | tN20                          | 1          |
| 1          | Nước thải chư: 🗸    | 1.233,000              | 5.000,000                                | Bạn có chắc muốn xóa dữ liệu? |        |                | 0,0514                        |                               | <b>a D</b> |
| 2          | Hệ thống xử lý 🗸 🗸  | 2.000,000              | 500,000                                  | 2 Đồng ý Không                |        | 0,0000         | 0,0400                        |                               |            |
|            |                     |                        |                                          |                               |        |                |                               |                               |            |
|            |                     |                        |                                          |                               | Tống : |                | 0,0914                        |                               |            |

# 2. Phát thải gián tiếp (Phạm vi 2)

### 2.1 . Phát thải gián tiếp từ tiêu thụ điện

### 2.1.1. Thêm tiêu thụ điện

### a. Mục đích, ý nghĩa của chức năng

Chức năng cho phép Người dùng thêm mới số liệu liên quan đến tiêu thụ điện và hệ thống sẽ tự động tính toán kết quả Phát thải KNK.

### b. Các bước thực hiện

 ★ Bước 1: Tại mục 2.1. Phát thải gián tiếp từ tiêu thụ điện trên hệ thống, Người dùng nhấn nút [Thêm tiêu thụ điện] → Hệ thống sẽ hiển thị dòng để Người dùng nhập liệu.

| 1. Ph | át thải gián tiếp từ tiêu thụ c | tiện                   |                    |                 |                |          |
|-------|---------------------------------|------------------------|--------------------|-----------------|----------------|----------|
|       | Lượng điện tiêu thụ             | Nauồn sử dụng (Điện lự | ới/tư sản xuất/mua | Hệ số phát thải | Tống phát thải |          |
| STT   | (MWh)                           | trực tiế               | p)                 | (t CO2/MWh)     | (tC02)         | Thao tác |
| 1     | Nhập số                         | Chọn                   | ~                  | Nhập số         |                | Hủy Lưu  |
|       |                                 |                        | ⊕Thêm tiê          | u thụ điện      |                | )        |
|       |                                 |                        | ⊕Thêm tiê          | u thụ điện      |                |          |

✤ Bước 2: Thực hiện nhập thông tin

- Lượng tiêu thụ: Là bắt buộc nhập, Người dùng nhập lượng tiêu thụ
- Nguồn sử dụng (Điện lưới/tự sản xuất/mua trực tiếp): Bắt buộc nhập

- Trường hợp 1: Người dùng chọn nguồn sử dụng điện tại Danh sách chọn

| II. Phát<br>2.1. Ph | thải giản tiếp (Phạm vi 2)<br>át thải gián tiếp từ tiêu thụ | điện                                  |             |                 |                |          |
|---------------------|-------------------------------------------------------------|---------------------------------------|-------------|-----------------|----------------|----------|
|                     | Lượng điện tiêu thụ                                         | Nguồn sử dụng (Điện lưới/tự sản xuất/ | /mua        | Hệ số phát thải | Tổng phát thải | -        |
| STT                 | (MWh)                                                       | trực tiếp)                            |             | (t CO2/MWh)     | (tC02)         | Thao tac |
| 1                   | Nhập số                                                     | Chọn                                  | ► Nhập      | ) รõ            |                | Hủy Lưu  |
| [                   |                                                             | Điện lưới                             | tiêu thụ đi | ện              |                |          |
|                     |                                                             |                                       |             | Tổng :          |                |          |

Trường hợp 2: Người dùng nhập nguồn sử dụng mới vào ô và nhấn vào Create
 "nguồn sử dụng vừa nhập"

|     | Lượng điện tiêu thụ | Nguồn sử dụng (Điện lưới/tự sản xuất/mua | Hệ số phát thải | Tổng phát thải | Theodo   |
|-----|---------------------|------------------------------------------|-----------------|----------------|----------|
| SIT | (MWh)               | trực tiếp)                               | (t CO2/MWh)     | (tC02)         | Thao tac |
| 1   | Nhập số             | tự sản xuất 🗸 🗸                          | Nhân đ          |                | Hủy Lưu  |

- Hệ số phát thải:
- Trường hợp 1: Nếu người dùng chọn nguồn sử dụng từ danh sách đã có sẵn thì hệ số phát thải sẽ hiển thị mặc định theo nguồn sử dụng và có thể chỉnh sửa.

|     | Lượng điện tiêu thụ | Nguồn sử dụng (Điện l | lưới/tự sản xuất/mua | Hệ số phát thải | Tổng phát thải | Theodo    |
|-----|---------------------|-----------------------|----------------------|-----------------|----------------|-----------|
| 511 | (MWh)               | trực t                | iếp)                 | (t CO2/MWh)     | (tC02)         | i nao tac |
| 1   | 5,000               | Điện lưới             | x   ~                | 33.333,0007     | 166.665,0035   | Hủy Lưu   |
| 2   | 5,000               | Mua trực tiếp         |                      | 0,0050          | 0,0250         | <b>1</b>  |

 Trường hợp 2: Nếu người dùng tự thêm Nguồn sử dụng mới thì người dùng phải nhập hệ số phát thải.

| . Phát  | thải giản tiếp (Phạm vi 2)       |                                          |                 |                |          |  |
|---------|----------------------------------|------------------------------------------|-----------------|----------------|----------|--|
| .1. Pha | át thải gián tiếp từ tiêu thụ đi | iện                                      |                 |                |          |  |
| ett     | Lượng điện tiêu thụ              | Nguồn sử dụng (Điện lưới/tự sản xuất/mua | Hệ số phát thải | Tống phát thải | Thao tác |  |
| 311     | (MWh)                            | trực tiếp)                               | (t CO2/MWh)     | (tC02)         | Theo tao |  |
| 1       | Nhập số                          | tự sản xuất ×   ~                        | Nhập số         |                | Hủy Lưu  |  |
|         |                                  | ⊕Thêm t                                  | liêu thụ điện   |                |          |  |
|         |                                  |                                          | Tống :          |                |          |  |

✤ Bước 3: Để lưu lại thông tin đã nhập, nhấn nút [Lưu]

→ Người dùng Xem kết quả tính toán phát thải KNK từ tiêu thụ điện tại đây.

|     | Lượng điện tiêu thụ | Nguồn sử dụng (Điện lưới/tự sản xuất/mua | Hệ số phát thải | Tổng phát thải | Theo tie   |  |
|-----|---------------------|------------------------------------------|-----------------|----------------|------------|--|
| 511 | (MWh)               | trực tiếp)                               | (t CO2/MWh)     | (tC02)         | nao tao    |  |
| 1   | 1.111,000           | Điện lưới 🗸 🗸 🗸                          | 0,6766          | 751,7026       | <b>a d</b> |  |

# → Người dùng xem Kết quả tổng phát thải từ tiêu thụ điện tại đây.

|     | Lượng điện tiêu thụ | Nguồn sử dụng (Điệr | n lưới/tự sản xuất/mua | Hệ số phát thải | Tổng phát thải | Theo téo   |
|-----|---------------------|---------------------|------------------------|-----------------|----------------|------------|
| 511 | (MWh)               | trực                | tiếp)                  | (t CO2/MWh)     | (tC02)         | I nao tac  |
| 1   | 1.111,000           | Điện lưới           |                        | 0,6766          | 751,7026       | 1          |
| 2   | 123,000             | Điện lưới           |                        | 0,6766          | 83,2218        | <b>a d</b> |

### 2.1.2. Sửa tiêu thụ điện

# a. Mục đích, ý nghĩa của chức năng

Chức năng cho phép Người dùng sửa thông tin về tiêu thụ điện, hệ thống sẽ tự động tính toán kết quả Phát thải KNK.

### b. Các bước thực hiện

\* Bước 1: Tại mục 2.1 Phát thải gián tiếp từ tiêu thụ điện trên hệ thống,

Người dùng chọn bản ghi muốn sửa và nhấn nút 😐.

|       | Lượng điện tiêu thụ | Nguồn sử dụng (Điện lưới/tự sả | n xuất/mua | Hệ số phát thải | Tống phát thải | -1 -1     |
|-------|---------------------|--------------------------------|------------|-----------------|----------------|-----------|
| (MWh) |                     | trực tiếp)                     |            | (t CO2/MWh)     | (tC02)         | i nao tac |
| 1     | 1.111,000           | Điện lưới                      |            | 0,6766          | 751,7026       | e 0       |
| 2     | 123,000             | Điện lưới                      |            | 0,6766          | 83,2218        |           |

✤ Bước 2: Người dùng chỉnh sửa thông tin ở vùng thông tin số (1) như hình

| . Phát<br>.1. Ph | thải giản tiếp (Phạm vi 2)<br>át thải gián tiếp từ tiêu thụ điệ | n                                        |                 |                |            |
|------------------|-----------------------------------------------------------------|------------------------------------------|-----------------|----------------|------------|
| етт              | Lượng điện tiêu thụ                                             | Nguồn sử dụng (Điện lưới/tự sản xuất/mua | Hệ số phát thải | Tổng phát thải | Thao táo   |
| 511              | (MWh)                                                           | trực tiếp)                               | (t CO2/MWh)     | (tC02)         | That tac   |
| 1                | 1.111,000                                                       | Điện lưới X V                            | 0,6766          | 751,7026       | Hüy Luu    |
| 2                | 123,000                                                         | Điện lưới 🗸 🗸                            | 0,6766          | 83,2218        | <b>(1)</b> |
|                  |                                                                 | ⊕Thêm ti                                 | êu thụ điện     |                |            |
|                  |                                                                 |                                          | Tống :          | 834,9244       |            |

*Lưu ý*: Nếu người dùng tạo nguồn sử dụng mới thì phải Nhập hệ số phát thải.

✤ Bước 3: Để lưu lại thông tin đã nhập, nhấn nút [Lưu]

➔ Người dùng Xem lại kết quả tính toán phát thải KNK từ tiêu thụ điện sau khi chỉnh sửa số liệu thành công tại cột sau.

| II. Phát<br>2.1. Ph | t thải giản tiếp (Phạm vi 2)<br>nát thải gián tiếp từ tiêu thụ điệ | èn .                              |                            |                                |                          |           |
|---------------------|--------------------------------------------------------------------|-----------------------------------|----------------------------|--------------------------------|--------------------------|-----------|
| STT                 | Lượng điện tiêu thụ<br>(MWh)                                       | Nguồn sử dụng (Điện lư<br>trực ti | rói/tự sản xuất/mua<br>ếp) | Hệ số phát thải<br>(t CO2/MWh) | Tống phát thải<br>(tCO2) | Thao tác  |
| 1                   | 123,000                                                            | Điện lưới                         |                            | 0,6766                         | 83,2218                  | <b>()</b> |
| 2                   | 125,000                                                            | Điện lưới                         |                            | 0,6766                         | 84,5750                  | <b>()</b> |
| <u> </u>            | ·<br>                                                              |                                   | ⊕Thêm tiê                  | àu thụ điện                    |                          |           |
|                     |                                                                    |                                   |                            | Tống                           | : 167,7968               | 1         |

→ Người dùng xem lại Kết quả tổng phát thải KNK từ tiêu thụ điện sau khi chỉnh sửa thành công tại đây.

|     | Lượng điện tiêu thụ | Nguồn sử dụng (Điện | lưới/tự sản xuất/mua | Hệ số phát thải |       | Tổng phát thải |           |  |
|-----|---------------------|---------------------|----------------------|-----------------|-------|----------------|-----------|--|
| 511 | (MWh)               | trực                | trực tiếp)           |                 |       | (tC02)         | I nao tac |  |
| 1   | 123,000             | Điện lưới           |                      | 0,6766          | 83,22 | 18             | <b>a</b>  |  |
| 2   | 125,000             | Điện lưới           | ~                    | 0,6766          | 84,57 | 50             | <b>a</b>  |  |

### 2.1.3. Xóa số liệu tiêu thụ điện

### a. Mục đích, ý nghĩa của chức năng

Chức năng cho phép Người dùng xóa thông tin về tiêu thụ điện đã khai báo.

### b. Các bước thực hiện

✤ Bước 1: Tại mục 2.1. Phát thải gián tiếp từ tiêu thụ điện trên màn hình

hệ thống, Người dùng chọn bản ghi cần xóa và nhấn 🛄 tại cột Thao tác.

Bước 2: Nhấn nút [Đồng ý] để xác nhận Xóa tiêu thụ điện hoặc Nhấn nút [Không] để bỏ qua thao tác Xóa tiêu thụ điện.

|                     |                                                                 |           | 1                             | Tổng : | 0,0914         |     |          |
|---------------------|-----------------------------------------------------------------|-----------|-------------------------------|--------|----------------|-----|----------|
| II. Phát<br>2.1. Ph | : thải giản tiếp (Phạm vi 2)<br>át thải gián tiếp từ tiêu thụ đ | iện       | (!)                           |        |                |     |          |
| STT                 | Lượng điện tiêu thụ                                             | Nguồn s   | Dan cá chẳc muấn vác dữ liệu? |        | Tổng phát thải |     | Thao tác |
|                     | (MWh)                                                           |           | Bận có chặc muốn xoa du liệu? |        | (tC02)         |     |          |
| 1                   | 123,000                                                         | Điện lướ  | 2 Đồng ý Không                |        | 83,2218        | ] 1 |          |
| 2                   | 125,000                                                         | Điện lưới | 0,6766                        |        | 84,5750        |     |          |
|                     |                                                                 |           | ⊕Thêm tiêu thụ điện           |        |                |     |          |
|                     |                                                                 |           | Tổng                          | :      | 167,796        | 8   |          |

# B. PHÁT THẢI DO HOẠT ĐỘNG VẬN TẢI

### 1. Phát thải từ các hoạt động vận tải đường bộ

Phần này sẽ có 2 trường hợp (TH) cho Người dùng lựa chọn dựa trên tình hình thực tế tại Cơ sở, bao gồm:

(TH1): Dựa vào quãng đường di chuyển và lượng tiêu thụ nhiên liệu trung bình trong năm của từng loại phương tiện (ưu tiên áp dụng).

(TH2): Dựa vào tổng lượng và từng loại nhiên liệu tiêu thụ.

<u>a) Đối với TH1:</u> Dựa vào quãng đường di chuyển và lượng tiêu thụ nhiên liệu trung bình trong năm của từng loại phương tiện (ưu tiên áp dụng).

Bước 1: Người dùng chọn TH1

| I | B. PHÁT THẢI DO HOẠT ĐỘNG VẬN TẢI                                                                                                  |
|---|----------------------------------------------------------------------------------------------------|
|   | 1.1. Phát thải từ các hoạt động vận tải đường bộ                                                                                   |
|   | I. Phát thải trực tiếp từ hoạt động đốt nhiên liệu của phương tiện giao thông cơ giới đường bộ                                     |
|   | TH1. Dựa vào quãng đường di chuyến và lượng tiêu thụ nhiên liệu trung bình trong năm của từng loại phương tiện (ưu tiên áp dụng) 🗸 |
|   | TH1. Dựa vào quảng đường di chuyển và lượng tiêu thụ nhiên liệu trung bình trong năm của từng loại phương tiện (ưu tiên áp dụng)   |
|   | TH2. Dựa và tổng lượng và từng loại nhiên liệu tiêu thụ                                                                            |

→ Hệ thống sẽ hiển thị ra thông tin nhập liệu của trường hợp 1 như sau:

|     | )ựa vào quãng đường di chuyể         | n và lượng tiêu thụ nhiên l | iệu trung bình tro                      | ng năm của từn                                | g loại phương ti                        | iện (ưu tiên áp dụng)    |                |                            |                            |                            |          |
|-----|--------------------------------------|-----------------------------|-----------------------------------------|-----------------------------------------------|-----------------------------------------|--------------------------|----------------|----------------------------|----------------------------|----------------------------|----------|
| STT | Nhóm phương tiện cơ<br>giới đường bộ | Loại nhiên liệu             | Số lượng<br>phương<br>tiện cùng<br>nhóm | Lượng<br>nhiên liệu<br>tiêu thụ<br>trung bình | Số km di<br>chuyển<br>trung<br>bình/năm | Hệ số nhiệt trị<br>(NCV) | Tổng phát thải | Phát thải trực<br>tiếp CO2 | Phát thải trực<br>tiếp CH4 | Phát thải trực<br>tiếp N20 | Thao tác |
|     |                                      |                             | (chiếc)                                 | (l/100km)                                     | (km)                                    | (TJ/1000 tấn)            | tCO2tđ         | tC02                       | tCH4                       | tN20                       |          |
| ı.  | Nhóm phương tiện ô tô                |                             |                                         |                                               |                                         |                          |                |                            |                            |                            |          |
| I.1 | Ô tô con (từ 09 chỗ trở xuống        | )                           |                                         |                                               |                                         |                          |                |                            |                            |                            |          |
|     |                                      |                             |                                         |                                               | ⊕ Thêm                                  | ı nhiên liệu             |                |                            |                            |                            |          |
| 1.2 | Ô tô khách                           |                             |                                         |                                               |                                         |                          |                |                            |                            |                            |          |
|     |                                      |                             |                                         |                                               | 🕀 Thêm                                  | ı nhiên liệu             |                |                            |                            |                            |          |
| 1.3 | Ô tô tải                             |                             |                                         |                                               |                                         |                          |                |                            |                            |                            |          |
|     |                                      |                             |                                         |                                               | ⊕ Thêm                                  | ı nhiên liệu             |                |                            |                            |                            |          |
| 14  | Ô tô khác                            |                             |                                         |                                               |                                         |                          |                |                            |                            |                            |          |
|     |                                      |                             |                                         |                                               | (A) Thâm                                | nhiân liêu               |                |                            |                            |                            |          |
|     |                                      |                             |                                         |                                               | . Then                                  | r ninen neu              |                |                            |                            |                            |          |

1.1. Phát thải trực tiếp từ hoạt động đốt nhiên liệu của phương tiện giao thông cơ giới đường bộ

### 1.1.a.1. Thêm mới nhiên liệu

### a. Mục đích, ý nghĩa của chức năng

Chức năng cho phép Người dùng thêm mới nhiên liệu cho các nhóm Phương tiện, nhập lượng tiêu thụ và xem kết quả tính toán phát thải.

### b. Các bước thực hiện

◆ Bước 1: Tại mục 1/ TH1, Người dùng nhấn nút [Thêm nhiên liệu] cho
 Nhóm Phương tiện ô tô và Nhóm Phương tiện mô tô, xe máy → Hệ thống sẽ hiển thị dòng để nhập liệu.

|         |                                      | IĂT ĐỘNG VẬN                  |                                         |                                               |                                         |                          |                |                            |                            |                            |          |
|---------|--------------------------------------|-------------------------------|-----------------------------------------|-----------------------------------------------|-----------------------------------------|--------------------------|----------------|----------------------------|----------------------------|----------------------------|----------|
| 1. P    | hát thái từ các hoạ                  | ạt động vận tái đ             | rờng bộ                                 |                                               |                                         |                          |                |                            |                            |                            |          |
| hat the | n trực tiếp từ hoặt động đốt nh      | nien lieu cua phương tiện gia | thong cơ giới                           | dương bọ                                      | 1 1 1 2 2                               |                          |                |                            |                            |                            |          |
| H1. DĻ  | ra vao quang duong di chuyer         | n va lượng tiêu thụ nhiên liệ | i trung binh tro                        | ng nam cua tun                                | g loại phương ti                        | iện (ưu tiên ap dụng)    |                |                            |                            |                            |          |
| тт      | Nhóm phương tiện cơ<br>giới đường bộ | Loại nhiên liệu               | Số lượng<br>phương<br>tiện cùng<br>nhóm | Lượng<br>nhiên liệu<br>tiêu thụ<br>trung bình | Số km di<br>chuyển<br>trung<br>bình/năm | Hệ số nhiệt trị<br>(NCV) | Tổng phát thải | Phát thải trực<br>tiếp CO2 | Phát thải trực<br>tiếp CH4 | Phát thải trực<br>tiếp N20 | Thao tác |
|         |                                      |                               | (chiếc)                                 | (l/100km)                                     | (km)                                    | (TJ/1000 tấn)            | tCO2tđ         | tCO2                       | tCH4                       | tN20                       |          |
| I.      | Nhóm phương tiện ô tô                |                               |                                         |                                               |                                         |                          |                |                            |                            |                            |          |
| .1      | Ô tô con (từ 09 chỗ trở xuống        | )                             |                                         |                                               |                                         |                          |                |                            |                            |                            |          |
| 1       | Chọn 🗸                               | Chọn nhiên liệu 🗸             | Nhập s                                  | Nhập s                                        | Nhập s                                  |                          |                |                            |                            |                            | Hủy Lưu  |
|         |                                      |                               |                                         |                                               | ⊕ Thên                                  | n nhiên liệu             |                |                            |                            |                            |          |
|         |                                      |                               |                                         |                                               |                                         |                          |                |                            |                            |                            |          |
| .2      | Ô tô khách                           |                               |                                         |                                               |                                         |                          |                |                            |                            |                            |          |
| 1       | Chọn 🗸                               | Chọn nhiên liệu 🗸 🗸           | Nhập :                                  | Nhập :                                        | Nhập :                                  |                          |                |                            |                            |                            | Hủy Lưu  |
|         |                                      |                               |                                         |                                               | ⊕ Thên                                  | n nhiên liệu             |                |                            |                            |                            |          |
|         | â.a.tr                               |                               |                                         |                                               |                                         |                          |                |                            |                            |                            |          |
| .3      |                                      |                               |                                         |                                               |                                         |                          |                |                            |                            |                            | _        |
| 1       | Chọn 🗸                               | Chọn nhiên liệu 🗸             | Nhập :                                  | Nhập :                                        | Nhập :                                  |                          |                |                            |                            |                            | Hủy Lưu  |
|         |                                      |                               |                                         |                                               | ⊕ Thên                                  | n nhiên liệu             |                |                            |                            |                            |          |
| .4      | Ô tô khác                            |                               |                                         |                                               |                                         |                          |                |                            |                            |                            |          |
| 1       | Chọn 🗸                               | Chọn nhiên liệu 🗸             | Nhập :                                  | Nhập :                                        | Nhập :                                  |                          |                |                            |                            |                            | Hủy Lưu  |
|         |                                      |                               |                                         |                                               | (+) Thên                                | n nhiên liêu             |                |                            |                            |                            |          |
|         |                                      |                               |                                         |                                               | <u> </u>                                |                          |                |                            |                            |                            |          |
| II      | Nhóm phương tiện mô tô, xe           | máy                           |                                         |                                               |                                         |                          |                |                            |                            |                            |          |
| 1       | Chọn 🗸                               | Chọn nhiên liệu 🗸 🗸           | Nhập :                                  | Nhập :                                        | Nhập :                                  |                          |                |                            |                            |                            | Hủy Lưu  |
|         |                                      |                               |                                         |                                               |                                         |                          |                |                            |                            |                            |          |

- Bước 2: Thực hiện nhập thông tin cho từng loại nhiên liệu của Nhóm Phương tiện ô tô và Nhóm Phương tiện mô tô, xe máy.
  - *Nhóm Phương tiện cơ giới đường bộ:* Trường thông tin bắt buộc chọn, Người dùng chọn nhóm Phương tiện tại Danh sách chọn.
  - *Loại nhiên liệu:* Trường thông tin bắt buộc chọn, Người dùng chọn loại nhiên liệu tại Danh sách chọn.

| I. Phát ti | hải trực tiếp từ hoạt động đốt n     | hiên liệu của phương tiện giao   | thông cơ giới                           | đường bộ                                      |                                         |                          |                |                            |                            |                            |     |
|------------|--------------------------------------|----------------------------------|-----------------------------------------|-----------------------------------------------|-----------------------------------------|--------------------------|----------------|----------------------------|----------------------------|----------------------------|-----|
| TH1. 0     | Dựa vào quãng đường di chuyế         | n và lượng tiêu thụ nhiên liệu   | trung bình tro                          | ng năm của tùn                                | g loại phương t                         | iện (ưu tiên áp dụng)    |                |                            |                            |                            |     |
| STT        | Nhóm phương tiện cơ<br>giới đường bộ | Loại nhiên liệu                  | Số lượng<br>phương<br>tiện cùng<br>nhóm | Lượng<br>nhiên liệu<br>tiêu thụ<br>trung bình | Số km di<br>chuyển<br>trung<br>bình/năm | Hệ số nhiệt trị<br>(NCV) | Tổng phát thải | Phát thải trực<br>tiếp CO2 | Phát thải trực<br>tiếp CH4 | Phát thải trực<br>tiếp N20 | Tha |
|            |                                      |                                  | (chiếc)                                 | (l/100km)                                     | (km)                                    | (TJ/1000 tấn)            | tCO2tđ         | tCO2                       | tCH4                       | tN20                       |     |
| 1          | Nhóm phương tiện ô tô                |                                  |                                         |                                               |                                         |                          |                |                            |                            |                            |     |
| I.1        | Ô tô con (từ 09 chỗ trở xuốn         | g)                               |                                         |                                               |                                         |                          |                |                            |                            |                            |     |
| 1          | Chọn 🗸                               | Chọn nhiên liệu 🗸                | Nhập s                                  | Nhập s                                        | Nhập s                                  |                          |                |                            |                            |                            | Hủy |
| ·          |                                      | Chọn nhiên liệu                  |                                         |                                               | ⊕ Thêr                                  | n nhiên liệu             |                |                            |                            |                            |     |
| ·          |                                      | Dầu DO                           |                                         |                                               |                                         |                          |                |                            |                            |                            |     |
| 1.2        | Ô tô khách                           | Khí hóa lỏng (LPG)               |                                         |                                               |                                         |                          |                |                            |                            |                            |     |
| 1          | Chon 🗸                               | Khí tự nhiên (Natural Ga         | Nhâp :                                  | Nhâp :                                        | Nhâp :                                  |                          |                |                            |                            |                            | Hủy |
| ·          |                                      | Xăng                             |                                         |                                               | 0.714                                   | - L10- 110-              |                |                            |                            |                            |     |
|            |                                      | Xāng E10, Ron 92                 |                                         |                                               | (+) Then                                | n nnien liệu             |                |                            |                            |                            |     |
| 1.3        | Ô tô tái                             | Xăng E5, RON 92<br>Xăng sinh học |                                         |                                               |                                         |                          |                |                            |                            |                            |     |
| 1          | Chon                                 | Chon nhiên liêu                  | Nhận                                    | Nhận                                          | Nhân                                    |                          |                |                            |                            |                            | Hôn |
| ,          |                                      | Cuốn nhiện tiện 🔹                | uniáh (                                 | uniáh ;                                       | Lauġh :                                 |                          |                |                            |                            |                            | may |
|            |                                      |                                  |                                         |                                               | ⊕ Thêr                                  | n nhiên liệu             |                |                            |                            |                            |     |
| 14         | Ô tô khác                            |                                  |                                         |                                               |                                         |                          |                |                            |                            |                            |     |
| 1.4        | o to tanto                           |                                  |                                         |                                               |                                         |                          |                |                            |                            |                            |     |
|            | Ohen                                 | Ohan ahita litu                  | MIL Con .                               | Alla and                                      | All Co.                                 |                          |                |                            |                            |                            |     |

- *Số lượng Phương tiện cùng nhóm*: Nhập số lượng
- Lượng nhiên liệu tiêu thụ trung bình: Nhập lượng
- Số km di chuyển trung bình/ năm: Nhập số
- *Hệ số nhiệt trị:* Hiển thị giá trị theo nhiên liệu đã chọn.

✤ Bước 3: Để lưu lại thông tin đã nhập, nhấn nút [Lưu].

➔ Người dùng Xem kết quả tính toán phát thải khí nhà kính của từng nhiên liệu thêm tại các cột sau

| Phát th | hải trực tiếp từ hoạt động đốt nh    | iên liệu của phương tiện gia  | o thông cơ giới                         | đường bộ                                      |                                         |                          |                |                            |                            |                            |          |
|---------|--------------------------------------|-------------------------------|-----------------------------------------|-----------------------------------------------|-----------------------------------------|--------------------------|----------------|----------------------------|----------------------------|----------------------------|----------|
| TH1. C  | Dựa vào quãng đường di chuyển        | ı và lượng tiêu thụ nhiên liệ | u trung bình tro                        | ng năm của tùn                                | ıg loại phương ti                       | iện (ưu tiên áp dụng)    |                |                            |                            |                            | ~        |
| STT     | Nhóm phương tiện cơ<br>giới đường bộ | Loại nhiên liệu               | Số lượng<br>phương<br>tiện cùng<br>nhóm | Lượng<br>nhiên liệu<br>tiêu thụ<br>trung bình | Số km di<br>chuyển<br>trung<br>bình/năm | Hệ số nhiệt trị<br>(NCV) | Tổng phát thải | Phát thải trực<br>tiếp CO2 | Phát thải trực<br>tiếp CH4 | Phát thải trực<br>tiếp N20 | Thao tác |
|         |                                      |                               | (chiếc)                                 | (l/100km)                                     | (km)                                    | (TJ/1000 tấn)            | tCO2tđ         | tC02                       | tCH4                       | tN20                       |          |
| I.      | Nhóm phương tiện ô tô                |                               |                                         |                                               |                                         |                          |                |                            |                            |                            |          |
| 1.1     | Ô tô con (từ 09 chỗ trở xuống        | )                             |                                         |                                               |                                         |                          |                |                            |                            |                            |          |
| 1       | Ö tô con (từ 09 c 🛛 🗸                | Dầu DO 🗸 🗸                    | 123,00                                  | 50,000                                        | 20,000                                  | 43,0000000               | 3,3601         | 3,3078                     | 0,0002                     | 0,0002                     | 1        |
|         |                                      |                               |                                         |                                               | ⊕ Thên                                  | n nhiên liệu             |                |                            |                            |                            | ]        |
| 1.2     | Ô tô khách                           |                               |                                         |                                               |                                         |                          |                |                            |                            |                            |          |
| 1       | Ö tô khách: 3.50 🗸 🗸                 | Dầu DO 🗸 🗸                    | 123,00                                  | 50,000                                        | 20,000                                  | 43,0000000               | 3,3601         | 3,3078                     | 0,0002                     | 0,0002                     | 1        |
|         |                                      |                               |                                         |                                               | ⊕ Thên                                  | n nhiên liệu             |                |                            |                            |                            |          |
| 12      |                                      |                               |                                         |                                               |                                         |                          |                |                            |                            |                            |          |
| 1.0     | Ö tö tar                             | D <sup>2</sup> 0.D0           | 122.00                                  | 50.000                                        | 20.000                                  | 42.0000000               | 0.9601         | 0.2079                     | 0.0002                     | 0.0000                     |          |
| -       | U to tai: Duoi 3.5 🗸                 |                               | 123,00                                  | 50,000                                        | 20,000                                  | 43,000000                | 3,3001         | 3,3078                     | 0,0002                     | 0,0002                     |          |
|         |                                      |                               |                                         |                                               | (+) Them                                | ı nhiên lıçu             |                |                            |                            |                            | }        |
| 1.4     | Ô tô khác                            |                               |                                         |                                               |                                         |                          |                |                            |                            |                            |          |
| 1       | Ö tô khác: Dưới 🗧 🗸                  | Dầu DO 🗸 🗸                    | 123,00                                  | 50,000                                        | 20,000                                  | 43,0000000               | 3,3601         | 3,3078                     | 0,0002                     | 0,0002                     | 80       |
|         |                                      |                               |                                         |                                               | ⊕ Thên                                  | n nhiên liệu             |                |                            |                            |                            | ]        |
|         | Nhóm nhương tiên mô tô, xe,          | máv                           |                                         |                                               |                                         |                          |                |                            |                            |                            |          |
|         |                                      |                               |                                         |                                               |                                         |                          |                |                            |                            |                            |          |

# 1.1.a.2. Sửa nhiên liệu

# a. Mục đích, ý nghĩa của chức năng

Chức năng cho phép Người dùng sửa loại nhiên liệu cho các nhóm Phương tiện và xem kết quả tính toán phát thải sau khi sửa.

# b. Các bước thực hiện

✤ Bước 1: Tại mục 1./TH1 trên hệ thống, Người dùng chọn bản ghi cần sửa

| . Pł     | HÁT THẢI DO HO                       | AT ĐỘNG V               | /ÂN      | TẢI                                     |                                               |                                         |                          |                |                            |                            |                                       |         |
|----------|--------------------------------------|-------------------------|----------|-----------------------------------------|-----------------------------------------------|-----------------------------------------|--------------------------|----------------|----------------------------|----------------------------|---------------------------------------|---------|
| .1. P    | Phát thải từ các hoạ                 | • • •<br>at động vận tá | ái đu    | rờng bộ                                 |                                               |                                         |                          |                |                            |                            |                                       |         |
| Phát th  | nái trục tiếp từ hoạt động đốt ni    | hiên liệu của phương ti | iện giao | thông cơ giới                           | đường bộ                                      |                                         |                          |                |                            |                            |                                       |         |
| TH1. C   | )ựa vào quãng đường di chuyế         | n và lượng tiêu thụ nhi | iên liệu | trung bình tro                          | ng năm của từn                                | ıg loại phương t                        | iện (ưu tiên áp dụng)    | )              |                            |                            |                                       |         |
| STT      | Nhóm phương tiện cơ<br>giới đường bộ | Loại nhiên liệu         |          | Số lượng<br>phương<br>tiện cùng<br>nhóm | Lượng<br>nhiên liệu<br>tiêu thụ<br>trung bình | Số km di<br>chuyển<br>trung<br>bình/năm | Hệ số nhiệt trị<br>(NCV) | Tổng phát thải | Phát thải trực<br>tiếp CO2 | Phát thải trực<br>tiếp CH4 | Phát thải trực<br>tiếp N20            | Thao ta |
|          |                                      |                         |          | (chiếc)                                 | (l/100km)                                     | (km)                                    | (TJ/1000 tấn)            | tCO2tđ         | tCO2                       | tCH4                       | tN20                                  |         |
| I        | Nhóm phương tiện ô tô                |                         |          |                                         |                                               |                                         |                          |                |                            |                            |                                       |         |
| 1.1      | Ô tô con (từ 09 chỗ trở xuống        | 1)                      |          |                                         |                                               |                                         |                          |                |                            |                            |                                       | _       |
| 1        | Ō tô con (từ 09 c 🛛 🗸                | Dầu DO                  | ~        | 123,00                                  | 50,000                                        | 20,000                                  | 43,0000000               | 3,3601         | 3,3078                     | 0,0002                     | 0,0002                                | 8       |
|          |                                      |                         |          |                                         |                                               | ⊕ Thêr                                  | n nhiên liệu             |                |                            |                            |                                       |         |
| 1.2      | Ô tô khách                           |                         |          |                                         |                                               |                                         |                          |                |                            |                            |                                       |         |
| 1        | Ö tô khách: 3.50 🗸 🗸                 | Dầu DO                  | *        | 123,00                                  | 50,000                                        | 20,000                                  | 43,0000000               | 3,3601         | 3,3078                     | 0,0002                     | 0,0002                                | •       |
|          |                                      |                         |          |                                         |                                               | ⊕ Thêr                                  | n nhiên liệu             |                |                            |                            |                                       |         |
| 12       | Ô tô tái                             |                         |          |                                         |                                               |                                         |                          |                |                            |                            |                                       |         |
| 1        | Ö tô tải: Dưới 3.5                   | Dลิ่ม DO                | ~        | 123.00                                  | 50.000                                        | 20.000                                  | 43 000000                | 3 3601         | 3 3078                     | 0.0002                     | 0.0002                                |         |
| <u> </u> |                                      | 544.50                  | •        | 120,00                                  | 30,000                                        | 20,00t                                  |                          | 3,3001         | 3,3070                     | 0,0002                     | 0,0002                                | -       |
|          |                                      |                         |          |                                         |                                               | (+) Ther                                | n nnien lieu             |                |                            |                            |                                       |         |
| 1.4      | Ô tô khác                            |                         |          |                                         |                                               |                                         |                          |                |                            |                            |                                       | _       |
| 1        | Ö tô khác: Dưới 🗧 🗸                  | Dầu DO                  | ~        | 123,00                                  | 50,000                                        | 20,000                                  | 43,0000000               | 3,3601         | 3,3078                     | 0,0002                     | 0,0002                                | 8       |
|          |                                      |                         |          |                                         |                                               | ⊕ Thêr                                  | n nhiên liệu             |                |                            |                            | · · · · · · · · · · · · · · · · · · · |         |
| п        | Nhóm phương tiện mô tô, xe           | máy                     |          |                                         |                                               |                                         |                          |                |                            |                            |                                       |         |
|          |                                      |                         |          |                                         |                                               |                                         |                          |                |                            |                            |                                       | _       |

| Phát th       | hải trực tiến từ hoạt động đốt nh                                | iên liêu của nhương tiên gi | o thông cơ giới i                       | tườna hô                                      |                                                                        |                                       |                |                            |                            |                            |         |
|---------------|------------------------------------------------------------------|-----------------------------|-----------------------------------------|-----------------------------------------------|------------------------------------------------------------------------|---------------------------------------|----------------|----------------------------|----------------------------|----------------------------|---------|
| TH1. 0        | )ua vào quãng đường di chuyển                                    | và lượng tiêu thu nhiên liệ | u truna bình tro                        | na năm của từn                                | a loai phươna ti                                                       | iên (ưu tiên áp duno)                 |                |                            |                            |                            |         |
|               |                                                                  |                             |                                         | ,                                             |                                                                        | . (, -, -, -, -, -, -, -, -, -, -, -, |                |                            |                            |                            |         |
| STT           | Nhóm phương tiện cơ<br>giới đường bộ                             | Loại nhiên liệu             | Số lượng<br>phương<br>tiện cùng<br>nhóm | Lượng<br>nhiên liệu<br>tiêu thụ<br>trung bình | Số km di<br>chuyển<br>trung<br>bình/năm                                | Hệ số nhiệt trị<br>(NCV)              | Tổng phát thải | Phát thải trực<br>tiếp CO2 | Phát thải trực<br>tiếp CH4 | Phát thải trực<br>tiếp N20 | Thao tá |
|               |                                                                  |                             | (chiếc)                                 | (l/100km)                                     | (km)                                                                   | (TJ/1000 tấn)                         | tCO2tđ         | tCO2                       | tCH4                       | tN20                       |         |
| i.            | Nhóm phương tiện ô tô                                            |                             |                                         |                                               |                                                                        |                                       |                |                            |                            |                            |         |
| 1.1           | Ô tô con (từ 09 chỗ trở xuống                                    |                             |                                         |                                               |                                                                        |                                       |                |                            |                            |                            |         |
| 1             | Ö tô con (từ 09 c 🗸                                              | Dầu DO 🗸                    | 123,00                                  | 50,000                                        | 20,000                                                                 | 43,0000000                            | 3,3601         | 3,3078                     | 0,0002                     | 0,0002                     | Hủy Lư  |
|               |                                                                  |                             | <u> </u>                                |                                               | ⊕ Thên                                                                 | n nhiên liệu                          |                |                            |                            |                            |         |
|               |                                                                  |                             |                                         |                                               |                                                                        |                                       |                |                            |                            |                            |         |
| 1.2           | Ô tô khách                                                       |                             |                                         |                                               |                                                                        |                                       |                |                            |                            |                            |         |
| 1             | Ö tô khách: 3.50 🛛 🗸                                             | Dầu DO 🗸                    | 1 123,00                                | 50,000                                        | 20,000                                                                 | 43,0000000                            | 3,3601         | 3,3078                     | 0,0002                     | 0,0002                     | Hủy Lư  |
|               |                                                                  |                             |                                         |                                               | ⊕ Thên                                                                 | n nhiên liệu                          |                |                            |                            |                            |         |
| 1.3           | Ô tô tải                                                         |                             |                                         |                                               |                                                                        |                                       |                |                            |                            |                            |         |
|               | Ö tô tải: Dưới 3.5 💌                                             | Dầu DO                      | 123.00                                  | 50.000                                        | 20.000                                                                 | 43 0000000                            | 3 3601         | 3 3078                     | 0.0002                     | 0.0002                     | Hity Lu |
| 1             | 0 to tal. Duor 5.c 🗣                                             | •                           | 1 20,00                                 | 30,000                                        | 20,000                                                                 | 40,000000                             | 5,5001         | 5,5575                     | 0,0002                     | 0,0002                     | noy co  |
| 1             |                                                                  |                             |                                         |                                               | (A) Thin                                                               | a ahiina liina                        |                |                            |                            |                            |         |
| 1             |                                                                  |                             |                                         |                                               | ⊕ Thên                                                                 | n nhiên liệu                          |                |                            |                            |                            |         |
| 1<br>1.4      | Ô tô khéc                                                        |                             |                                         |                                               | ⊕ Thên                                                                 | n nhiên liệu                          |                |                            |                            |                            |         |
| 1<br>1.4      | Ô tô khác<br>Ô tô khác: Dưới ( 🗸 🗸                               | Dầu DO 🗸                    | 1 123,00                                | 50,000                                        | ⊕ Thên<br>20,000                                                       | 43,000000                             | 3,3601         | 3,3078                     | 0,0002                     | 0,0002                     | Hủy Lư  |
| 1<br>14<br>1  | Ô tô khắc<br>Ô tô khắc: Dưới : 🗸                                 | Dầu DO 🗸                    | 1 123,00                                | 50,000                                        | ⊕ Thên<br>20,000<br>⊕ Thên                                             | 43,000000                             | 3,3601         | 3,3078                     | 0,0002                     | 0,0002                     | Hủy Lư  |
| 1<br>14<br>1  | Ô tổ khác<br>Ô tồ khác: Dưới ( 🗸 🗸                               | Dầu DO 🗸                    | 1 123,00                                | 50,000                                        | <ul> <li>         ● Thên         20,000         ● Thên     </li> </ul> | 43,000000                             | 3,3601         | 3,3078                     | 0,0002                     | 0,0002                     | Hŵy Lar |
| 1<br>1.4<br>1 | Ô tô khác<br>Ô tô khác: Dưới : V<br>Nhóm ahươna tiện mô tô, xe l | Dầu DO ✓                    | 1 123,00                                | 50,000                                        | <ul> <li>⊕ Thên</li> <li>20,000</li> <li>⊕ Thên</li> </ul>             | 43,000000                             | 3,3601         | 3,3078                     | 0,0002                     | 0,0002                     | Hùy La  |

# ✤ Bước 2: Người dùng chỉnh sửa thông tin ở vùng thông tin số (1) như hình

✤ Bước 3: Để lưu lại thông tin đã nhập, nhấn nút [Lưu]

→ Người dùng Xem lại kết quả tính toán phát thải của từng loại nhiên liệu của các nhóm Phương tiện sau khi chỉnh sửa thành công tại các cột sau:

|       |                                      | NI                            |                                         | w                                             | 1.1.1.1.1.1.1                           |                          |                |                            |                            |                            |            |
|-------|--------------------------------------|-------------------------------|-----------------------------------------|-----------------------------------------------|-----------------------------------------|--------------------------|----------------|----------------------------|----------------------------|----------------------------|------------|
| нт. D | ra vao quang duong di chuyei         | n và lượng tiêu thụ nhiên liệ | eu trung binn tro                       | ong nam cua tun                               | g loại phương t                         | iện (ưu tiên ap dụng)    |                |                            |                            |                            | *          |
| тт    | Nhóm phương tiện cơ<br>giới đường bộ | Loại nhiên liệu               | Số lượng<br>phương<br>tiện cùng<br>nhóm | Lượng<br>nhiên liệu<br>tiêu thụ<br>trung bình | Số km di<br>chuyển<br>trung<br>bình/năm | Hệ số nhiệt trị<br>(NCV) | Tổng phát thải | Phát thải trực<br>tiếp CO2 | Phát thải trực<br>tiếp CH4 | Phát thải trực<br>tiếp N20 | Thao tác   |
|       |                                      |                               | (chiếc)                                 | (l/100km)                                     | (km)                                    | (TJ/1000 tấn)            | tCO2tđ         | tCO2                       | tCH4                       | tN20                       |            |
| i.    | Nhóm phương tiện ô tô                |                               |                                         |                                               |                                         |                          |                |                            |                            |                            |            |
| l.1   | Ô tô con (từ 09 chỗ trở xuống        | )                             |                                         |                                               |                                         |                          |                |                            |                            |                            |            |
| 1     | Ö tô con (từ 09 ( 🛛 🗸                | Khí tự nhiên (Nε 🗸            | 123,00                                  | 50,000                                        | 20,000                                  | 48,0000000               | 2,0791         | 1,9608                     | 0,0032                     | 0,0001                     | <b>a</b> 🖸 |
|       |                                      |                               |                                         |                                               | ⊕ Thên                                  | n nhiên liệu             |                |                            |                            |                            |            |
|       |                                      |                               |                                         |                                               |                                         |                          |                |                            |                            |                            |            |
| .2    | Ô tô khách                           |                               |                                         |                                               |                                         |                          |                |                            |                            |                            |            |
| 1     | Ö tô khách: 3.50 🗸 🗸                 | Khí hóa lòng (LP 🗸            | 123,00                                  | 50,000                                        | 20,000                                  | 47,3000000               | 2,0347         | 1,9787                     | 0,0019                     | 0,0000                     | 1          |
|       |                                      |                               |                                         |                                               | ⊕ Thên                                  | n nhiên liệu             |                |                            |                            |                            |            |
| 1.2   | Ô tô tái                             |                               |                                         |                                               |                                         |                          |                |                            |                            |                            |            |
| 1.3   |                                      |                               |                                         |                                               |                                         |                          |                |                            |                            |                            |            |
| 1     | Ö tô tải: Dưới 3.5 🗸                 | Xăng E5, Ron 92 🗸             | 123,00                                  | 50,000                                        | 20,000                                  | 43,4000000               | 2,7305         | 2,6609                     | 0,0013                     | 0,0001                     |            |
|       |                                      |                               |                                         |                                               | 🕀 Thên                                  | n nhiên liệu             |                |                            |                            |                            |            |
| 4     | Ô tô khác                            |                               |                                         |                                               |                                         |                          |                |                            |                            |                            |            |
|       |                                      |                               |                                         |                                               |                                         |                          |                | [                          |                            |                            |            |
| 1     | O to khac: Dudi : 🗸                  | Xang E5, Ron 92 🗸             | 123,00                                  | 50,000                                        | 20,000                                  | 43,4000000               | 2,7305         | 2,6609                     | 0,0013                     | 0,0001                     |            |
|       |                                      |                               |                                         |                                               | ⊕ Thên                                  | n nhiên liệu             |                |                            |                            |                            | ]          |
|       | Nhóm phương tiên mô tô, xe           | máy                           |                                         |                                               |                                         |                          |                |                            |                            |                            |            |
| 1     |                                      | white a bits (a) a            | 400.01                                  | 50.001                                        | 20.001                                  | 40.000000                | 0.0704         | 4.0700                     | 0.0000                     | 0.0004                     |            |
| · .   | Mo to, xe may 21 🗸                   | Khi tự nhiên (Nati 🗸          | 123,00                                  | 50,000                                        | 20,000                                  | 48,000000                | 2,0791         | 1,9608                     | 0,0032                     | 0,0001                     |            |

### 1.1.a.3. Xóa nhiên liệu

### a. Mục đích, ý nghĩa của chức năng

Chức năng cho phép Người dùng xóa thông tin về nhiên liệu của các nhóm Phương tiện đã lưu.

### b. Các bước thực hiện

- Bước 1: Tại mục 1./TH1 trên hệ thống, Người dùng chọn bản ghi cần xóa và nhấn tại cột Thao tác.
- Bước 2: Nhấn nút [Đồng ý] để xác nhận Xóa dữ liệu hoặc Nhấn nút [Không] để bỏ qua thao tác Xóa dữ liệu.

| hat th               | ái trực tiếp từ hoạt động đốt nh     | iên liệu của phương tiện giao                   | thông cơ giới                           | đường bộ                                      |                                         |                                          |                |                            |                            |                            |          |
|----------------------|--------------------------------------|-------------------------------------------------|-----------------------------------------|-----------------------------------------------|-----------------------------------------|------------------------------------------|----------------|----------------------------|----------------------------|----------------------------|----------|
| TH1. D               | iựa vào quãng đường di chuyển        | h và lượng tiêu thụ nhiên liệu                  | trung bình tro                          | ng năm của từn                                | g loại phương t                         | iện (ưu tiên áp dụng)                    |                |                            |                            |                            | ~        |
| STT                  | Nhóm phương tiện cơ<br>giới đường bộ | Loại nhiên liệu                                 | Số lượng<br>phương<br>tiện cùng<br>nhóm | Lượng<br>nhiên liệu<br>tiêu thụ<br>trung bình | Số km di<br>chuyển<br>trung<br>bình/năm | Hệ số nhiệt trị<br>(NCV)                 | Tổng phát thải | Phát thải trực<br>tiếp CO2 | Phát thải trực<br>tiếp CH4 | Phát thải trực<br>tiếp N20 | Thao tác |
|                      |                                      |                                                 | (chiếc)                                 | (l/100km)                                     | (km)                                    | (TJ/1000 tấn)                            | tCO2tđ         | tCO2                       | tCH4                       | tN2O                       |          |
| I.                   | Nhóm phương tiện ô tô                |                                                 |                                         |                                               |                                         |                                          |                |                            |                            |                            |          |
| L1                   | Ô tô con (từ 09 chỗ trở xuống        | )                                               |                                         |                                               |                                         | _                                        |                |                            |                            |                            | 1        |
| 1                    | Ö tô con (từ 09 c 🛛 🗸                | Khí tự nhiên (Ne 🛛 🗸                            | 123,                                    |                                               | (                                       |                                          |                | 1,9608                     | 0,0032                     | 0,0001                     |          |
|                      |                                      |                                                 |                                         |                                               |                                         | ·                                        |                |                            |                            |                            |          |
| 1.2                  | Ô tô khách                           |                                                 |                                         | Bạn c                                         | ó chắc r                                | nuốn xóa d                               | ữ liệu?        |                            |                            |                            |          |
| 1                    | Ö tö khách: 3.50 🛛 🗸                 | Khí hóa lỏng (LP) 🗸 🗸                           | 123                                     | 2                                             | Đồng                                    | ý Không                                  |                | 1,9787                     | 0,0019                     | 0,0000                     |          |
|                      |                                      |                                                 |                                         |                                               |                                         |                                          |                |                            |                            |                            |          |
| 1.3                  | Ô tô tái                             |                                                 |                                         |                                               |                                         |                                          |                |                            |                            |                            |          |
| 1                    | Ö tö tải: Dưới 3.5 🗸                 | Xăng E5, Ron 92 🗸                               | 123,00                                  | 50,000                                        | 20,000                                  | 43,4000000                               | 2,7305         | 2,6609                     | 0,0013                     | 0,0001                     |          |
|                      |                                      |                                                 |                                         |                                               | ⊕ Thêr                                  | n nhiên liệu                             |                |                            |                            |                            |          |
|                      |                                      |                                                 |                                         |                                               |                                         |                                          |                |                            |                            |                            |          |
|                      | A.A.U.A                              |                                                 |                                         |                                               |                                         |                                          |                |                            |                            |                            |          |
| L4                   | Ô tô khác                            |                                                 |                                         |                                               |                                         |                                          |                |                            |                            |                            |          |
| L4<br>1              | Ô tô khác<br>Ô tô khác: Dưới : 🗸     | Xăng E5, Ron 92 🗸 🗸                             | 123,00                                  | 50,000                                        | 20,000                                  | 43,4000000                               | 2,7305         | 2,6609                     | 0,0013                     | 0,0001                     |          |
| L4<br>1              | Ô tô khác<br>Ô tô khác: Dưới : 🗸     | Xăng E5, Ron 92 🗸                               | 123,00                                  | 50,000                                        | 20,000<br>() Thêr                       | 43,4000000<br>n nhiên liệu               | 2,7305         | 2,6609                     | 0,0013                     | 0,0001                     |          |
| I.4<br>1             | Ô tô khác<br>Ô tô khác: Dưới : 🗸     | Xăng ES, Ron 92 🗸                               | 123,00                                  | 50,000                                        | 20,00(                                  | 43,4000000<br>n nhiên liệu               | 2,7305         | 2,6609                     | 0,0013                     | 0,0001                     |          |
| I.4<br>1<br>II<br>II | Ô tô khác<br>O tô khác: Dưới :       | Xăng ES, Ron 92 🗸<br>nếy<br>Khí tự nhiên (Nat 🖌 | 123,0(                                  | 50,000                                        | 20,00(                                  | 43,4000000<br>n nhiên liệu<br>48,0000000 | 2,7305         | 2,6609                     | 0,0013                     | 0,0001                     |          |

b) Đối với TH2: Dựa vào tổng lượng và từng loại nhiên liệu tiêu thụ

| B. PHÁT THẢI DO HOẠT ĐỘNG VẬN TẢI                                                                                                |   |
|----------------------------------------------------------------------------------------------------|---|
| 1.1. Phát thải từ các hoạt động vận tải đường bộ                                                                                 |   |
| 1. Phát thái trực tiếp từ hoạt động đốt nhiên liệu của phương tiện giao thông cơ giới đường bộ                                   |   |
| TH2. Dựa và tổng lượng và từng loại nhiên liệu tiêu thụ                                                                          | ~ |
| TH1. Dựa vào quãng đường di chuyển và lượng tiêu thụ nhiên liệu trung bình trong năm của từng loại phương tiện (ưu tiên áp dụng) |   |
| TH2. Dựa và tổng lượng và từng loại nhiên liệu tiêu thụ                                                                          |   |

➔ Sau khi Người dùng chọn TH2, Hệ thống sẽ hiển thị ra thông tin nhập liệu của

trường hợp 2 như sau:

| .1. Phát th                             | ải từ các hoạt động vận tải ở                                                           | đường bộ                   |                          |                                                       |                            |                            |                            |          |
|-----------------------------------------|-----------------------------------------------------------------------------------------|----------------------------|--------------------------|-------------------------------------------------------|----------------------------|----------------------------|----------------------------|----------|
| Phát thải trực tiếp<br>TH2. Dựa và tổng | từ hoạt động đốt nhiên liệu của phương tiện g<br>lượng và từng loại nhiên liệu tiêu thụ | iao thông cơ giới đường bộ |                          |                                                       |                            |                            |                            |          |
| STT                                     | Loại nhiên liệu                                                                         | Lượng tiêu thụ             | Hệ số nhiệt trị<br>(NCV) | Tổng phát thải<br>trực tiếp từ tiêu<br>thụ nhiên liệu | Phát thải trực tiếp<br>CO2 | Phát thải trực tiếp<br>CH4 | Phát thải trực tiếp<br>N20 | Thao tác |
|                                         |                                                                                         | (lít)                      | TJ/1000 tấn              | tCO2tđ                                                | tCO2                       | tCH4                       | tN20                       |          |
|                                         |                                                                                         |                            | ⊕ Thêm nhiên             | liệu                                                  |                            |                            |                            |          |

### 1.1.b.1. Thêm mới nhiên liệu

### a. Mục đích, ý nghĩa của chức năng

Chức năng cho phép Người dùng thêm mới các nhiên liệu tại Cơ sở, nhập số liệu tiêu thụ và xem kết quả tính toán phát thải KNK.

#### b. Các bước thực hiện

◆ Bước 1: Tại mục 1/TH2 trên hệ thống, Người dùng nhấn nút [Thêm nhiên liệu] → Hệ thống sẽ hiển thị dòng để người dùng nhập liệu.

| B. PH  | HÁT THẢI DO HOẠT ĐỘNG VẬN TẢI                                                                                                 |                 |                          |                                                       |                            |                            |                            |          |
|--------|----------------------------------------------------------------------------------------------------|-----------------|--------------------------|-------------------------------------------------------|----------------------------|----------------------------|----------------------------|----------|
| 1.1. P | Phát thái từ các hoạt động vận tái đường l                                                                                    | bộ              |                          |                                                       |                            |                            |                            |          |
| TH2. D | iai trừc tiếp từ noạt dọng dot nhiên liệu của phương tiện giao thông cơ<br>Dựa và tổng lượng và từng loại nhiên liệu tiêu thụ | o giai arong bọ |                          |                                                       |                            |                            |                            |          |
| STT    | Loại nhiên liệu                                                                                                    | Lượng tiêu thụ  | Hệ số nhiệt trị<br>(NCV) | Tổng phát thải<br>trực tiếp từ tiêu<br>thụ nhiên liệu | Phát thải trực tiếp<br>CO2 | Phát thải trực tiếp<br>CH4 | Phát thải trực tiếp<br>N20 | Thao tác |
|        |                                                                                                    | (lít)           | TJ/1000 tấn              | tC02tđ                                                | tCO2                       | tCH4                       | tN20                       |          |
| 1      | Chọn nhiên liệu 🗸 🗸                                                                                                    | Nhập số         |                          |                                                       |                            |                            |                            | Hủy Lưu  |
|        | ·                                                                                                    |                 | ⊕ Thêm nhiên l           | iệu                                                   |                            |                            |                            |          |
|        |                                                                                                    |                 | Tổng :                   |                                                       |                            |                            |                            |          |

- **& Bước 2:** Thực hiện nhập thông tin.
  - *Loại nhiên liệu:* Trường bắt buộc chọn, Người dùng chọn nhiên liệu tại Danh sách chọn.

| <b>B. PH</b><br>1.1. Ph    | ÁT THẢI DO HOẠT ĐỘNG VẬN TẢI<br>át thải từ các hoạt động vận tải đường                                               | bộ                                |                          |                                                       |                            |                            |                            |          |
|----------------------------|----------------------------------------------------------------------------------------------------|-----------------------------------|--------------------------|-------------------------------------------------------|----------------------------|----------------------------|----------------------------|----------|
| 1. Phát thải t<br>TH2. Dựa | trực tiếp từ hoạt động đốt nhiên liệu của phương tiện giao thông i<br>và tổng lượng và từng loại nhiên liệu tiêu thụ | cơ giới đường bộ                  |                          |                                                       |                            |                            |                            |          |
| STT                        | Loại nhiên liệu                                                                                                    | Lượng tiêu thụ                    | Hệ số nhiệt trị<br>(NCV) | Tổng phát thải<br>trực tiếp từ tiêu<br>thụ nhiên liệu | Phát thải trực tiếp<br>CO2 | Phát thải trực tiếp<br>CH4 | Phát thải trực tiếp<br>N20 | Thao táo |
|                            |                                                                                                    | (lít)                             | TJ/1000 tấn              | tCO2tđ                                                | tCO2                       | tCH4                       | tN20                       |          |
| 1                          | Chọn nhiên liệu 🗸                                                                                                    | Nhập số                           |                          |                                                       |                            |                            |                            | Hùy Lu   |
|                            | Chọn nhiên liệu                                                                                                    |                                   | ⊕ Thêm nhiên l           | iệu                                                   |                            |                            |                            |          |
|                            | Dâu DO<br>Khí hóa lỏng (LPG)<br>Khí tự phiên (Natural Gas)                                                           |                                   | Tổng :                   |                                                       |                            |                            |                            |          |
| 1.1.2.                     | Xăng<br>Xăng E10, Ron 92                                                                                             | a (nếu có)                        |                          | Lượng phụ gia gốc l                                   | Ire tiêu Ti lê k           | hấi hương lite trong       | Phát thải trực tiến        |          |
| STT                        | Xăng E5, Ron 92<br>Xăng sinh học<br>Nhôm phương tiên cơ giới đường bộ                                                | Số lượng phương<br>tiên cùng nhóm | Loai phu gia             | thụ (tấn)                                             | iêu sử                     | phụ gia (%)                | CO2                        | Thao t   |

- Lượng tiêu thụ: Bắt buộc nhập, nhập lượng tiêu thụ
- *Hệ số nhiệt trị:* Hiển thị giá trị theo loại nhiên liệu đã chọn

✤ Bước 3: Để lưu lại thông tin đã nhập, nhấn nút [Lưu].

➔ Người dùng Xem kết quả tính toán phát thải của từng nhiên liệu tại các cột

sau.

| .1. P    | hát thải từ các hoat động vận tải đường                               | bô                                      |                |                                                           |        |                            |                            |            |
|----------|-----------------------------------------------------------------------|-----------------------------------------|----------------|-----------------------------------------------------------|--------|----------------------------|----------------------------|------------|
| Phát thả | ải trực tiếp từ hoạt động đốt nhiên liệu của phương tiện giao thông c | -<br>ơ giới đường bộ                    |                |                                                           |        |                            |                            |            |
| TH2. Dụ  | ựa và tổng lượng và từng loại nhiên liệu tiêu thụ                     |                                         |                |                                                           |        |                            |                            | •          |
| STT      | Loại nhiên liệu                                                       | Lượng tiêu thụ Hệ số nhiệt trị<br>(NCV) |                | Tổng phát thải<br>trực tiếp từ tiêu<br>thụ nhiên liệu CO2 |        | Phát thải trực tiếp<br>CH4 | Phát thải trực tiếp<br>N20 | Thao tác   |
|          |                                                                       | (lít)                                   | TJ/1000 tấn    | tCO2tđ                                                    | tCO2   | tCH4                       | tN20                       |            |
| 1        | Khí hóa lóng (LPG) 🗸 🗸                                                | 246,000                                 | 47,3000000     | 0,4069                                                    | 0,3957 | 0,0004                     | 0,0000                     | <b>a D</b> |
|          |                                                                       |                                         | ⊕ Thêm nhiên l | iệu                                                       |        |                            |                            |            |
|          |                                                                       |                                         |                |                                                           |        |                            |                            |            |

→ Người dùng xem Kết quả tính toán tổng phát thải của các biện pháp xử lý hoặc xả thải thuộc cả trường hợp 1 và trường hợp 2 tại đây.

| 0.3. P      | hát thải KNK từ             | hoạt động x                     | ử lý nước thải tại | i Cơ sở                                                                                            |                   |                                           |                |                        |                        |          |
|-------------|-----------------------------|---------------------------------|--------------------|----------------------------------------------------------------------------------------------------|-------------------|-------------------------------------------|----------------|------------------------|------------------------|----------|
| ) Nước th   | nải sinh hoạt               |                                 |                    |                                                                                                    |                   |                                           |                |                        |                        |          |
| vhát thải t | ừ xử lý nước thải sinh hoạt |                                 |                    |                                                                                                    |                   |                                           |                |                        |                        |          |
| b) TH2.     | Số liệu về lưu lượng nước   | thải và thông số BC             | )D5 không sẫn có   |                                                                                                    |                   |                                           |                |                        |                        | ~        |
|             | Các biện pháp xử lý         | Số lượng nhân<br>viên của cơ sở |                    | Bùn được loại bó từ CH4 được thu hồi Tống Nito trong<br>nước thải trong năm hoặc đốt trong năm năm |                   | Tổng Nitơ trong<br>nước thải trong<br>năm | Tổng phát thải | Phát thải<br>trực tiếp | Phát thải<br>trực tiếp |          |
| STT         | hoặc xả thải                | (P)                             | trong năm          | (S <sub>i</sub> )                                                                                  | (R <sub>i</sub> ) | (TN <sub>DOM</sub> )                      |                | CH4                    | N20                    | Thao tác |
|             |                             | người                           | (giờ/năm)          | (kg BOD/năm)                                                                                       | (kg CH4/năm)      | (kgN/năm)                                 | tCO2tđ/năm     | tCH4                   | tN20                   |          |
| 1           | Hệ thống xử lý 🗸 🗸          | 130,000                         | 33,000             | 3,000                                                                                              |                   |                                           |                | 0,0007                 |                        | 1        |
| [           |                             |                                 |                    |                                                                                                    | 🕀 Thêm mới        |                                           |                |                        |                        |          |
|             |                             |                                 |                    |                                                                                                    |                   | Tống :                                    |                | 0,0055                 |                        |          |

### 1.1.b.2. Sửa nhiên liệu

# a. Mục đích, ý nghĩa của chức năng

Chức năng cho phép Người dùng sửa thông tin về các biện pháp xử lý hoặc xả thải tại Cơ sở và xem kết quả tính toán phát thải sau khi chỉnh sửa.

### b. Các bước thực hiện

✤ Bước 1: Tại mục 1/TH2 trên hệ thống, Người dùng chọn bản ghi cần sửa

và nhấn nút 🛄.

| .1. PI   | hát thải từ các hoạt động vận tải đường                               | bộ              |                          |                                                       |                            |                            |                            |          |
|----------|-----------------------------------------------------------------------|-----------------|--------------------------|-------------------------------------------------------|----------------------------|----------------------------|----------------------------|----------|
| Phát thả | ái trực tiếp từ hoạt động đốt nhiên liệu của phương tiện giao thông c | ơ giới đường bộ |                          |                                                       |                            |                            |                            |          |
| TH2. Dụ  | ựa và tổng lượng và từng loại nhiên liệu tiêu thụ                     |                 |                          |                                                       |                            |                            |                            |          |
| STT      | Loại nhiên liệu                                                       | Lượng tiêu thụ  | Hệ số nhiệt trị<br>(NCV) | Tổng phát thải<br>trực tiếp từ tiêu<br>thụ nhiên liệu | Phát thải trực tiếp<br>CO2 | Phát thải trực tiếp<br>CH4 | Phát thải trực tiếp<br>N20 | Thao tác |
|          |                                                                       | (lít)           | TJ/1000 tấn              | tCO2tđ                                                | tCO2                       | tCH4                       | tN20                       |          |
| 1        | Khí hóa lỏng (LPG) 🗸 🗸                                                | 246,000         | 47,3000000               | 0,4069                                                | 0,3957                     | 0,0004                     | 0,0000                     | 80       |
|          |                                                                       |                 |                          |                                                       |                            |                            | -                          |          |

Bước 2: Người dùng chỉnh sửa thông tin ở vùng thông tin số 1 như hình

| 1.1. Pł      | nát thải từ các hoạt động vận tải đường l                             | ŷ              |                          |                                                       |                            |                            |                            |         |
|--------------|-----------------------------------------------------------------------|----------------|--------------------------|-------------------------------------------------------|----------------------------|----------------------------|----------------------------|---------|
| 1. Phát thải | i trực tiếp từ hoạt động đốt nhiên liệu của phương tiện giao thông co | rgiới đường bộ |                          |                                                       |                            |                            |                            |         |
| TH2. Dự      | a và tổng lượng và từng loại nhiên liệu tiêu thụ                      |                |                          |                                                       |                            |                            |                            |         |
| STT          | STT Loại nhiên liệu L                                                 |                | Hệ số nhiệt trị<br>(NCV) | Tổng phát thải<br>trực tiếp từ tiêu<br>thụ nhiên liệu | Phát thải trực tiếp<br>CO2 | Phát thải trực tiếp<br>CH4 | Phát thải trực tiếp<br>N20 | Thao ta |
|              |                                                                       | (lít)          | TJ/1000 tấn              | tCO2tđ                                                | tCO2                       | tCH4                       | tN20                       |         |
| 1            | Khí hóa lóng (LPG)                                                    | 246,000        | 47,3000000               | 0,4069                                                | 0,3957                     | 0,0004                     | 0,0000                     | Hủy L   |
| · · · · ·    |                                                                       |                | (+) Thêm nhiên l         | iêu                                                   |                            |                            |                            |         |

✤ Bước 3: Để lưu lại thông tin đã nhập, nhấn nút [Lưu]

→ Người dùng Xem kết quả tính toán phát thải KNK của từng nhiên liệu sau khi

chỉnh sửa thành công tại các cột sau

| IÁT THẢI DO HOẠT ĐỘNG VẬN T                                                                                 | ÅI                                                                                                    |                                                                                                    |                                                                                                    |                                                                                                    |                                                                                                    |                                                                                                    |                                                                                                    |
|----------------------------------------------------------------------------------------------------|----------------------------------------------------------------------------------------------------|----------------------------------------------------------------------------------------------------|----------------------------------------------------------------------------------------------------|----------------------------------------------------------------------------------------------------|----------------------------------------------------------------------------------------------------|----------------------------------------------------------------------------------------------------|----------------------------------------------------------------------------------------------------|
| hát thải từ các hoạt động vận tải đười<br>ái truc tiếp từ hoạt đông đốt nhiên liêu của phương tiên giao thô | <b>ng bộ</b><br>ing cơ qiới đường bô                                                                                                    |                                                                                                    |                                                                                                    |                                                                                                    |                                                                                                    |                                                                                                    |                                                                                                    |
| ựa và tổng lượng và từng loại nhiên liệu tiêu thụ                                                           |                                                                                                    |                                                                                                    |                                                                                                    |                                                                                                    |                                                                                                    |                                                                                                    | ~                                                                                                    |
| Loại nhiên liệu                                                                                             | Lượng tiêu thụ                                                                                                    | Hệ số nhiệt trị<br>(NCV)                                                                                                    | Tổng phát thải<br>trực tiếp từ tiêu<br>thụ nhiên liệu                                                                                                    | Phát thải trực tiếp<br>CO2                                                                                                    | Phát thải trực tiếp<br>CH4                                                                                                    | Phát thải trực tiếp<br>N20                                                                                                    | Thao tác                                                                                                    |
|                                                                                                    | (lít)                                                                                                    | TJ/1000 tấn                                                                                                    | tCO2tđ                                                                                                    | tC02                                                                                                    | tCH4                                                                                                    | tN20                                                                                                    |                                                                                                    |
| Khí hóa lỏng (LPG)                                                                                          | ✔ 34.342,000                                                                                                    | 47,3000000                                                                                                    | 56,8088                                                                                                    | 55,2465                                                                                                    | 0,0543                                                                                                    | 0,0002                                                                                                    | <b>a d</b>                                                                                                    |
|                                                                                                    |                                                                                                    | ⊕ Thêm nhiên l                                                                                                    | iệu                                                                                                    |                                                                                                    |                                                                                                    |                                                                                                    |                                                                                                    |
|                                                                                                    |                                                                                                    | Tống -                                                                                                    | 56 0000                                                                                                    | 55 9465                                                                                                    | 0.0542                                                                                                    | 0.0002                                                                                                    |                                                                                                    |
|                                                                                                    | IÁT THẢI DO HOẠT ĐỘNG VẬN T,<br>hát thải từ các hoạt động vận tải đười<br>li trực tiếp từ hoạt động dốt nhiên liệu của phương tiện giao thể<br>ra và tổng lượng và từng loại nhiên liệu tiêu thụ<br>Loại nhiên liệu<br>Khí hóa lông (LPG) | LáT THẢI DO HOẠT ĐỘNG VẬN TẢI         hát thải từ các hoạt động vận tải đường bộ         ii trực tiếp từ hoạt động đối nhiên liệu của phương tiện giao thông cơ giới đường bộ         ya và tổng lượng và tùng loại nhiên liệu tiêu thụ         Loại nhiên liệu         Khí hóa lóng (LPG) | IÁT THẢI DO HOẠT ĐỘNG VẬN TẢI<br>hát thải từ các hoạt động vận tải đường bộ<br>li trực tiếp từ hoạt động dốt nhiên liệu của phương tiện giao thông cơ giới đường bộ<br>tạ và tổng lượng và từng loại nhiên liệu tiêu thụ<br>Loại nhiên liệu<br>Loại nhiên liệu<br>Khí hóa lông (LPG) V 34.342,000 47,300000<br>Tiến : | Logi nhiên liệu       Lượng tiêu thụ       Hệ số nhiệt trị<br>(NCV)       Tổng phát thải<br>trực tiếp từ liêu<br>thụ nhiên liệu         Logi nhiên liệu       Lượng tiêu thụ       Hệ số nhiệt trị<br>(NCV)       Tổng phát thải<br>trực tiếp từ liêu<br>thụ nhiên liệu         Khí hóa lóng (LPG)       34.342,000       47,3000000       56,8088 | IÁT THẢI DO HOẠT ĐỘNG VẬN TẢI         hát thải từ các hoạt động vận tải đường bộ         từ trự tiếp từ hoạt động dốt nhiên liệu của phương tiện giao thông cơ giới đường bộ         trự tiếp từ hoạt động dốt nhiên liệu tiêu thụ         Loại nhiên liệu         Luọng tiêu thụ       Hệ số nhiệt trị<br>(NCV)       Tổng phát thải<br>trực tiếp từ tiêu<br>thụ nhiên liệu       Phát thải trực tiếp<br>CO2         (lit)       TJ/1000 tán       tcO2td       tcO2         (Khí hóa lông (LPG)       34.342,000       47,300000       56,8088       55,2465 | Lát THẢI DO HOẠT ĐỘNG VẬN TẢI         hát thải từ các hoạt động vận tải đường bộ         từ trức tiếp từ hoạt động dốt nhiên liệu của phương tiện giao thông cơ giới đường bộ         ya và tổng lượng và từng loại nhiên liệu tiêu thụ       Hệ số nhiệt trị       Tống phát thải trực tiếp từ tiêu       Phát thải trực tiếp CO2       Phát thải trực tiếp CH4         Loại nhiên liệu       Lượng tiêu thụ       Hệ số nhiệt trị       Tống phát thải trực tiếp CO2       Phát thải trực tiếp CH4         (lit)       T//1000 tấn       tco2t       tcl44         Khí hóa lông (LPG)       34.342,000       47,3000000       56,8088       55,2465       0,0543 | Lát THẢI DO HOẠT ĐỘNG VẬN TẢI         hát thải từ các hoạt động vận tải đường bộ         từ trức tiếp từ họat động dốt nhiên liệu của phương tiện giao thông cơ giới đường bộ         tự tiếp từ họat động dốt nhiên liệu của phương tiện giao thông cơ giới đường bộ         tự tiếp từ họat động dốt nhiên liệu tiêu thụ       Hệ số nhiệt trị<br>(NCV)       Tổng phát thải<br>trực tiếp từ tiêu<br>thụ nhiên liệu       Phát thải trực tiếp<br>CO2       Phát thải trực tiếp<br>CO2       Phát thải trực tiếp<br>NZO         Loại nhiên liệu       Lượng tiêu thụ       Hệ số nhiệt trị<br>(NCV)       Tổng phát thải<br>trực tiếp từ tiêu<br>thụ nhiên liệu       Phát thải trực tiếp<br>CO2       Phát thải trực tiếp<br>CO2       Phát thải trực tiếp<br>NZO         Khí hóa lóng (LPG)       34.342,000       47,3000000       55,2465       0,0543       0,0002 |

➔ Người dùng xem Kết quả tính toán tổng phát thải của các nhiên liệu thuộc trường hợp 2 sau khi chỉnh sửa tại đây.

| 1.1. Pila       | át thái từ các hoạt động vận tái đườ                         | ờng bộ                |                          |                                                       |                            |                            |                            |          |
|-----------------|--------------------------------------------------------------|-----------------------|--------------------------|-------------------------------------------------------|----------------------------|----------------------------|----------------------------|----------|
| 1. Phát thái tr | rực tiếp từ hoạt động đốt nhiên liệu của phương tiện giao tl | hông cơ giới đường bộ |                          |                                                       |                            |                            |                            |          |
| TH2. Dựa        | và tổng lượng và từng loại nhiên liệu tiêu thụ               |                       |                          |                                                       |                            |                            |                            |          |
| STT             | Loại nhiên liệu                                              | Lượng tiêu thụ        | Hệ số nhiệt trị<br>(NCV) | Tổng phát thải<br>trực tiếp từ tiêu<br>thụ nhiên liệu | Phát thải trực tiếp<br>CO2 | Phát thải trực tiếp<br>CH4 | Phát thải trực tiếp<br>N20 | Thao tác |
|                 |                                                              | (lít)                 | TJ/1000 tấn              | tCO2tđ                                                | tCO2                       | tCH4                       | tN20                       |          |
|                 |                                                              |                       |                          |                                                       |                            |                            |                            |          |

### 1.1.b.3. Xóa thông tin

### a. Mục đích, ý nghĩa của chức năng

Chức năng cho phép Người dùng xóa thông tin nhiên liệu và số liệu đã lưu.

#### b. Các bước thực hiện

✤ Bước 1: Tại mục 1. /TH2 trên hệ thống, Người dùng chọn bản ghi cần

xóa và nhấn biểu tượng 💷 tại cột Thao tác.

 Bước 2: Nhấn nút [Đồng ý] để xác nhận Xóa dữ liệu hoặc Nhấn nút [Không] để bỏ qua thao tác Xóa dữ liệu.

| TH2. D | ya và tổng lượng và tùng loại nhiên liệu tiêu thụ |   | Ŷ       |          |                |         |                            |                            |         |
|--------|---------------------------------------------------|---|---------|----------|----------------|---------|----------------------------|----------------------------|---------|
| STT    | Loại nhiên liệu                                   |   |         | (!       | )              | ực tiếp | Phát thải trực tiếp<br>CH4 | Phát thải trực tiếp<br>N20 | Thao tá |
|        |                                                   | B | ạn có c | chắc muố | n xóa dữ liệu? |         | tCH4                       | tN20                       | 1       |
| 1      | Khí hóa lỏng (LPG) 🗸 🗸                            | ~ | 2       | Đồng ý   | Không          |         | 0,0543                     | 0,0002                     |         |

# 1.2. Phát thải do bộ chuyển đổi xúc tác Urea (nếu có)

### 1.2.1. Thêm mới

# a. Mục đích, ý nghĩa của chức năng

Chức năng cho phép Người dùng thêm mới nhóm Phương tiện cơ giới đường bộ, nhập số liệu và xem kết quả tính toán phát thải.

### b. Các bước thực hiện

◆ Bước 1: Tại mục 1.2, Người dùng nhấn nút [Thêm] → Hệ thống sẽ hiển thị dòng để Người dùng nhập liệu

|     |                                   |                                              |              | Lượng phụ gia gốc Ure tiêu<br>thụ (tấn)                                                                    | Tỉ lệ khối lượng Ure trong<br>phụ gia (%)                 | Phát thải trực tiếp<br>CO2 |          |
|-----|-----------------------------------|----------------------------------------------|--------------|----------------------------------------------------------------------------------------------------|-----------------------------------------------------------|----------------------------|----------|
| STT | Nhóm phương tiện cơ giới đường bộ | tiện cùng nhưng<br>tiện cùng nhóm<br>(chiếc) | Loại phụ gia | (Nếu không có số liệu, sử<br>dụng giá trị trung bình 1-3%<br>của lượng đầu DO tiêu thụ<br>bởi phương tiện) | (Nếu không có số liệu, sử<br>dụng giá trị mặc định 32,5%) | tCO2                       | Thao táo |
| 1   | Nhâp                              | Nhập số                                      | Nhâp         | Nhập số                                                                                                    | Nhập số                                                   |                            | Hủy Lư   |
|     |                                   |                                              | ⊕ Thêm       |                                                                                                    |                                                           |                            |          |

- **\* Bước 2:** Thực hiện nhập thông tin.
  - Nhóm Phương tiện cơ giới đường bộ: Nhập nhóm Phương tiện
  - *Số lượng Phương tiện cơ giới đường bộ:* Nhập số lượng
  - *Loại phụ gia:* Nhập loại
  - Lượng phụ gia gốc Ure tiêu thụ (tấn): Bắt buộc nhập, nhập số
  - Tỷ lệ khối lượng Ure trong phụ gia: Nhập tỷ lệ
- ✤ Bước 3: Để lưu lại thông tin đã nhập, nhấn nút [Lưu]

➔ Người dùng Xem kết quả tính toán phát thải tại các cột sau

|     |                                   | 0 <sup>°</sup> hanna hainna |              | Lượng phụ gia gốc Ure tiêu<br>thụ (tấn)                                                                    | Ti lệ khối lượng Ure trong<br>phụ gia (%)                 | Phát thải trực tiếp<br>CO2 |          |
|-----|-----------------------------------|-----------------------------|--------------|----------------------------------------------------------------------------------------------------|-----------------------------------------------------------|----------------------------|----------|
| STT | Nhóm phương tiện cơ giới đường bộ | tiện cùng nhương<br>(chiếc) | Loại phụ gia | (Nếu không có số liệu, sử<br>dụng giá trị trung bình 1-3%<br>của lượng dẫu DO tiêu thụ<br>bởi phương tiện) | (Nếu không có số liệu, sử<br>dụng giá trị mặc định 32,5%) | tCO2                       | Thao táo |
| 1   | Nhập                              |                             | Nhập         | 22,000                                                                                                    | 12,000                                                    | 1,9360                     | 80       |
|     |                                   |                             | () Thêm      |                                                                                                    |                                                           |                            |          |

# → Người dùng xem Kết quả tính toán tổng phát thải tại đây

|     |                                   | 011 June - Lucer                             |              | Lượng phụ gia gốc Ure tiêu<br>thụ (tấn)                                                                    | Ti lệ khối lượng Ure trong<br>phụ gia (%)                 | Phát thải trực tiếp<br>CO2 |          |
|-----|-----------------------------------|----------------------------------------------|--------------|----------------------------------------------------------------------------------------------------|-----------------------------------------------------------|----------------------------|----------|
| STT | Nhóm phương tiện cơ giới đường bộ | so lượng phương<br>tiện cùng nhóm<br>(chiếc) | Loại phụ gia | (Nếu không có số liệu, sử<br>dụng giá trị trung bình 1-3%<br>của lượng đầu DO tiêu thụ<br>bởi phương tiện) | (Nếu không có số liệu, sử<br>dụng giá trị mặc định 32,5%) | tCO2                       | Thao tác |
| 1   | Nhập                              |                                              | Nhập         | 22,000                                                                                                    | 12,000                                                    | 1,9360                     | 1        |
|     |                                   |                                              | ⊕ Thêm       | ·                                                                                                    |                                                           |                            |          |

### 1.2.2. Sửa thông tin

### a. Mục đích, ý nghĩa của chức năng

Chức năng cho phép Người dùng sửa thông tin, số liệu và xem kết quả tính toán phát thải sau khi chỉnh sửa.

### b. Các bước thực hiện

Bước 1: Tại mục 1.2, Người dùng chọn bản ghi cần sửa và nhấn nút

|     |                                   | of here always                               |              | Lượng phụ gia gốc Ure tiêu<br>thụ (tấn)                                                                    | Ti lệ khối lượng Ure trong<br>phụ gia (%)                 | Phát thải trực tiếp<br>CO2 |         |
|-----|-----------------------------------|----------------------------------------------|--------------|----------------------------------------------------------------------------------------------------|-----------------------------------------------------------|----------------------------|---------|
| STT | Nhóm phương tiện cơ giới đường bộ | so lượng phương<br>tiện cùng nhóm<br>(chiếc) | Loại phụ gia | (Nếu không có số liệu, sử<br>dụng giá trị trung bình 1-3%<br>của lượng đầu DO tiêu thụ<br>bởi phương tiện) | (Nếu không có số liệu, sử<br>dụng giá trị mặc định 32,5%) | 1CO2                       | Thao tá |
| 1   | Nhập                              |                                              | Nhập         | 22,000                                                                                                    | 12,000                                                    | 1,9360                     | 1       |
|     |                                   |                                              | ⊕ Thêm       |                                                                                                    |                                                           |                            |         |

# Bước 2: Người dùng chỉnh sửa thông tin ở vùng thông tin số (1) như hình

|     |                                   | Cé luma aluma                                |              | Lượng phụ gia gốc Ure tiêu<br>thụ (tấn)                                                                    | Ti lệ khối lượng Ure trong<br>phụ gia (%)                 | Phát thải trực tiếp<br>CO2 |         |
|-----|-----------------------------------|----------------------------------------------|--------------|----------------------------------------------------------------------------------------------------|-----------------------------------------------------------|----------------------------|---------|
| STT | Nhóm phương tiện cơ giới đường bộ | so lượng phương<br>tiện cùng nhóm<br>(chiếc) | Loại phụ gia | (Nếu không có số liệu, sử<br>dụng giá trị trung bình 1-3%<br>của lượng đầu DO tiêu thụ<br>bởi phương tiện) | (Nếu không có số liệu, sử<br>dụng giá trị mặc định 32,5%) | tCO2                       | Thao ta |
| 1   | Nhập                              | ]                                            | Nhập         | 22,000                                                                                                    | 12,000                                                    | 1,9360                     | Hủy     |
|     |                                   |                                              | (+) Thêm     |                                                                                                    |                                                           |                            |         |

✤ Bước 3: Để lưu lại thông tin đã nhập, nhấn nút [Lưu]

→ Người dùng Xem kết quả tính toán phát thải sau khi chỉnh sửa thành công tại

các cột sau

|     |                                   |                                              |              | Lượng phụ gia gốc Ure tiêu<br>thụ (tấn)                                                                    | Ti lệ khối lượng Ure trong<br>phụ gia (%)                 | Phát thải trực tiếp<br>CO2 |          |
|-----|-----------------------------------|----------------------------------------------|--------------|----------------------------------------------------------------------------------------------------|-----------------------------------------------------------|----------------------------|----------|
| STT | Nhóm phương tiện cơ giới đường bộ | so lượng phương<br>tiện cùng nhóm<br>(chiếc) | Loại phụ gia | (Nếu không có số liệu, sử<br>dụng giá trị trung bình 1-3%<br>của lượng đầu DO tiêu thụ<br>bởi phương tiện) | (Nếu không có số liệu, sử<br>dụng giá trị mặc định 32,5%) | tCO2                       | Thao tác |
| 1   | Nhập                              |                                              | Nhập         | 556,000                                                                                                    | 12,000                                                    | 48,9280                    | 80       |
|     |                                   |                                              | ⊕ Thêm       |                                                                                                    |                                                           |                            |          |

➔ Người dùng xem Kết quả tính toán tổng phát thải KNK của các biện pháp xử lý hoặc xả thải sau khi chỉnh sửa tại đây.

|     |                                   | Cổ lượng phương                               |              | Lượng phụ gia gốc Ure tiêu<br>thụ (tấn)                                                                    | Tí lệ khối lượng Ure trong<br>phụ gia (%)                 | Phát thải trực tiếp<br>CO2 |        |
|-----|-----------------------------------|-----------------------------------------------|--------------|----------------------------------------------------------------------------------------------------|-----------------------------------------------------------|----------------------------|--------|
| STT | Nhóm phương tiện cơ giới đường bộ | tiện cùng nhương<br>tiện cùng nhóm<br>(chiếc) | Loại phụ gia | (Nếu không có số liệu, sử<br>dụng giá trị trung bình 1-3%<br>của lượng đầu DO tiêu thụ<br>bởi phương tiện) | (Nếu không có số liệu, sử<br>dụng giá trị mặc định 32,5%) | tCO2                       | Thao t |
| 1   | Nhập                              |                                               | Nhập         | 556,000                                                                                                    | 12,000                                                    | 48,9280                    | 1      |
| 2   | Nhập                              |                                               | Nhập         | 555,000                                                                                                    | 16,000                                                    | 65,1200                    |        |
|     |                                   |                                               | ⊕ Thêm       |                                                                                                    |                                                           |                            |        |

#### 1.2.3. Xóa thông tin

### a. Mục đích, ý nghĩa của chức năng

Chức năng cho phép Người dùng xóa thông tin số liệu đã lưu.

### b. Các bước thực hiện

✤ Bước 1: Tại mục 1.2, Người dùng chọn bản ghi cần xóa và nhấn biểu

tượng 🔟 tại cột Thao tác.

 Bước 2: Nhấn nút [Đồng ý] để xác nhận Xóa dữ liệu hoặc Nhấn nút [Không] để bỏ qua thao tác Xóa dữ liệu.

|      |                                   |                               | phụ gia (%)                                               | CO2     |          |
|------|-----------------------------------|-------------------------------|-----------------------------------------------------------|---------|----------|
| тт   | Nhóm phương tiện cơ giới đường bộ |                               | (Nếu không có số liệu, sử<br>dụng giá trị mặc định 32,5%) | tC02    | Thao tác |
|      |                                   | Bạn co chac muon xoa dư liệu? |                                                           | 1       | _        |
| 1 Nł |                                   | ) Đồng ý Không                | 12,000                                                    | 48,9280 |          |
| 2 N  |                                   |                               | 16,000                                                    | 65,1200 | 00       |
|      |                                   | ⊕ Thêm                        |                                                           |         |          |

# C. TỔNG PHÁT THẢI TỪ CẤP CƠ SỞ NGÀNH GIAO THÔNG VẬN TẢI

Sau khi nhập và lưu số liệu đã tính toán được của mục A và B, Người dùng xem Kết quả tính toán kiểm kê KNK ở các phần tại bảng.

| C. TĆ | ỐNG PHÁT THẢI TỪ CẤP CƠ SỞ NGÀNH GIAO THÔNG VẬN TẢI                                         |          |        |        |                           |                   |          |
|-------|---------------------------------------------------------------------------------------------|----------|--------|--------|---------------------------|-------------------|----------|
|       | N-N-ADAD                                                                                    |          |        | Phát t | nái (tCO <sub>2</sub> td) |                   |          |
| ма    | riguon prist thai                                                                           | C02      | CH4    | NzO    | HFC <sub>s</sub>          | HCFC <sub>a</sub> | Tổng     |
| 1     | Phát thải trực tiếp (phạm vi 1)                                                             | 977.4905 | 0.1398 | 2.2906 | 3.8550                    | 0.4520            | 984.2278 |
| A     | Phát thải chung                                                                             | 14.1412  | 0.1034 | 0.1300 | 3.8550                    | 0.4520            | 18.6816  |
|       | Phát thải KNK trực tiếp từ hoạt động đốt nhiên liệu tại chỗ                                 |          | 0,1772 | 0,1734 |                           |                   | 0,3505   |
|       | Phát thầi KNK phát tán từ thiết bị làm lạnh                                                 |          |        |        | 197,3700                  | 11,6616           | 209,0316 |
|       | Phát thải KNK từ hoạt động xử lý nước thải tại Cơ sở                                        |          | 0.0074 | 0.0004 |                           |                   | 0.0078   |
| в     | Phát thải do hoạt động vận tải                                                              | 963.3493 | 0.0364 | 2.1606 |                           |                   | 965.5462 |
| 1.1   | Phát thải từ các hoạt động vận tải đường bộ                                                 | 0.5132   | 0.0035 | 0.0033 |                           |                   | 0.5200   |
|       | Phát thải trực tiếp từ hoạt động đốt nhiên liệu của phương tiện giao thông cơ giới đường bộ | 1,9608   | 0,0897 | 0,0286 |                           |                   | 2,0791   |
|       | Phát thải đo bộ chuyến đối xúc tác Urea (nếu có)                                            | 114,0480 |        |        |                           |                   | 114,0480 |
| 1.2   | Phát thải từ các hoạt động vận tải đường sắt                                                |          |        |        |                           |                   |          |
|       | Phát thải trực tiếp từ hoạt động đốt nhiên liệu của phương tiện giao thông đường sắt        |          |        |        |                           |                   |          |
| 1.3   | Phát thải từ các hoạt động vận chuyển đường thủy nội địa                                    | 0.1209   | 0.0002 | 0.0006 |                           | -                 | 0.1217   |
|       | Phát thải trực tiếp từ hoạt động đốt nhiên liệu của phương tiện thủy nội địa                |          |        |        |                           |                   |          |
| 1.4   | Phát thải từ các hoạt động vận tải đường biến                                               |          |        |        |                           |                   |          |
|       | Phát thải trực tiếp từ hoạt động đốt nhiên liệu của tàu thuyền vận tải biến nội địa         |          |        |        |                           |                   |          |
| 1.5   | Phát thải từ vận tải hàng không nội địa                                                     |          |        |        |                           |                   |          |
|       | Phát thải trực tiếp từ hoạt động đốt nhiên liệu của tâu bay                                 |          |        |        |                           |                   |          |
| 1.6   | Phát thải từ các hoạt động giao thông vận tải khác                                          | 0.0108   | 0.0000 | 0.0011 |                           |                   | 0.0119   |
|       | Phát thải trực tiếp từ hoạt động đốt nhiên liệu của phương tiện giao thông khác             | 0.0108   | 0.0000 | 0.0011 |                           |                   | 0.0119   |
|       | Phát thủi gián tiếp (phạm vi 2)                                                             | 3.4080   |        |        |                           |                   | 3.4080   |
| A     | Phát thải chung                                                                             | 3.4080   |        |        |                           |                   | 3.4080   |
|       | Phát thải do sử dụng điện năng mua từ bên ngoài                                             | 3.4080   |        |        |                           |                   | 3.4080   |
| ш     | Tổng phát thải phạm vì 1 và 2                                                               | 980.8985 | 0.1398 | 2.2906 | 3.8550                    | 0.4520            | 987.6358 |
| IV    | Mục thông tin bổ sung                                                                       |          |        |        |                           |                   |          |
| A.1   | Phát thải CD, từ đốt sinh khối                                                              | 19.5592  |        |        |                           |                   | 19.5592  |

# PHÀN 3: NỘP BÁO CÁO KIẾM KÊ KHÍ NHÀ KÍNH CẤP CƠ SỞ

### 1. Xem danh sách báo cáo kiểm kê

### a. Mục đích, ý nghĩa của chức năng

Chức năng cho phép người dùng xem danh sách báo cáo kiểm kê khí nhà kính.

### b. Các bước thực hiện

◆ Bước 1: Người dùng đăng nhập thành công vào hệ thống → Nhấn chọn
 "Báo cáo Kiểm kê khí nhà kính cấp Cơ sở".

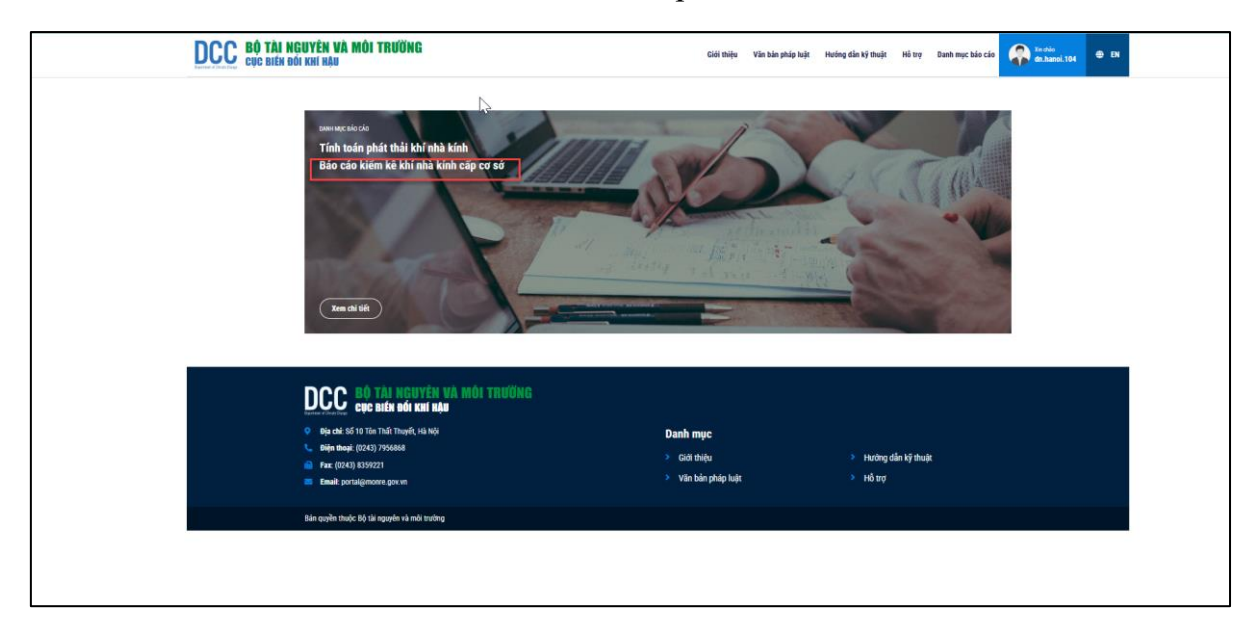

➔ Hệ thống sẽ hiển thị Danh mục báo cáo của Cơ sở/Báo cáo kiểm kê khí nhà kính cấp Cơ sở

| TÀI NGUYÊN VÀ<br>Biến đổi khí hậu          | MÔI TRƯỜNG                                                                 |                                                           |                    | Giới thiệu                                                | Văn bản pháp luật | Hướng dẫn kỹ thuật                          | Hồ trợ       | Danh mục báo cáo | Xin chảo<br>dn.hanoi.104 |  |
|--------------------------------------------|----------------------------------------------------------------------------|-----------------------------------------------------------|--------------------|-----------------------------------------------------------|-------------------|---------------------------------------------|--------------|------------------|--------------------------|--|
| ← Quay Iại                                 |                                                                            |                                                           |                    |                                                           |                   |                                             |              |                  |                          |  |
| Danh                                       | mục báo c                                                                  | cáo của Cơ s                                              | ờ                  |                                                           |                   |                                             |              |                  |                          |  |
| Tính toá                                   | in phát thải khí nhà kính                                                  | Báo cáo kiếm kê kh                                        | nhà kính cấp Cơ sở |                                                           |                   |                                             |              |                  |                          |  |
| Lập báo c                                  | áo                                                                         |                                                           |                    |                                                           |                   |                                             |              |                  |                          |  |
| Năm kiếm kê                                |                                                                            |                                                           | Trạng thái         |                                                           |                   |                                             |              |                  |                          |  |
| Chọn                                       |                                                                            |                                                           |                    | ✔ Chọn                                                    | Tîm kiếm          |                                             |              |                  |                          |  |
| STT                                        | Năm kiếm kê                                                                | Ngày lập BC                                               | Ngày gửi BC        | Ý kiến phản hồi, phê duyệt                                |                   | Trạng thái                                  |              | Thao tác         |                          |  |
| 1                                          | 2024                                                                       | 01/07/2024                                                |                    |                                                           |                   | Đang soạn                                   |              |                  |                          |  |
| 2                                          | 2023                                                                       | 27/11/2024                                                |                    |                                                           |                   | Dang soạn                                   |              |                  |                          |  |
| 3                                          | 2022                                                                       | 27/11/2024                                                |                    |                                                           |                   | Dang soạn                                   |              |                  |                          |  |
| Dicco<br>Discussion<br>Dia chi<br>Diện thơ | <b>CỤC BIẾN ĐỔI KH</b><br>Số 10 Tôn Thất Thuyết, Hả<br>sại: (0243) 7955868 | <mark>ên và môi trườn</mark><br>I hậu<br><sup>I ngi</sup> | G                  | Danh mục                                                  |                   |                                             |              |                  |                          |  |
| 🕞 Fax: (02:                                | 43) 8359221<br>ortal@monre.gov.vn                                          |                                                           |                    | <ul> <li>Giới thiệu</li> <li>Văn bản pháp luật</li> </ul> |                   | <ul> <li>Hướng ở</li> <li>Hỗ trợ</li> </ul> | lẫn kỹ thuật |                  |                          |  |
| Bán quyền th                               | uốc Bồ tài nguyên và mội                                                   | nrừng                                                     |                    |                                                           |                   |                                             |              |                  |                          |  |

Bước 2: Người dùng theo dõi thông tin báo cáo như: Năm kiểm kê, Ngày lập báo cáo, Ngày gửi báo cáo, Ý kiến phản hồi, phê duyệt, Trạng thái báo cáo.

### 2. Tìm kiếm báo cáo kiểm kê

### a. Mục đích, ý nghĩa của chức năng

Chức năng cho phép tìm kiếm báo cáo kiểm kê

### b. Các bước thực hiện

Trong màn hình Báo cáo kiểm kê khí nhà kính cấp Cơ sở, người dùng có thể thực hiện tìm kiếm như sau:

- Bước 1: Nhập nội dung tìm kiếm thông qua các tiêu chí: Năm kiểm kê, Trạng thái
- ✤ Bước 2: Nhấn nút [Tìm kiếm] → Hệ thống sẽ hiển thị danh sách kết quả theo tiêu chí tìm kiếm, Nếu không có kết quả nào hệ thống sẽ hiển thị danh sách trống.

| <b>CCC</b> BỘ TÀI<br>Cục Biến | <b>NGUYÊN VÀ</b><br>I đối khí hậu                                  | MÔI TRƯỜNG                                                                                                    |                                      |                   | Giới thiệu                            | Văn bản pháp luật | Hướng dẫn kỹ thuật      | Hỗ trợ      | Danh mục báo cáo | Xin chảo<br>dn.hanoi.104 | ⊕ EN |
|-------------------------------|--------------------------------------------------------------------|----------------------------------------------------------------------------------------------------|--------------------------------------|-------------------|---------------------------------------|-------------------|-------------------------|-------------|------------------|--------------------------|------|
|                               | ← Quay lại<br><b>Danh</b><br>Tính toán                             | <b>mục báo cá</b><br>1 phát thải khỉ nhà kính                                                                     | D CỦA CƠ SỞ<br>Bảo cáo kiếm kẽ khí m | hà kinh cấp Cơ sở |                                       |                   |                         |             |                  |                          |      |
|                               | Lập báo cả<br>Năm kiếm kê<br>2022                                  | io                                                                                                    | 1                                    |                   | Trạng thái<br>✔ Đang soạn             |                   | ~                       |             | Tim kiếm         |                          |      |
|                               | <b>STT</b><br>1                                                    | Năm kiếm kẻ<br>2022                                                                                               | Ngày lập BC<br>27/11/2024            | Ngày gửi BC       | Ý kiến phản hồi, phê duyệt            |                   | Trạng thải<br>Dang soạn | ' <b>L</b>  | Thao tác         | _ 2                      |      |
|                               | DCCC<br>Dija chi: S<br>Dija chi: S<br>Dija chi: S<br>Dija chi: Qui | <b>BỘ TÀI NGUYÊN</b><br>Cục biến đối Khế hả<br>số 10 tôn thất Thuyết, Hà Nội<br>pỉ: (0243) 7956868<br>13) 8359221 | VÀ MÔI TRƯỜNG<br>U                   |                   | Danh mục<br>> Giới thiệu              |                   | > Hướng c               | lẫn kỹ thuậ | it               |                          |      |
|                               | 📨 Email: po                                                        | rtal@monre.gov.vn                                                                                                 |                                      |                   | <ul> <li>Van ban pnap luat</li> </ul> |                   | νησαφ                   |             |                  |                          | 1    |

### 3. Lập báo cáo kiểm kê

### a. Mục đích, ý nghĩa của chức năng

Chức năng cho phép người dùng lập và nộp báo cáo kiểm kê khí nhà kính theo năm.

- b. Các bước thực hiện
  - ◆ Bước 1: Sau khi đăng nhập thành công, người dùng chọn "Báo cáo kiểm kê khí nhà kính cấp cơ sở" → Hệ thống hiển thị Danh mục báo cáo của Cơ sở
  - ◆ Bước 2: Người dùng nhấn Tab Báo cáo kiểm kê khí nhà kính cấp Cơ sở rồi chọn [Lập báo cáo] → Hệ thống hiển thị màn hình Lập báo cáo kiểm kê khí nhà kính cấp cơ sở.

|   | DCC BỘ TÀI NGUY<br>Cục biến đối ki | Y <mark>ên và m</mark><br>Hí hậu             | ÔI TRƯỜNG                                             |                                        | Lập Báo cáo kiếm kê khí                          | nhà kính cấp cơ sở                                      | ×   | táp luật | Hưởng dần kỹ thuật                           | Hồ trợ      | Danh mục bảo cảo | Xinchèo<br>dn.hanoi.104 | ⊕ DN |  |
|---|------------------------------------|----------------------------------------------|-------------------------------------------------------|----------------------------------------|--------------------------------------------------|---------------------------------------------------------|-----|----------|----------------------------------------------|-------------|------------------|-------------------------|------|--|
| • | <br>D                              | - Quay Ial<br><b>Danh m</b><br>Tinh toán phi | <b>lục báo cáo</b><br>át thải khí nhà kính            | Của Cơ sở<br>Bảo cáo kiếm kê khí nhậ X | Năm bảo cáo <sup>°</sup><br>2024<br>nh cáp Cơ só | 2<br>3 <sup>Lập bảo cả</sup>                            | Hảy |          |                                              |             |                  |                         |      |  |
|   |                                    | Lập bảo cáo<br>ẫm kiếm kê                    | 1                                                     |                                        |                                                  | Trạng thái                                              |     |          |                                              |             |                  |                         |      |  |
|   | Năm biến bế                        |                                              |                                                       |                                        | Chọn V Tìm biến                                  |                                                         |     |          |                                              |             |                  |                         |      |  |
|   |                                    | STT P                                        | Năm kiếm kê                                           | Ngày lập BC                            | Ngày giń BC                                      | Ý kiến phản hồi, phê duyệt                              |     |          | Trạng thái                                   |             | Thao tác         |                         |      |  |
|   |                                    | 1 2                                          | 2024                                                  | 01/07/2024                             |                                                  |                                                         |     |          | Deng soạn                                    |             |                  |                         |      |  |
|   | <u>[</u>                           | . 220                                        | I <mark>ộ tài nguyên vi</mark><br>ực biến đổi khí hậu | A MÔI TRƯỜNG                           |                                                  |                                                         |     |          |                                              |             |                  |                         |      |  |
|   |                                    | Địa chỉ: Số 11<br>Điện thoại: (C             | 0 Tôn Thất Thuyết, Hà Nội<br>1243) 7956868            |                                        |                                                  | Danh mục                                                |     |          |                                              |             |                  |                         |      |  |
|   |                                    | Fax: (0243) 8<br>Email: portal               |                                                       |                                        |                                                  | <ul> <li>Giới thiệu</li> <li>Văn bản pháp li</li> </ul> |     |          | <ul> <li>Hướng dà</li> <li>Hồ trợ</li> </ul> | in ky thuật |                  |                         |      |  |
|   | Bá                                 | án quyền thuộc E                             | 3ộ tài nguyên và môi trường                           |                                        |                                                  |                                                         |     |          |                                              |             |                  |                         |      |  |

 Bước 3: Người dùng chọn Năm báo cáo tại Danh sách Năm báo cáo và nhấn nút [Lập báo cáo]

➔ Hệ thống hiển thị màn hình Lập báo cáo kiểm kê khí nhà kính cấp sơ sở theo năm đã chọn.

| CC BÔ TÍ<br>Cục Bi | <mark>ài nguyên và môi trường</mark><br>Én đói khí hậu                                                                                                    | Giới thiệu                                             | Văn bản pháp luật | Hướng dần kỹ thuật    | Hồ trợ      | Danh mục báo cáo | Xin chèo<br>dn.hanoi.104 | 🕀 EN |
|--------------------|----------------------------------------------------------------------------------------------------|--------------------------------------------------------|-------------------|-----------------------|-------------|------------------|--------------------------|------|
|                    | Ousy lại<br>Lập báo cáo kiểm kê khí nhà kính ca<br>Tải xuống Me báo cáo mắu                                                                                         | ấp cơ sở năm 2022                                      |                   |                       |             |                  |                          |      |
| \$                 | Thông sin chỉ tiết         Ý kiến phản hồi, phẻ duyệt           Chơn file                                                                                           |                                                        |                   |                       |             |                  |                          |      |
|                    | STT Tên file<br>Nộp báo cáo                                                                                                    |                                                        |                   |                       |             | Thao táo         |                          |      |
|                    | DCCC BỘ TÀI NGUYÊN VÀ MỘI TRƯỜNG<br>Cực biến đội khi hậu                                                                                                    |                                                        |                   |                       |             |                  |                          |      |
|                    | <ul> <li>Biệc thứ: Số 10 Tôn Thất Thuyết, Hà Nội</li> <li>Biện thuật: (10243) 7956868</li> <li>Far: (10243) 8359221</li> <li>Email: portalgemore: gou vn</li> </ul> | <b>Danh mục</b><br>> Giới thiệu<br>> Văn bản pháp luật |                   | > Hướng đ<br>> Hỗ trợ | lẫn kỹ thuậ | ĝt               |                          |      |
|                    | Βάρ αυνδη τουδη Βό τὰι ορικνόη νà ποἰι τονότο                                                                                                    |                                                        |                   |                       |             |                  |                          |      |

◆ Bước 4: Người dùng nhấn nút [Tải xuống file báo cáo mẫu] → Hệ thống sẽ tải file xuống thiết bị để sử dụng nhập dữ liệu cần báo cáo.

| DCC BỘ TÀI NG<br>Cục biến đố | <b>LUYÊN VÀ MÔI TRƯỜNG</b><br>I khí hậu                                                        | Giới thiệu           | Văn bản pháp luật | Hướng dần kỹ thuật | Hồ trợ      | bao-cao-2022.docx<br>24.5 KB • Done           |
|------------------------------|------------------------------------------------------------------------------------------------|----------------------|-------------------|--------------------|-------------|-----------------------------------------------|
|                              | ← Quay iại                                                                                     |                      |                   |                    |             | bao-cao-2024.docx<br>24.5 KB + 58 minutes ago |
|                              | Lập báo cáo kiểm kê khí nhà kín<br>Từ năy th tha cản th                                        | h cấp cơ sở năm 2022 |                   |                    |             |                                               |
|                              | Thông tin chỉ tiết Ý kiến phản hồi, phê đuyệt                                                  |                      |                   |                    |             |                                               |
|                              | Chọn file                                                                                      |                      |                   |                    |             |                                               |
|                              | STT Tên file                                                                                   |                      |                   |                    |             | Thao tác                                      |
|                              | Nộp bảo cảo                                                                                    |                      |                   |                    |             |                                               |
|                              | DCC BỘ TÀI NGUYÊN VÀ MÔI TRƯỜNG<br>cục biến bởi khi hậu                                        |                      |                   |                    |             |                                               |
|                              | <ul> <li>Dịa chỉ: Số 10 Tôn Thất Thuyết, Hà Nội</li> <li>Diện thoại: (0243) 7956868</li> </ul> | Danh mục             |                   |                    |             |                                               |
|                              | Fax: (0243) 8359221                                                                            | > Giới thiệu         |                   | Hướng d            | ân kỹ thuật |                                               |
|                              | Email: portal@monre.gov.vn                                                                     | Văn bản pháp luậ     | t                 | Hô trợ             |             |                                               |
|                              | Bản quyền thuộc Bộ tài nguyên và môi trường                                                    |                      |                   |                    |             |                                               |
|                              |                                                                                                |                      |                   |                    |             |                                               |

✤ Bước 5: Người dùng nhập hoặc sửa thông tin trong file mẫu và lưu lại

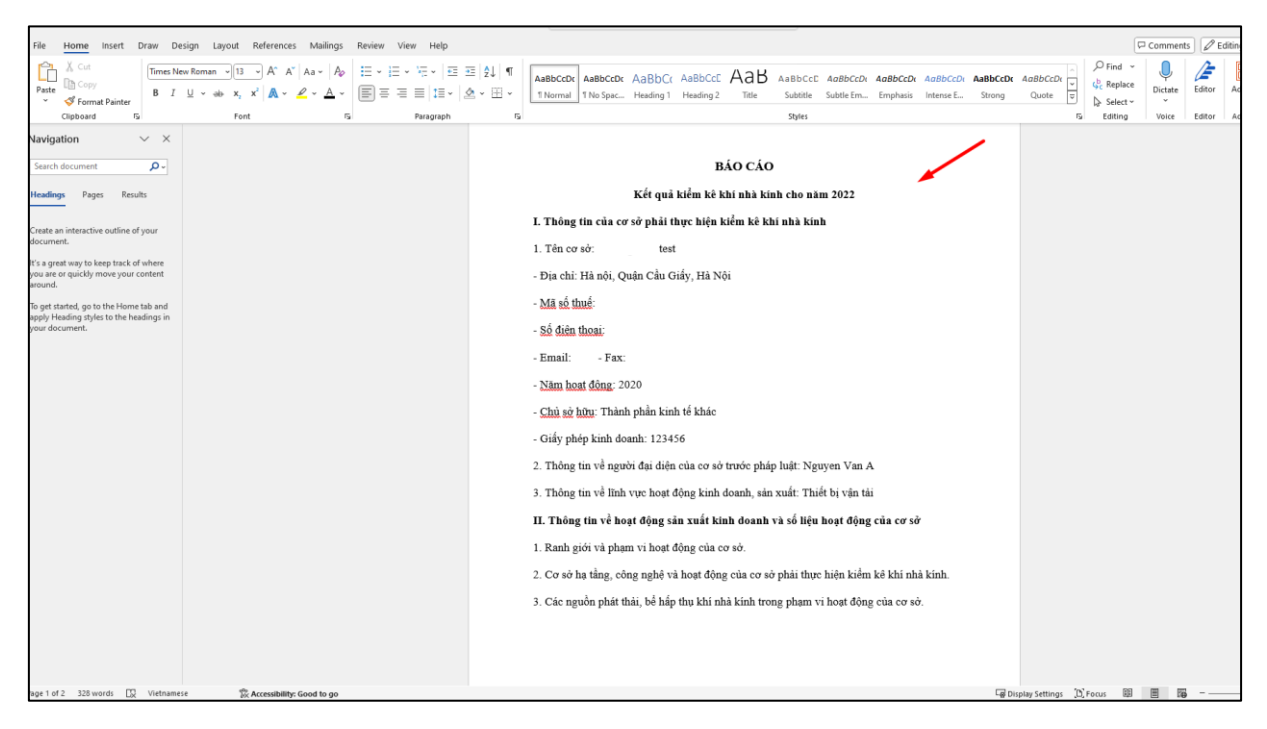

- ✤ Bước 6: Nhập các thông tin:
  - Thông tin chi tiết: Nhấn tab Thông tin chi tiết
  - Chọn file: Tại tab Thông tin chi tiết, người dùng nhấn nút [Chọn file]
- → Hệ thống hiển thị màn Tải lên file báo cáo

| DCCC BỘ TÀI NGUYÊN VÀ MÔI TRƯỜNG<br>Cục biến đối khí hậu                | Tải lên file báo cáo X                                    | pháp luật | Hướng dần kỹ thuật | Hồ trợ | Danh mục báo cáo | Xin chèo<br>dn.hanoi.104 | ⊕ en |  |
|-------------------------------------------------------------------------|-----------------------------------------------------------|-----------|--------------------|--------|------------------|--------------------------|------|--|
| Cuay lei<br>Lập báo cáo kiểm kê khí nhà l<br>Tải suống file bảo cáo mẫu | File báo cáo *<br>Choose Files No file chosen<br>Lune Hóy |           |                    |        |                  |                          |      |  |
| Thống tin chỉ tiết Ý kiến phản hồi, phê duyệt                           |                                                           |           |                    |        |                  |                          |      |  |
| Chen file STT Tên file                                                  |                                                           |           |                    |        | Thao táo         |                          |      |  |
| Nộp báo cáo                                                             |                                                           |           |                    |        |                  |                          |      |  |

Bước 7: Người dùng nhấn nút [Choose Files] để thực hiện chọn tải lên file báo cáo đã lưu ở thiết bị.

| DCC BỘ TÀI NGUYÊN VÀ MỘI TRƯỜNG<br>Cục điện đội khí hậu                                                                                                    | Tải lên file báo cáo                            | × <sup>pháp luật</sup> | Hướng dần kỹ thuật | Hồ trợ      | Danh mục báo cáo | xachio<br>dn.hanoi.104 | ⊕ EN |
|----------------------------------------------------------------------------------------------------|-------------------------------------------------|------------------------|--------------------|-------------|------------------|------------------------|------|
| ⊷ Cour a)<br>Lập báo cáo kiểm kê khí nhà l<br>Từ rước the sin sắn                                                                                                    | File blo cle<br>Choose Files bao cao 2022.docx  | iy                     |                    |             |                  |                        |      |
| Thing tim chi site           Y lufe phan bb, phé duyé           Chung tim           STT                                                                                                    |                                                 |                        |                    |             | Thao tác         |                        |      |
|                                                                                                    |                                                 |                        |                    |             |                  |                        |      |
| Cope briefs wolf kind Hall     Cope briefs wolf kind Hall     Cope briefs wolf kind Hall | Danh mặc<br>➤ ciết thiệu<br>➤ văn bản pháp huật |                        |                    | ần kỹ thuật |                  |                        |      |
| Bản quyền thuộc Bộ tải ngoyên và mốt trưởng                                                                                                    |                                                 |                        |                    |             |                  |                        |      |

# ✤ Bước 8: Nhấn nút [Lưu] để thêm file báo cáo thành công

| DCC BỘ TÀI NGUYÊN VÀ MỘI TRƯỜNG<br>Cực biến đói khí hậu                                                                                                    | Giới thiệu                           | Văn bản pháp luật | Hướng dân kỹ thuật  | Hô trợ     | Danh mục báo cáo | Xin chảo<br>dn.hanoi.104 | ⊕ EN |
|----------------------------------------------------------------------------------------------------|--------------------------------------|-------------------|---------------------|------------|------------------|--------------------------|------|
| ⊢ Corry tại<br>Lập báo cáo kiểm kê khí nhà kính cấp cơ sở năm 2<br>Tếi xxứng tứn tảo cảo mẫn                                                                                                    | 2022                                 |                   |                     |            |                  |                          |      |
| Thing time chi blét     Ý kiến phán hồi, phê duyệt       Chiện tile       STT     Tên tile       1     bao-cao 2022. docx.                                                                                                    | <u>_</u>                             |                   | _                   |            | Thao tái         |                          |      |
| Nije bio cio                                                                                                    |                                      |                   |                     |            |                  |                          |      |
| Digging of the information of the second state of the second state of the second st | <b>MụC</b><br>thiệu<br>bản pháp luật |                   | > Hướng<br>> Hỗ trợ | dẫn kỹ thu | ĝt               |                          |      |
| Bản quyền thuộc Bộ tài nguyên và mói trường                                                                                                    |                                      |                   |                     |            |                  |                          |      |
✤ Bước 9: Người dùng có thể tải xuống hoặc xóa file báo báo đã tải lên

| DCC BÔ | ) T <mark>ầi nguyên và môi trường</mark><br>C biên đổi khi hậu | Giới thiệu Văn bản ph                 | tắp luật Hướng dẫn kỹ thuật | Hỗ trợ Danh mục báo c | áo 😱 Xin chio<br>dn.hanoi.104 🖶 EN |
|--------|----------------------------------------------------------------|---------------------------------------|-----------------------------|-----------------------|------------------------------------|
|        | ← Quay Iși                                                     |                                       |                             |                       |                                    |
|        | Lập báo cáo kiểm kê khí nhà kính cấp cơ s                      | ở năm 2022                            |                             |                       |                                    |
|        | Tải xuống file bảo cáo mầu                                     |                                       |                             |                       |                                    |
|        |                                                                |                                       |                             |                       |                                    |
|        |                                                                |                                       |                             |                       |                                    |
|        | Thông tin chỉ tiết Ý kiến phản hồi, phẻ duyệt                  |                                       |                             |                       |                                    |
|        | Chon Ne                                                        |                                       |                             |                       |                                    |
|        |                                                                |                                       |                             |                       |                                    |
|        | STI Ten nie                                                    |                                       |                             | Ina                   | o tac                              |
|        | I DBO-CBO-2U22LODCX                                            |                                       |                             | 4                     | <b>U</b>                           |
|        | Νόο δώο τάο                                                    |                                       |                             |                       |                                    |
|        |                                                                |                                       |                             |                       |                                    |
|        |                                                                |                                       |                             |                       |                                    |
|        | DCC BỘ TÀI NGUYÊN VÀ MÔI TRƯỜNG                                |                                       |                             |                       |                                    |
|        | <ul> <li>Bigachi: Số 10 Tôn Thất Thuyết, Hà Nội</li> </ul>     | Danh muc                              |                             |                       |                                    |
|        | 📞 Diện thoại: (0243) 7956868                                   | <ul> <li>Giới thiêu</li> </ul>        | > Hướng d                   | ấn kỹ thuật           |                                    |
|        | <b>Fax:</b> (0243) 8359221                                     | <ul> <li>Văn bản pháp luật</li> </ul> | > Hồtrơ                     |                       |                                    |
|        | Emair: portalgimonre.gov.vn                                    |                                       |                             |                       |                                    |
|        | Đảo quyềo thuộc Đã tài couyêo và mỗi trướng                    |                                       |                             |                       |                                    |

*Lưu ý:* Người dùng có thể tải lên nhiều file báo cáo, nếu muốn Nộp báo cáo người dùng phải có file báo cáo đính kèm.

• Ý kiến phản hồi, phê duyệt: Nhấn tab Ý kiến phản hồi, phê duyệt.

| Tải xuống fi | Ne báo cáo mẫu     |                     |                    |                |
|--------------|--------------------|---------------------|--------------------|----------------|
| Thông ti     | in chi tiết Ý kiến | phân hồi, phê duyệt |                    |                |
| STT Ho       | oạt động           | Nội dung            | Thời gian cập nhật | Người cập nhật |

- Chưa nộp báo cáo ở tab này sẽ chưa hiển thị thông tin
- Bước 7: Nhấn nút [Nộp báo cáo]. Hệ thống hiển thị màn hình Hoàn thành và gửi báo cáo.
- Bước 8: Người dùng kiểm tra lại file báo cáo, nhập thông tin Nội dung ý kiến và nhấn nút [Nộp báo cáo] để thực hiện gửi thành công báo cáo đến Lãnh đạo hoặc nhấn nút [Hủy] để hủy bỏ thao tác Nộp báo cáo.

*Lưu ý*: Khi đã nộp báo cáo thành công đến người nhận, người dùng người dùng chỉ có thể xem, không thể sửa, xóa báo báo ở các trạng thái "Chờ duyệt, Đã duyệt".

| DCC BỘ TÀI NGUYÊN VÀ MÔI TRƯỜNG<br>Cục biến đối khí hậu                                                                                                    | Hoàn thành và gửi báo cáo                                                         | pháp luật Hướng dần kỹ t | huật Hồ trợ Danh mục báo cáo | 🖗 Xin chio<br>dn.hanoi.104 🌐 EN |  |
|----------------------------------------------------------------------------------------------------|-----------------------------------------------------------------------------------|--------------------------|------------------------------|---------------------------------|--|
| ← Court for<br>Lập báo cáo kiểm kê khí nhà k<br>Yếi nuống the bảo cảo màu                                                                                                    | File báo cáo<br>Ø bao cao 2022. docx<br>Nội dung ý kiến *<br>Nhập nội dung ý kiến |                          |                              |                                 |  |
| Thông tân chỉ tiết         Ý suốn phán hồi, phê đuyệt           Chạn file         Chạn file                                                                                                    | 3 Nộp bảo cả                                                                      | Huy                      |                              |                                 |  |
| STT Tên file                                                                                                    |                                                                                   |                          | Thao tá                      |                                 |  |
| Nộp bảo cảo đ                                                                                                    |                                                                                   |                          |                              |                                 |  |
| CHARTER CONTRACTOR OF THE OWNER OF THE OWNER OWNER OF THE OWNER OWNER OWNER OF THE OWNER OWNER OW | Danh mục<br>> Giới thiệu<br>> Văn bản pháp li                                     | بهر<br>فر ۲۰۰            | ường dẫn kỹ thuật<br>trợ     |                                 |  |
| Bán quyền thuộc Bộ tài nguyên và môi trường                                                                                                    |                                                                                   |                          |                              |                                 |  |

Ngoài ra đối với trạng thái **"Yêu cầu chỉnh sửa"** người dùng có thể sửa và nộp lại chứ không thể xóa báo cáo đã nộp.

| C BỘ TÀI<br>Cục biến | N <b>guyên và</b><br>Ngôi khí hậu                 | MÔI TRƯỜNG                               |                                                       |                                  | Giới thiệu                                                     | Văn bản pháp luật | Hướng dẫn kỹ thuật           | Hỗ trợ | Danh mục báo cáo          |  |
|----------------------|---------------------------------------------------|------------------------------------------|-------------------------------------------------------|----------------------------------|----------------------------------------------------------------|-------------------|------------------------------|--------|---------------------------|--|
|                      | ← Quay lại                                        |                                          |                                                       |                                  |                                                                |                   |                              |        |                           |  |
|                      | Danh                                              | mục báo ca                               | áo của Cơ s                                           | ở                                |                                                                |                   |                              |        |                           |  |
|                      | Tính toá                                          | n phát thải khí nhà kính                 | Báo cáo kiếm kê kh                                    | ní nhà kính cấp Cơ sở            |                                                                |                   |                              |        |                           |  |
|                      |                                                   |                                          |                                                       |                                  |                                                                |                   |                              |        |                           |  |
|                      |                                                   |                                          |                                                       |                                  |                                                                |                   |                              |        |                           |  |
|                      |                                                   |                                          |                                                       |                                  |                                                                |                   |                              |        |                           |  |
|                      | Lập báo c                                         | áo                                       |                                                       |                                  |                                                                |                   |                              |        |                           |  |
|                      | Lập báo c<br>Năm kiểm kê                          | áo                                       |                                                       |                                  | Trạng thái                                                     |                   |                              |        |                           |  |
|                      | Lập báo c<br>Năm kiểm kê<br>Chọn                  | áo                                       |                                                       |                                  | Trạng thái<br>Chọn                                             |                   | ~                            |        | Tîm kiếm                  |  |
|                      | Lập bảo c<br>Năm kiếm kệ<br>Chọn<br>STT           | áo<br>Năm kiếm kê                        | Ngày lập BC                                           | Ngày gửi BC                      | Trạng thấi<br>Chọn<br>Ý kiến phản hồi, phẻ duyệt               |                   | <b>↓</b><br>Trạng thái       |        | Tîm kiếm<br>Thao tác      |  |
|                      | Lập bảo c<br>Năm kiếm kê<br>Chọn<br>STT<br>1      | <b>áo</b><br>Năm kiếm kê<br>2024         | Ngày lập BC           01/07/2024                      | Ngày gửi BC                      | Trạng thái<br>Chọn<br>Ý kiến phản hồi, phẻ duyệt               |                   | ✓<br>Trạng thái<br>Bang soạn |        | Tim kiếm<br>Thao tác      |  |
|                      | Lập bảo c<br>Năm kiếm kệ<br>Chọn<br>STT<br>1<br>2 | <b>SO</b><br>Năm kiếm kê<br>2024<br>2023 | Ngày lập BC           01/07/2024           27/11/2024 | Ngày gửi BC           27/11/2024 | Trạng thái       Chọn       Ý kiến phân hải, phê đưyệt       d | ~                 | ✓<br>Trạng thải<br>Chở duyệt |        | Tim kiếm<br>Thao tác<br>Q |  |

# 4. Sửa báo cáo kiểm kê

### a. Mục đích, ý nghĩa của chức năng

Chức năng cho phép Người dùng sửa báo cáo kiểm kê

*Lưu ý:* Người dùng chỉ có thể sửa báo cáo ở trạng thái "Đang soạn" và "Yêu cầu chỉnh sửa", các trạng thái còn lại không thể sửa.

| DCC BO T<br>CUC B | <mark>ài nguyên và i</mark><br>Iến đổi khí hậu       | MÔI TRƯỜNG                               |                 |                        | Giới thiệu                 | Văn bản pháp luật | Hướng dần kỹ thuật | Hồ trợ Da    | inh mục báo cáo | Xin chảo<br>dn.hanoi.104 |   |
|-------------------|------------------------------------------------------|------------------------------------------|-----------------|------------------------|----------------------------|-------------------|--------------------|--------------|-----------------|--------------------------|---|
|                   | 🕶 Quay lại                                           |                                          |                 |                        |                            |                   |                    |              |                 |                          |   |
|                   | Danh r                                               | nục báo c                                | áo của Cơ s     | sở                     |                            |                   |                    |              |                 |                          |   |
|                   | Tính toán r                                          | nhất thái khí nhà kính                   | Báo cáo kiểm kê | khí nhà kính cấn Cơ sở |                            |                   |                    |              |                 |                          |   |
|                   |                                                      |                                          |                 |                        |                            |                   |                    |              |                 |                          |   |
|                   |                                                      |                                          |                 |                        |                            |                   |                    |              |                 |                          |   |
|                   | Lập báo cáo                                          |                                          |                 |                        |                            |                   |                    |              |                 |                          |   |
|                   | Nžes bižes biž                                       |                                          |                 |                        | T th îi                    |                   |                    |              |                 |                          |   |
|                   | Chọn                                                 |                                          |                 |                        | ✓ Chọn                     |                   | ~                  | 1            | Tîm kiếm        |                          |   |
|                   | ett                                                  | Nžas kižas kž                            | Nelv lân DC     | Mahu aid DC            | Ý biến nhân bồi nhâ duyết  | Trend             | eh-či              |              | Theo tio        |                          |   |
|                   | 1                                                    | 2024                                     | Ngay iạp BC     | Ngay gui BC            | Y kien phan noi, phe duyệt | Trạng             |                    |              |                 |                          |   |
|                   | 2                                                    | 2023                                     | 27/11/2024      | 27/11/2024             | ww                         | ~                 | u câu chính sứa    |              |                 |                          |   |
|                   | 3                                                    | 2022                                     | 27/11/2024      | 27/11/2024             | ok                         | ~ <b>D</b>        | duyệt              |              |                 |                          |   |
|                   |                                                      |                                          |                 |                        |                            |                   |                    |              | -               |                          |   |
|                   |                                                      |                                          |                 |                        |                            |                   |                    |              |                 |                          | _ |
|                   | חטע                                                  | BỘ TÀI NGUYÍ                             | ÈN VÀ MÔI TRƯỜ  | ÍNG                    |                            |                   |                    |              |                 |                          |   |
|                   | Department of Directo Directo                        | CỤC BIÊN ĐỐI KHÍ                         | Hậu             |                        |                            |                   |                    |              |                 |                          |   |
|                   | <ul> <li>Địa chi: Số</li> <li>Điên thoại:</li> </ul> | 10 Tôn Thất Thuyết, Hà<br>(0243) 7956868 | Nội             |                        | Danh mục                   |                   |                    |              |                 |                          |   |
|                   | Fax: (0243)                                          | ) 8359221                                |                 |                        | Giới thiệu                 |                   | Hướng c            | dẫn kỹ thuật |                 |                          |   |
|                   | 📨 Email: port                                        | tal@monre.gov.vn                         |                 |                        | Văn bản pháp luật          |                   | Hố trợ             |              |                 |                          |   |
|                   |                                                      |                                          |                 |                        |                            |                   |                    |              |                 |                          |   |

- b. Các bước thực hiện
  - Bước 1: Trong màn hình Danh mục báo cáo của Cơ sở/Báo cáo kiểm kê khí nhà kính, người dùng chọn báo cáo muốn sửa và nhấn nút [Sửa] tại cột Thao tác để mở ra màn hình sửa

|     | ống Ne báo cáo màu                          |          |
|-----|---------------------------------------------|----------|
|     |                                             |          |
| Th  | ông tin chỉ tiết Ý kiến phản hồi, phê đuyệt |          |
| Chọ | h file                                      |          |
|     | Tên file                                    | Thao tác |
| STT |                                             |          |

Bước 2: Anh chị chỉnh sửa lại file báo cáo ở vùng thông tin số 1 tại tab Thông tin chi tiết và xem ý kiến phản hồi ở thông tin số (2) tab Ý kiến phản hồi, phê duyệt (nếu sửa báo cáo ở trạng thái "Yêu cầu chỉnh sửa" sẽ có thông tin ở phần này, còn nếu sửa báo báo ở trạng thái "Đang soạn" sẽ chưa hiển thị thông tin vì chưa nộp báo cáo) như hình.

| Bastest of Dirate Darge                                                                                                    | T DOI KHI NĂO                                                                                                    |                                                                                                    |                | Giorança      | Văn bản pháp luật | Hướng dân kỹ thuật                                                                                                    | Hồ trợ Danh mục báo cá                                  | o Xin chio<br>dn.hanoi.104 | ⊕ E |
|----------------------------------------------------------------------------------------------------|----------------------------------------------------------------------------------------------------|----------------------------------------------------------------------------------------------------|----------------|---------------|-------------------|----------------------------------------------------------------------------------------------------|---------------------------------------------------------|----------------------------|-----|
|                                                                                                    | ← Quay lại                                                                                                    |                                                                                                    |                |               |                   |                                                                                                    |                                                         |                            |     |
|                                                                                                    | Lập báo cáo ki                                                                                                    | ểm kê khí nh                                                                                                    | hà kính cấp cơ | ơ sở năm 2024 |                   |                                                                                                    |                                                         |                            |     |
|                                                                                                    | Tải xuống file báo cáo mầu                                                                                                    |                                                                                                    |                |               |                   |                                                                                                    |                                                         |                            |     |
| ſ                                                                                                    | Thông tin chỉ tiết<br>Chọn file<br>STT Tến file                                                                                                    | Ý kiến phản hồi, phẻ duyệt<br>1                                                                                                    |                |               |                   |                                                                                                    | Thao                                                    | tác                        |     |
|                                                                                                    | 1 bao-cao-2024.docx                                                                                                    |                                                                                                    |                |               |                   |                                                                                                    |                                                         |                            |     |
|                                                                                                    | Nộp báo cáo                                                                                                    |                                                                                                    |                |               |                   |                                                                                                    |                                                         |                            |     |
|                                                                                                    |                                                                                                    |                                                                                                    |                |               |                   |                                                                                                    |                                                         |                            |     |
|                                                                                                    |                                                                                                    |                                                                                                    |                |               |                   |                                                                                                    |                                                         |                            |     |
|                                                                                                    |                                                                                                    |                                                                                                    |                |               |                   |                                                                                                    |                                                         |                            |     |
|                                                                                                    | IGUYEN VA MUI IKUUNG                                                                                                    |                                                                                                    |                | Giới thiệu    | Văn bản pháp luật | Hướng dần kỹ thuật                                                                                                    | Hồ trợ Danh mục báo cá                                  | Xin chảo<br>dn.hanoi.104   | ⊕ E |
| ned d Davis Davis                                                                                                    | ⊷ Quay lại<br>Lập báo cáo kiể<br>Tải xuống file bảo cáo màu                                                                                                    | ểm kê khí nhà                                                                                                    | à kính cấp cơ  | y sở năm 2024 |                   |                                                                                                    |                                                         |                            |     |
| ser fiber bag                                                                                                    | ⊷ Cuny lự<br>Lập báo cáo kiế<br>Tiờ nướng Me bảo cáo màu                                                                                                    | ểm kê khí nhà                                                                                                    | à kính cấp cơ  | ơ sở năm 2024 |                   |                                                                                                    |                                                         |                            |     |
| The first first first second second | ← Curry lyl<br>Lập báo cáo kiể<br>Tiả xuống the bảo cáo máo<br>Thông tin chi tiết                                                                                                    | ểm kê khí nhà<br>tiến phản hồi, phẻ duyệt 🥼                                                                                                    | à kính cấp cơ  | ơ sở năm 2024 |                   |                                                                                                    |                                                         |                            |     |
| ne filofog                                                                                                    | ← Dany lyi<br>Lập báo cáo kiể<br>Tiể xuống the bảo cảo miu<br>Thông tin chỉ liết<br>STT Hoạt động                                                                                                    | ếm kê khí nhà<br>tiến phản hồi, phả đuyệt vền<br>Nội đung                                                                                                    | à kính cấp cơ  | ơ sở năm 2024 |                   | Thời gian cập nhật                                                                                                    | Người cập nhật                                          |                            |     |
| ne flactory                                                                                                    | Davy lyi  Lập báo cáo kiể  Tiả suống tin chi sết  Thông tin chi sết  STT Hoạt động 1 Di Quí ý kiến                                                                                                    | ếm kê khí nhà<br>tiến phản hồi, phê đượệt ( <sup>In</sup><br>Nội đưng<br>YYY                                                                                                    | à kính cấp cơ  | ơ sở năm 2024 |                   | <b>Thời gian cập nhật</b><br>27/11/2024 11.35                                                                                                    | Người cập nhật<br>Nguyei Van A                          |                            |     |
| ne charling                                                                                                    | ← Ouny lại<br>Lập báo cáo kiể<br>Tiả xuống tite bis củo máu<br>Thông tin chỉ siết<br><u>STT</u> Hoạt động<br>1 DN gải ý kiến<br>2 Yêu cầu chinh sia                                                                                                    | ciến kê khí nhà<br>ciến phản hời, phé duyệt (r<br>Nội dung<br>yyy<br>ww                                                                                                    | à kính cấp cơ  | g sở năm 2024 |                   | Thời gian cập nhật<br>27/11/2024 11:35<br>27/11/2024 11:11                                                                                                    | Người cập nhật<br>Nguyen Van A<br>admin                 |                            |     |
|                                                                                                    | ← Dany lại<br>Lập bảo cáo kiể<br>Tiừ tướng the bảo cáo nău<br>Thông the chỉ tiết<br><u>Ý th</u><br>STT Hoạt động<br>1 DN gắt ý tiến<br>2 Yêu cầu chỉnh sửa<br>3 DN gắt ý tiến                                                                                                    | Sêm kê khí nhà       tiến phản thời, phả duyệt       Nội dung       Y77       ww       đ                                                                                                    | à kính cấp cơ  | 2             |                   | Thời gian cập nhật           27/11/2024 11:35           27/11/2024 11:11           27/11/2024 11:11                                                                | Người cập nhật<br>Nguyen Van A<br>admin<br>Nguyen Van A |                            |     |
|                                                                                                    | C Dany lại  Lập bảo cáo kiể  Từ nông the bio cáo nhà  Thông the bio cáo nhà  Thông the bio cáo nhà  Thông the bio cáo nhà  Thông the bio cáo nhà  Vi N                                                                                                    | <mark>ểm kê khí nhà</mark><br>tiến phản hồi, phê duyệt<br>Vỹ<br>Nội dung<br>Yỹ<br>tww<br>d                                                                                                    | à kính cấp cơ  | sở năm 2024   |                   | Thời gian cập nhật           27/11/2024 11:35           27/11/2024 11:11           27/11/2024 11:10                                                                | Người cập mật<br>Nguyen Van A<br>admin<br>Nguyen Van A  |                            |     |
|                                                                                                    | C Dany lại  Lập bảo cáo kiể  Từ nông the bio cáo nhà  Thông the bio cáo nhà  Thông the bio cáo nhà  Thông the bio cáo nhà  Thông the bio cáo nhà  Thông the bio cáo nhà  Thông the bio cáo nhà  Dh giri ý kiến  Dh giri ý kiến  Dh giri ý kiến  Dh giri ý kiến  Dh giri ý kiến  Dh giri ý kiến  Dh giri ý kiến  Dh giri ý kiến  Dh giri ý kiến  Dh giri ý kiến  Dh giri ý kiến  Dh giri ý kiến  Dh giri ý kiến | <mark>ểm kê khí nhà</mark><br>tiến phản hồi, phê duyệt<br>Vỹ<br>Nội dung<br>Yỹ<br>WW<br>đ                                                                                                    | à kính cấp cơ  | g sở năm 2024 |                   | Thời gian cập nhật           27/11/2024 11:35           27/11/2024 11:11           27/11/2024 11:10                                                                | Người cập nhật<br>Nguyen Van A<br>admin<br>Nguyen Van A |                            |     |
|                                                                                                    | - Davy lei Lập báo cáo kiể Tiả tướng tin chi sết Trăng tin chi sết <u>STT Hoạt động 1 Dit gài ý kiến 2 Yêu của chin sửa 3 Dit gài ý kiến </u>                                                                                                    | Čem kê khí nhà<br>tiến phản thời, phả duyệt ()<br>Nội dung<br>577<br>ww<br>d                                                                                                    | à kính cấp cơ  | 2<br>2        |                   | Thời gian cập nhật<br>27/11/2024 11:35<br>27/11/2024 11:11<br>27/11/2024 11:10                                                                                     | Người cập mật<br>Nguyen Yan A<br>admini<br>Nguyen Van A |                            |     |
|                                                                                                    |                                                                                                    | Sêm kê khí nhà         siến phản hồi, phẻ duyệt         Nội đung         YYY         WW         đ                                                                                                    | à kính cấp cơ  | sở năm 2024   |                   | Thời gian cập nhật           27/11/2024 11:15           27/11/2024 11:10                                                                                           | Người cặp nhật<br>Nguyen Văn A<br>admin<br>Nguyen Văn A |                            |     |
|                                                                                                    |                                                                                                    | Sêm kê khí nhà         siến phán hời, phé duyệt         Mội dung         777         WW         đ                                                                                                    | à kính cấp cơ  | e sở năm 2024 |                   | Thời gian cập nhật           27/11/2024 11:35           27/11/2024 11:10                                                                                           | Nguyên Van A<br>admîn<br>Nguyen Van A                   |                            |     |
|                                                                                                    | Coury lại     Lập bảo cáo kiể     Trừng the bảo có nhữ     Trừng the bảo có nhữ     Trừng the bảo có nhữ     Trừng the bảo có nhữ     Trừng the bảo có nhữ     Trừng the bảo có nhữ     Trừng the bảo có nhữ     Trừng the bảo có nhữ     Trừng the bảo có nhữ nhữ nhữ nhữ nhữ nhữ nhữ nhữ nhữ nhữ                                                                                                    | Sim kê khí nhà         Sim kê khí nhà         Sim kê khí nhà         Sim kê khí nhà         Sim kê khí nhà         Sim kê khí nhà         Sim kê khí nhà         Sim kê khí nhà         Sim kê khí nhà         Sim kê khí nhà         Sim kê khí nhà         Nội dung         YY         WW         đ         Sim kê khí nhà         Sim kê khí nhà         Sim kê khí nhà         Sim kê khí nhà         Nội dung         Sim kê khí nhà         Sim kê khí nhà         Sim kê khí nhà         Sim kê khí nhà         Sim kê khí nhà | à kính cấp cơ  | s sở năm 2024 |                   | Thời gian cập nhật           27/11/2024 11:35           27/11/2024 11:10           27/11/2024 11:10                                                                | ký thujt                                                |                            |     |
|                                                                                                    |                                                                                                    | Can kê khí nhà<br>iến kê khí nhà<br>iến phản hài, phé duyệt<br>yyy<br>ww<br>d<br>t<br>kết và một trườy<br>if hậu                                                                                                    | à kính cấp cơ  | s sở năm 2024 |                   | Thời gian cập nhật           27/11/2024 11:35           27/11/2024 11:10           27/11/2024 11:10           > Hướng đản           > Hướng đản           > Hồ trợ | kỹ thuật                                                |                            |     |

- Bước 3: Người dùng nhấn nút [Nộp báo cáo]. Hệ thống hiển thị màn hình Hoàn thành và gửi báo cáo
- Bước 4: Người dùng kiểm tra lại file báo cáo, nhập thông tin Nội dung ý kiến và nhấn nút [Nộp báo cáo] để thực hiện gửi thành công báo cáo đến Lãnh đạo. Hoặc nhấn nút [Hủy] để hủy bỏ thao tác Nộp báo cáo.

*Lưu ý:* Khi đã nộp báo cáo thành công đến người nhận, người dùng người dùng chỉ có thể xem, không thể sửa, xóa báo báo ở các trạng thái "Chờ duyệt, Đã duyệt".

| DCC BỘ TÀI NGUYÊN VÀ MỘI TRƯỜNG<br>Cục biến đối khí hậu                                                                                                    | Hoàn thành và gửi báo cáo                                                        | pháp luật Hướng dân kỹ thuậ | t Hồ trợ Danh mục báo cáo | Xin chào<br>dn.hanoi.104 |
|----------------------------------------------------------------------------------------------------|----------------------------------------------------------------------------------|-----------------------------|---------------------------|--------------------------|
| Carry lyr<br>Lập báo cáo kiểm kê khí nhà l<br>Tái xuống tiệ bảo cáo màn                                                                                            | File báo cáo<br>Ø bao cao 2022.docx<br>Nội dung ý kiến ·<br>Nhập nội dung ý kiến | <i>b</i>                    |                           |                          |
| Thông tin chỉ tiết<br>Ý kiến phản hồi, phẻ duyệt<br>Chọn the                                                                                                    | 3 Nije talo cia                                                                  | Hùy                         |                           |                          |
| STT Tën file                                                                                                    |                                                                                  |                             | Thao tác                  |                          |
| Nộp bảo của 1                                                                                                    |                                                                                  |                             |                           |                          |
| DCC BỔ TÀI NGUYÊN VÀ MỘI TRƯỜNG cục điển đồi khí hậu                                                                                                    |                                                                                  |                             |                           |                          |
| <ul> <li>Piệc chỉ: Số 10 Tôn Thất Thuyết, Hà Nội</li> <li>Điện thoại: (0243) 7556868</li> <li>Pian: (0243) 8359221</li> <li>Email: portaigmonre.gov. vn</li> </ul> | Danh mục<br>> Giới thiệu<br>> Văn bản pháp lu                                    | > Hướn<br>ật > Hỗ trị       | g dần kỹ thuật<br>r       |                          |
| Bản quyền thuộc Bộ tài nguyên và môi trường                                                                                                    |                                                                                  |                             |                           |                          |

Ngoài ra đối với trạng thái **"Yêu cầu chỉnh sửa"** người dùng có thể sửa và nộp lại báo cáo chứ không thể xóa.

| C BỘ TẢ<br>CỤC BÌ | <mark>ài nguyên và</mark><br>Én đổi khí hậu       | MÔI TRƯỜNG                               |                                                       |                                  |                                  | Giới thiệu                  | Văn bản pháp luật | Hướng dẫn kỹ thuật                        | Hỗ trợ | Danh mục báo cáo          |  |
|-------------------|---------------------------------------------------|------------------------------------------|-------------------------------------------------------|----------------------------------|----------------------------------|-----------------------------|-------------------|-------------------------------------------|--------|---------------------------|--|
|                   | ← Quay lại                                        |                                          |                                                       |                                  |                                  |                             |                   |                                           |        |                           |  |
|                   | Danh                                              | mục báo c                                | áo của Cơ số                                          | ờ                                |                                  |                             |                   |                                           |        |                           |  |
|                   | Tính toá                                          | n phát thải khí nhà kính                 | Báo cáo kiểm kê khí                                   | nhà kính cấp Cơ sở               |                                  |                             |                   |                                           |        |                           |  |
|                   |                                                   |                                          |                                                       |                                  |                                  |                             |                   |                                           |        |                           |  |
|                   |                                                   |                                          |                                                       |                                  |                                  |                             |                   |                                           |        |                           |  |
|                   | Lâp báo c                                         | áo                                       |                                                       |                                  |                                  |                             |                   |                                           |        |                           |  |
|                   | Lập báo c                                         | áo                                       |                                                       |                                  |                                  |                             |                   |                                           |        |                           |  |
|                   | Lập báo c<br>Năm kiếm kê                          | áo                                       |                                                       |                                  | Trạng                            | thái                        |                   |                                           |        |                           |  |
|                   | Lập báo c<br>Năm kiếm kê<br>Chọn                  | áo                                       |                                                       |                                  | Trạng<br>Chọ                     | <b>thái</b><br>m            |                   | ~                                         |        | Tîm kiếm                  |  |
|                   | Lập bảo c<br>Năm kiếm kê<br>Chọn<br>STT           | áo<br>Năm kiếm kê                        | Ngày lập BC                                           | Ngày gửi BC                      | Trạng<br>Chọ<br>Ý kiến phản      | thái<br>m<br>hồi, phê duyệt |                   | <b>∨</b><br>Trạng thái                    |        | Tîm kiếm<br>Thao tác      |  |
|                   | Lập bảo c<br>Năm kiếm kê<br>Chọn<br>STT<br>1      | so<br>Năm kiếm kê<br>2024                | Ngày lập BC           01/07/2024                      | Ngày gửi BC                      | Trạng<br>Chọ<br>Ý kiến phản l    | thái<br>n<br>hồi, phê duyệt |                   | ✓<br>Trạng thải<br>Đang soạn              |        | Tim kiếm<br>Thao tác      |  |
|                   | Lập bảo c<br>Năm kiếm kế<br>Chọn<br>STT<br>1<br>2 | <b>SO</b><br>Năm kiếm kê<br>2024<br>2023 | Ngày lập BC           01/07/2024           27/11/2024 | Ngày gửi BC           27/11/2024 | Trạng<br>Chọ<br>Ý kiến phản<br>đ | thái<br>n<br>hồi, phê duyệt | ~                 | ✓<br>Trạng thếi<br>Dang soạn<br>Chở duyệt |        | Tim kiếm<br>Thao tác<br>Q |  |

# 5. Xóa báo cáo kiểm kê

#### a. Mục đích, ý nghĩa của chức năng

Chức năng này cho phép Xóa báo cáo kiểm kê theo năm.

*Lưu ý:* Chỉ được phép xóa đối với báo cáo có trạng thái là "*Đang soạn*", các trạng thái báo cáo còn lại không được phép xóa.

- b. Các bước thực hiện
  - Bước 1: Trong màn hình Danh mục báo cáo của Cơ sở/ Báo cáo kiểm kê khí nhà kính, người dùng chọn báo có trạng thái "Đang soạn" tại danh sách và nhấn biểu tượng .

| CC BÔ T<br>Cục B | <b>ài nguyên và n</b><br>Iến đối khí hậu                 | IÔI TRƯỜNG                                        |                                        |                      | Giới thiệu           | Văn bản pháp luật | Hướng dân kỹ thuật         | Hồ trợ     | Danh mục bảo cảo | Xin chảo<br>dn.hanoi.104 |  |
|------------------|----------------------------------------------------------|---------------------------------------------------|----------------------------------------|----------------------|----------------------|-------------------|----------------------------|------------|------------------|--------------------------|--|
|                  | ← Cu Cai<br>Danh n<br>Tính toán pi                       | <b>nục báo cá</b><br>hát thải khí nhà kính        | O CỦA CƠ SỞ<br>Bảo cáo kiếm kê khí nhà | s kinh cấp Cơ sở     |                      |                   |                            |            |                  |                          |  |
|                  | Lập bảo cáo                                              | •                                                 |                                        |                      |                      |                   |                            |            |                  |                          |  |
|                  | Năm kiếm kê                                              |                                                   |                                        |                      |                      |                   |                            |            |                  |                          |  |
|                  | Chộn                                                     |                                                   |                                        | (!)                  |                      |                   | •                          |            | rim kiem         |                          |  |
|                  | STT                                                      | Năm kiếm kê                                       | Ngày lập BC                            | Den af abša mušnufa  | Jor Issue            |                   | Trạng thái                 |            | Thao tác         |                          |  |
|                  | 1                                                        | 2024                                              | 01/07/2024                             | Bạn có chác muốn xoa | au neu:              | ·                 | Dang soạn                  |            |                  |                          |  |
|                  | 2                                                        | 2023                                              | 27/11/2024                             | 2 Đồng ý Không       |                      | ~                 | Chở đuyệt                  |            | ٩                |                          |  |
|                  | 3                                                        | 2022                                              | 27/11/2024                             | 27/11/2024 06        |                      | ~                 | Dã duyệt                   |            | ٩                |                          |  |
|                  | DCC                                                      | <mark>độ tài nguyên</mark><br>Cục biến đối khí ki | VÀ MỘI TRƯỜNG<br>V                     |                      |                      |                   |                            |            |                  |                          |  |
|                  | <ul> <li>Địa chí: Số '</li> <li>Điện thoại: (</li> </ul> | 10 Tôn Thất Thuyết, Hà Nội<br>(0243) 7956868      |                                        | Danh n               | џс<br>               |                   |                            |            |                  |                          |  |
|                  | 💼 Fax: (0243)                                            |                                                   |                                        | > Giới t             | liệu<br>áo obáo luật |                   | Hướng d                    | ãn kỹ thuậ |                  |                          |  |
|                  | 🔤 Email: porta                                           | l@monre.gov.vn                                    |                                        | > Van t              | un pháp luật         |                   | <ul> <li>Ho trợ</li> </ul> |            |                  |                          |  |
|                  |                                                          |                                                   |                                        |                      |                      |                   |                            |            |                  |                          |  |

✤ Bước 2: Nhấn nút [Đồng ý] để xác nhận Xóa báo cáo.

# 6. Xem chi tiết báo cáo kiểm kê

# a. Mục đích, ý nghĩa của chức năng

Chức năng cho phép xem chi tiết báo cáo kiểm kê.

*Lưu ý*: Chỉ hiển thị nút *Xem chi tiết* đối với các báo cáo có trạng thái là "Chờ duyệt" và "Đã duyệt".

### b. Các bước thực hiện

Bước 1: Trong màn hình Danh mục báo cáo của Cơ sở/ Báo cáo kiểm kê khí nhà kính. Anh chị nhấn vào nút [Xem] để mở ra màn hình xem chi tiết.

| ÊN ĐỔI KHÍ HẬU                   |                                |               | Giới thiệu                 | Văn bản pháp luật | Hướng dân kỹ thuật | Hồ trợ | Danh mục báo cáo | Xm shio<br>dn.hanoi.104 | ۰ |
|----------------------------------|--------------------------------|---------------|----------------------------|-------------------|--------------------|--------|------------------|-------------------------|---|
| ← Quay lại                       |                                |               |                            |                   |                    |        |                  |                         |   |
| Danh mục báo cáo                 | o của Cơ sở                    |               |                            |                   |                    |        |                  |                         |   |
| Tính toán phát thái khí nhà kính | Báo cáo kiếm kê khí nhà kính c | cấp Cơ sở     |                            |                   |                    |        |                  |                         |   |
|                                  |                                |               |                            |                   |                    |        |                  |                         |   |
| Lập bảo cáo                      |                                |               |                            |                   |                    |        |                  |                         |   |
| Nām kiếm kê                      |                                |               | Trạng thái                 |                   |                    |        |                  |                         |   |
| Chọn                             |                                | ~             | Chọn                       |                   | ~                  |        | Tîm kiếm         |                         |   |
| STT Năm kiếm kê                  | Ngày lập BC N                  | Ngày gửi BC Ý | r kiến phản hồi, phê duyệt |                   | Trạng thái         |        | Thao tác         |                         |   |
| 1 2024                           | 01/07/2024                     |               |                            |                   | Dang soạn          |        |                  |                         |   |
| 2 2023                           | 27/11/2024 2                   | 37/11/2024 97 | уу                         | ~                 | Chờ duyệt          |        | •                |                         |   |
| 3 2022                           | 27/11/2024 2                   | 27/11/2024 0  | ik.                        | ~                 | Dã duyệt           |        | 9                |                         |   |

✤ Bước 2: Anh chị xem thông tin báo cáo (như ảnh)

| CUC BIÉN ĐỔI K | <b>YÊN VÀ MÔI TRU</b><br>Khí hậu                        | ŐNG                                                                       |                     | Giới thiệu               | Văn bản pháp luật | Hướng dần kỹ thuật | Hồ trợ      | Danh mục báo cáo | Xin chảo<br>dn.hanoi.104                      | <b>⊕</b> D      |
|----------------|---------------------------------------------------------|---------------------------------------------------------------------------|---------------------|--------------------------|-------------------|--------------------|-------------|------------------|-----------------------------------------------|-----------------|
| L              | - Quay lại<br>Lập báo cáo<br>Tải xuống file bảo cáo mẫu | kiểm kê khí n                                                             | hà kính cấp cơ sở n | ăm 2023                  |                   |                    |             |                  |                                               |                 |
|                | Thông tỉn chi tiết                                      | Ý kiến phán hồi, phẻ duyệt                                                |                     |                          |                   |                    |             |                  | Nhắn vào<br>để tải bả<br>cáo xuốn<br>thiết bị | đây<br>Io<br>Ig |
|                | STT Tên file                                            | ĸ                                                                         |                     |                          |                   |                    |             | Thao táo         | c                                             |                 |
|                |                                                         |                                                                           |                     |                          |                   |                    |             |                  |                                               |                 |
| [<br>•<br>•    | Dige theqi: (0243) 79568                                | <b>NGUYÊN VÀ MÔI TRU</b><br>Đối Khí hậu<br><sub>huyếc, Hà Nội</sub><br>68 | ÍÖNG                | Danh mục<br>> Giới thiệu |                   | > Hướng d          | iễn kỹ thuậ | r                |                                               |                 |

| C Bộ 1<br>cục l | F <mark>ài nguyên</mark><br>Biến đổi khí h | I <b>và môi trường</b><br><sup>Au</sup>                                                                                       |                                  | Giới thiệu                                                | Văn bản pháp luật | Hướng dân kỹ thuật | Hồ trợ      | Danh mục báo cáo | Xin chèo<br>dn.hanoi.104 | ⊕ EN |
|-----------------|--------------------------------------------|----------------------------------------------------------------------------------------------------|----------------------------------|-----------------------------------------------------------|-------------------|--------------------|-------------|------------------|--------------------------|------|
|                 | ← Quay                                     | rlại                                                                                                    |                                  |                                                           |                   |                    |             |                  |                          |      |
|                 | Lập                                        | o báo cáo kiể                                                                                                    | m kê khí nhà kính cấp            | cơ sở năm 2023                                            |                   |                    |             |                  |                          |      |
|                 | Tái xu                                     | uống file báo cáo mẫu                                                                                                    |                                  |                                                           |                   |                    |             |                  |                          |      |
|                 |                                            |                                                                                                    |                                  |                                                           |                   |                    |             |                  |                          |      |
|                 | Ть                                         | tan dia aki difa                                                                                                    |                                  |                                                           |                   |                    |             |                  |                          |      |
|                 | 10                                         | ong tin cni tiet                                                                                                    | en phan hoi, phe duyệt           |                                                           |                   |                    |             |                  |                          |      |
|                 | STT                                        | Hoạt động                                                                                                    | Nội dung                         |                                                           |                   | Thời gian cập nhật |             | Người cập nhật   |                          |      |
|                 | 1                                          | DN gửi ý kiến                                                                                                    | yyy                              |                                                           |                   | 27/11/2024 11:35   |             | Nguyen Van A     |                          |      |
|                 | 2                                          | Yêu cầu chính sửa                                                                                                    | ww                               |                                                           |                   | 27/11/2024 11:11   |             | admin            |                          |      |
|                 | 3                                          | DN gửi ý kiến                                                                                                    | đ                                |                                                           |                   | 27/11/2024 11:10   |             | Nguyen Van A     |                          |      |
|                 |                                            | <b>CUC BIÉN NGUY</b><br><b>CUC BIÉN ĐÓI KHI</b><br><b>a chỉ:</b> Số 10 Tôn Thất Thuyết, Hả<br><b>đi thuậi:</b> (0243) 7956868 | ÊN VÀ MÔI TRƯỜNG<br>I Hậu<br>Ngi | Danh mục                                                  |                   |                    |             |                  |                          |      |
|                 | 🔒 Fat                                      | x: (0243) 8359221                                                                                                    |                                  | <ul> <li>Giới thiệu</li> <li>Mỹa bảo chíc tuật</li> </ul> |                   | > Hướng d          | lẫn kỹ thuậ | t                |                          |      |
|                 | 📼 Em                                       | vail: portal@monre.gov.vn                                                                                                    |                                  | Văn bản pháp luật                                         |                   | Hö trợ             |             |                  |                          |      |
|                 |                                            |                                                                                                    |                                  |                                                           |                   |                    |             |                  |                          |      |

### 7. Xem ý kiến phản hồi, phê duyệt

### a. Mục đích, ý nghĩa của chức năng

Chức năng cho phép người dùng xem thông tin ý kiến phản hồi, phê duyệt sau khi đã Nộp báo cáo.

### b. Các bước thực hiện

Sước 1: Tại danh sách Danh mục báo cáo của Cơ sở/ Báo cáo kiểm kê khí nhà kính người dùng nhấn biểu tượng a đối với trạng thái "Đang soạn, Yêu cầu chỉnh sửa" hoặc nhấn biểu tượng a đối với trạng thái "Chờ duyệt, Đã duyệt".

\* Bước 2: Người dùng chọn tab Ý kiến phản hồi, phê duyệt

➔ Người dùng thực hiện xem Hoạt động, Nội dung, thời gian cập nhật, ý kiến phản hồi phê duyệt.

#### User manual for the Online Facility-Level Greenhouse Gas Inventory Reporting System

| C BÓ I | <b>ÁI NGUYÊN V</b> i<br>Biến đổi khí hậu | Á MÔI TRƯỜNG                                                                                                    |                                     | Giới thiệu                            | Văn bản pháp luật | Hướng dần kỹ thuật | Hồ trợ Danh mục báo cáo | Xin chảo<br>dn.hanoi.104 | 🌐 EN |
|--------|------------------------------------------|----------------------------------------------------------------------------------------------------|-------------------------------------|---------------------------------------|-------------------|--------------------|-------------------------|--------------------------|------|
|        | ⊷ Quay lại<br>Lập t                      | báo cáo ki                                                                                                    | ểm kê khí nhà kính cấp              | cơ sở năm 2022                        |                   |                    |                         |                          |      |
|        | Tải xuống                                | ) Ne báo cáo mắu                                                                                                    |                                     |                                       |                   |                    |                         |                          |      |
|        | Thông                                    | tin chi tiết                                                                                                    | kiến phản hồi, phê duyệt            |                                       |                   |                    |                         |                          |      |
|        | STT I                                    | Hoạt động                                                                                                    | Nội dung                            |                                       |                   | Thời gian cập nhật | Người cập nhật          |                          |      |
|        | 1 1                                      | Phê duyệt báo cáo                                                                                                    | ok                                  |                                       |                   | 27/11/2024 10:57   | admin                   |                          |      |
|        | 2 8                                      | SCT gửi ý kiến                                                                                                    | sf                                  |                                       |                   | 27/11/2024 10:56   | admin                   |                          |      |
|        | 3 1                                      | DN gửi ý kiến                                                                                                    | ddd                                 |                                       |                   | 27/11/2024 10:51   | Nguyen Van A            |                          |      |
|        | DCC<br>• Dja chi                         | BỘ TÀI NGƯ<br>Cục biến đối k<br>5 số 10 Tôn Thất Thuyết, H                                                                      | YÊN VÀ MÔI TRƯỜNG<br>Hí hậu<br>Angi | Danh muc                              |                   |                    |                         |                          |      |
|        | 📞 Điện th                                | • Biện noại: (0240) 7956888         >           • Fac. (0240) 835721         >           • Email: portalignore. por m         > |                                     | > Giới thiệu                          |                   | > Hưởng d          | ắn kỹ thuật             |                          |      |
|        | <b>Fax:</b> (0)                          |                                                                                                    |                                     | <ul> <li>Văn hản nhán luật</li> </ul> |                   | > Hỗ trơ           |                         |                          |      |
|        | 📨 Email: j                               | portal@monre.gov.vn                                                                                                    |                                     | ran pan kuak rokt                     |                   |                    |                         |                          |      |